# Load Balance Broadband Router User's Manual

V662

# **Table of Contents**

## CHAPTER 1. INTRODUCTIONS

- 1.1 About Load Balance Router
- 1.2 Interface
- 1.3 Package
- 1.4 Quick Understanding Router (FAQ)

## CHAPTER 2. ROUTER INTRODUCTION

- 2.1. 4 WAN Ports Broadband Router
- 2.1.1. Front Panel view
  - 2.1.2. Real Panel View
  - 2.1.3. LED Indicator

#### 2.2. 2 WAN Ports Broadband Router

- 2.2.1. Front Panel View
- 2.2.2. Real Panel View
- 2.2.3. LED Indicator

#### 2.3. Broadband Router Features

- 2.3.1. Software Feature
- 2.3.2 Factory Default Value
- 2.3.3 How to configure route*r*

## CHAPTER 3. CONNECT ROUTER

- 3.1. Connection Diagram
- 3.2. Connection Procedure

# CHAPTER 4. PREPRE COMPUTER TCP/IP Environment

- 4.1 Windows 95/98/ME
- 4.2 Windows 2000/XP

## CHAPTER 5. CONFIGURE ROUTER

- 5.1 <u>Administration</u>
  - 5.1.1 Log on
  - 5.1.2 Change Password
  - 5.1.3 Load Factory Default
  - 5.1.4 Back up & Restore

5.15. Display

#### 5.2 <u>Work Mode</u>

- 5.3 <u>System Status</u>
  - 5.3.1 Link Status5.3.2 Data Monitor

# 5.4 <u>WAN Configuration</u> Configure WAN1/WAN2/WAN3/WAN4 5.4.1 Dynamic IP/CABLE Type 5.4.2 PPPoE /Dial Up DSL Type 5.4.3 Static IP /Leased DSL Type

- 5.5 Bandwidth Usage Control
- 5.6 Configure LAN&DHCP

#### 5.7 <u>Routing Table</u>

- 5.7.1 Configure1
  - Static Routing
  - Dynamic Routing
- 5.7.2 Current Routing Table

#### 5.8 <u>Access Control</u>

- 5.8.1 Local IP Filtering
- 5.8.2 Remote IP Filtering
- 5.8.3 Intrusion Security
- 5.8.4 DoS Defense
- 5.8.5 URL Filtering
- 5.9 <u>QoS</u>
- 5.10 Load Balance
  - 5.10.1 Mode
  - 5.10.2 Special Application
  - 5.10.3 Special IP assignment
  - 5.10.4 In-Bound
  - 5.10.5 TOS
- 5.11 Advance
  - 5.11.1 Remote Configure
  - 5.11.2 Virtual Server / VPN Pass Through
  - 5.11.3 DMZ Host
  - 5.11.4 IP Binding/Protocol Route Control
  - 5.11.5 DDNS
  - 5.11.6 Proxy
  - 5.11.7 Mail Alert
  - 5.11.8 Time
  - 5.11.9 System Log
  - 5.11.10. Mac Address Clone

- 5.12 <u>Firmware Update</u>
- 5.13. <u>Save & Reset</u>

# <u>CHAPTER 6. IN-BOUND FUNCTION</u> CHAPTER 7. HARDWARE LOAD DEFAULT

## **CHAPTER 8. ROUTER SPECIFICATION**

## CHAPTER 9. APPENDIX

9.1 TCP/IP Protocol Port Number List

# **CHAPTER 1. INTRODUCTIONS**

#### 1.1 About Load Balance Router

Load Balance Router also called Multi-Homing SOHO Gateway or Multi-Homing Ethernet Router and so forth. It provides 2/4 10/100 Mbps Ethernet ports (WAN port) and one 10/100 Mbps Ethernet port (LAN port). WAN port is using to connect to broadband transmission equipments such as ADSL modem or CABLE modem for user and far end to download or upload data in high speed. Broadband Router provides one LAN port to connect to computer via cable. You can also connect LAN port with HUB/SWITCH device to extend the amount of connection device/user if necessary. Families with multiple PCs could share one ISP account and play exciting games against each other through Broadband Router. The switch function could also reduce the traffic in internal LAN.

#### **Important Feature:**

- Allows multi-user to use with single user account at the same time
- Web configuration tool
- Multiple DMZ Host (PPPoE, FIX IP)
- Multiple Virtual Server
- Multiple NAT function
- Protocol Route Control (IP Binding Function, by IP & port number)
- Protocol Bandwidth Control (by application protocol port number)
- IP/URL Blocking
- User Bandwidth Control Function (by user IP address)
- H.323 VoIP ALG included
- Remote Configuration Through Internet
- System Log
- Mail Alert
- Firewall
- Backup / Restore Router configuration file from PC
- Display real time router configuration parameter
- Out-Bound Firmware (for Out-Bound Router)
- In/Out-Bound Firmware (for In-Bound Router)

#### 1.2 Interface

- 2 \* 10/100Mbps WAN ports, RJ45, auto sensing (2 WAN Router)
- 4 \* 10/100Mbps WAN ports, RJ45, auto sensing (4 WAN Router)
- 1 \* 10/100Mbps LAN port, RJ45, auto sensing
- DC input 5V/2.8A
- Default Switch (load factory default)
- FG (Frame Ground)

#### 1.3 Package

- 1 \* Broadband Router (2 WAN or 4 WAN)
- 1 \* CD-ROM containing Broadband Router user's manual
- 1 \* AC Adapter suitable for your electric service
- 1 \* Network cable with RJ-45 connectors for LAN connection When you open your package, make sure all of the above items are

included and not damaged. If you see that any components are damaged, please notify your dealer immediately.

# 1-4 Quick Understanding Router (FAQ)

## General FAQ

- Q1: How many WAN ports can I use with Load-Balance Router?
- Q2: What types of Internet Connection do you support?
- Q3: How do I configure my Router?
- Q4: How many Internet connections do you support?
- Q5: Do I require cooperation with my ISP?

### Configure FAQ

- Q1: Can I change Router administrator user name & password?
- Q2: If push Reset SW, is that function only restore back factory default value?
- Q3: How can I know Router system status & each interface activity if I want to
  - Know whether the configuration is correct or not?
- Q4: How to choose working mode when I start to configure router?
- Q5: Can DMZ host function support PPPoE & FIX IP mode?
- Q6: What is configuration file back up & Restore meaning?
- Q7: How to check real time configuration parameter?

## • User Management FAQ

- Q1: Can I specific dedicate packet (by port number) through dedicate WAN port?
- Q2: Can I specific dedicate packet (by application /protocol) through dedicate WAN port?
- Q3: Can I specific dedicate packet (by IP address) through dedicate WAN port? Q4: Can I assign fix IP address to dedicated PC when using HDCP?

#### Bandwidth Management FAQ

- Q1: How to limit FTP or other application bandwidth usage?
- Q2: Can I control bandwidth usage for each computer in my network?

## Router Management FAQ

- Q1: Can I check router status from Internet?
- Q2: What kind of data I can see from "Data Monitor" function?
- Q3: How is link failure detected?
- Q4: How do I know when ADSL link has failed?

#### Internet Access FAQ

Q1: What if I have different speed at Internet connection?

- Q2: How to choose "Load Balancing " working mode?
- Q3: Can I connect Router WAN port to another device (Switch, router)
- Q4: What happen, if I get multiple IP address from ISP?
- Q5: Some Web site with SSL feature (Banking, Game Server) not allow access with multiple IP, how to solve this issue?
- Q6: Does Router support VPN pass through function?
- Q7: Does Router support VOIP pass through function
- Q8: Can I limit packet go to dedicated WAN port just by protocol port number?
- Q9: Can I limit packet go to dedicated WAN port just by IP address?
- Q10: Sometime virus attack network by using "PING" command from Internet Can I set up router to reject "PING" command from Internet?

#### General FAQ

#### Q1: How many WAN ports can I use with Router?

We provide 2 WAN & 4 WAN, 2 kinds Load Balance Router.

#### Q2: What types of Internet Connection do you support?

You can connect WAN port to ADSL modem or CABLE modem.

#### Q3: How do I configure my Router?

Use Web Browser to configure router, follow the procedure in the manual

#### Q4: Do I require cooperation with my ISP?

Only need to know the Username & password from the ISP and what kind Of IP address you have (fix IP or Dynamic IP)

#### Configure FAQ

#### Q1: Can I change Router administrator user name & password?

User name can not be changed, you only can change password, maximum Character length for password can up to 30 with case sensitive

#### Q2: Default SW function is restore factory default value only?

No, the switch function can be configured to perform following function. "Restore factory default value" or "Restore latest configuration file".

### Q3: How can I know Router system status & each interface activity if I want to know whether the configuration is correct or not?

Using "Data Monitor" function, you can monitor router traffic status.

#### Q4: How to choose "working mode" when I start to configure router?

This router provide 3 different working mode, depend what kind of software Function & throughput can meet your requirement.

#### Q5: Can DMZ host function support PPPoE & FIX IP mode?

Yes, in DMZ function, you can use specific DMZ host by PPPoE mode or FIX IP mode.

## **Q6: What is configuration file back up & Restore meaning?** You can save /restore router configuration file to/from PC, in order To prevent router crush or load factory default by accident.

#### Q7: How to check real time configuration parameter?

This router can list real time "configuration parameter" to administrator. Just using "configuration show" function.

#### User Management FAQ

# Q1: Can I specific dedicate packet (by IP address & Port number) through dedicate WAN port?

Yes, using "IP Binding" function when you set up router.

#### Q2: Can I specific dedicate packet (by application /protocol) through

#### dedicate WAN port?

Yes, using "Bandwidth Control" function when you set up router.

# Q3: Can I specific dedicate packet (by IP address) through dedicate WAN port?

Yes, using "QoS" function when you set up router.

## **Q4: Can I assign fix IP address to dedicated PC when I using HDCP?** Yes, using "Configure LAN & DHCP" function, you can assign fix IP address To PC by match PC NIC card MAC address.

#### Bandwidth Management FAQ

#### Q1: How to limit FTP or other application bandwidth usage?

In "Bandwidth Usage" function, you can set bandwidth using by each application

#### Q2: Can I control bandwidth usage for each computer in my network?

Yes, in "QoS" function, allow you to control each PC bandwidth usage.

#### • Router Management FAQ

#### Q1: Can I check router status from Internet?

Yes, just enable router "remote configure" function.

#### Q2: What kind of data I can see from "Data Monitor" function?

You can see "real time packet" & "accumulated packet" for each port

#### Q3: How is link failure detected?

Enable "Health Check" function, router will detect ADSL link status.

#### Q4: How do I know when ADSL link has failed?

By "Mail Alert" function, router can send mail to administrator when Detect critical condition.

#### Internet Access FAQ

#### Q1: What if I have different speed at ADSL link?

There is no problem for Router to connect ADSL line with different speed

#### Q2: How to choose "Load Balancing " working mode?

If ADSL line have same speed, we suggest you to choose "session mode". With different ADSL speed, you can use "Weight Round Robin" or "Traffic mode"

Q3: Can I connect Router WAN port to another device (Switch, router)? Yes, Router WAN port can be connect to another device, but need to point Out where is gateway address to let Router know

#### Q4: What happen, if I get multiple IP address from ISP?

You can assign extra IP address to DMZ host or VoIP GW

Q5: Web site with SSL feature (Banking, Game Server) will not allow access with multiple IP address, how to solve this issue?

Using Router "IP Binding" function, let outgoing data packet to SSL Web Site will only use dedicated ADSL line.

#### **Q6: Does Router support VPN pass through function?**

Yes, router support IPSEC & PPTP pass through function

#### Q7: Does Router support VOIP pass through function

Yes, router have included H.323 VoIP ALG inside

# **Q8:** Can I limit packet go to dedicated WAN port just by protocol port number?

Yes, use "special port assignment "function in Load Balance field.

**Q9: Can I limit packet go to dedicated WAN port just by IP address?** Yes, use "special IP assignment "function in Load Balance field.

# Q10: Sometime virus attack network by using "PING" command from Internet, Can I set up router to reject "PING" command from Internet?

Yes, use "enable/disable "function in DoS field.

# **CHAPTER 2 ROUTER INTRODUCTION**

# 2.1. 4 \*WAN Ports Broadband Router

# **2.1.1 Front Panel View**

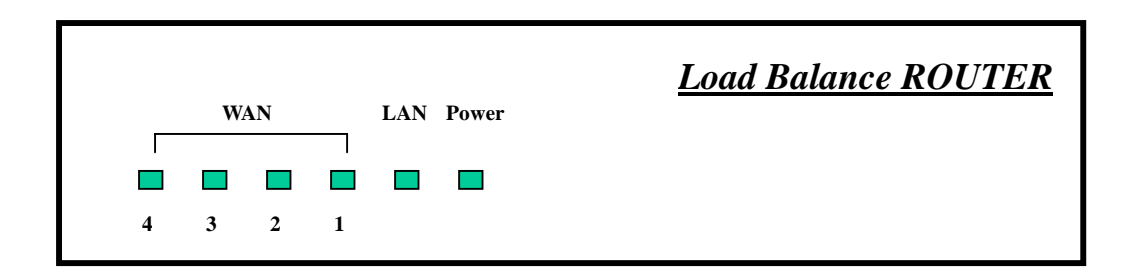

## 2.1.2 Real Panel View

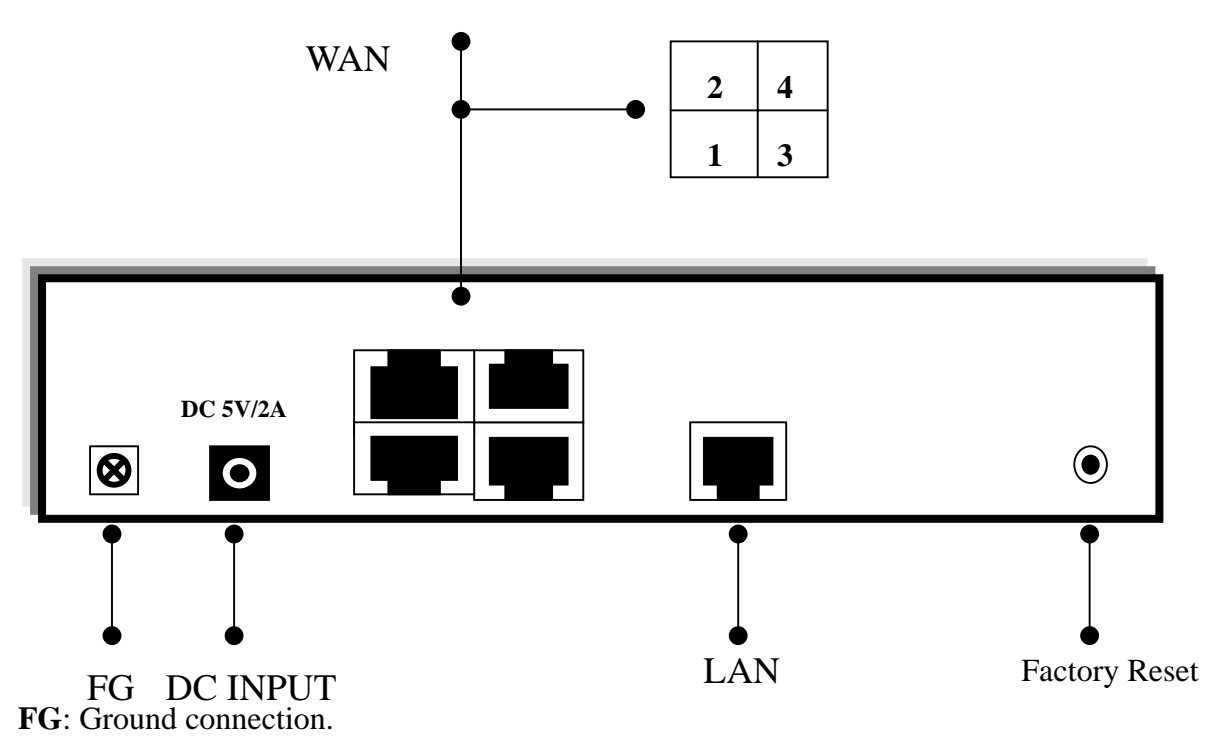

DC 5V: Connecting to AC adapter.

**WAN**: Broadband Router provides four RJ45 type WAN port connecting to broadband transmission equipments such as ADSL or CABLE Modem via

RJ45 cable.

**LAN**: Broadband Router provides one RJ45 type LAN port connecting to your network devices such as Hub/Switch via RJ45 cable. Using a HUB/Switch will allow more PC connecting to Broadband Router.

**Factory Reset**: If Broadband Router occurs any system crash, you may press this button to reload factory default value or reset back to latest configuration file

#### 2.1.3 LED Indicator

| LEDs   |              | Indication                 |  |  |
|--------|--------------|----------------------------|--|--|
| WAN1~4 | Off          | Disconnected or undetected |  |  |
|        | Green        | Linked                     |  |  |
|        | Green Flash  | Data Transmission          |  |  |
|        | Red          | Collision                  |  |  |
| LAN    | Green        | Link 100M                  |  |  |
|        | Green Flash  | 100Mbps Data Transmission  |  |  |
|        | Off          | Disconnected or undetected |  |  |
|        | Orange       | Link 10M                   |  |  |
|        | Orange Flash | 10M Data Transmission      |  |  |

# 2.2. 2 \*WAN Ports Broadband Router

# 2.2.1 Front Panel View

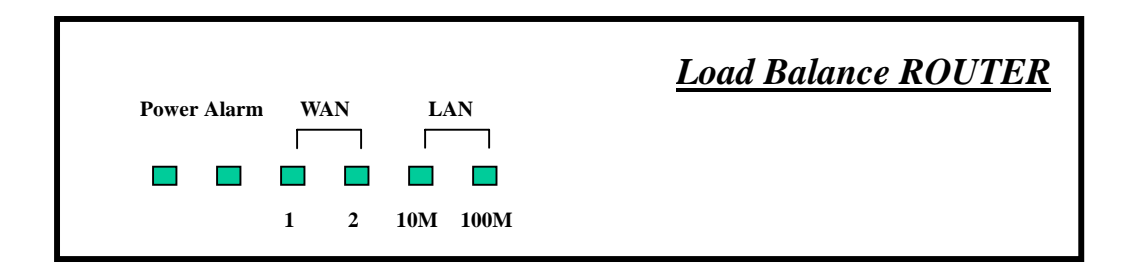

# 2.2.2 Real Panel View

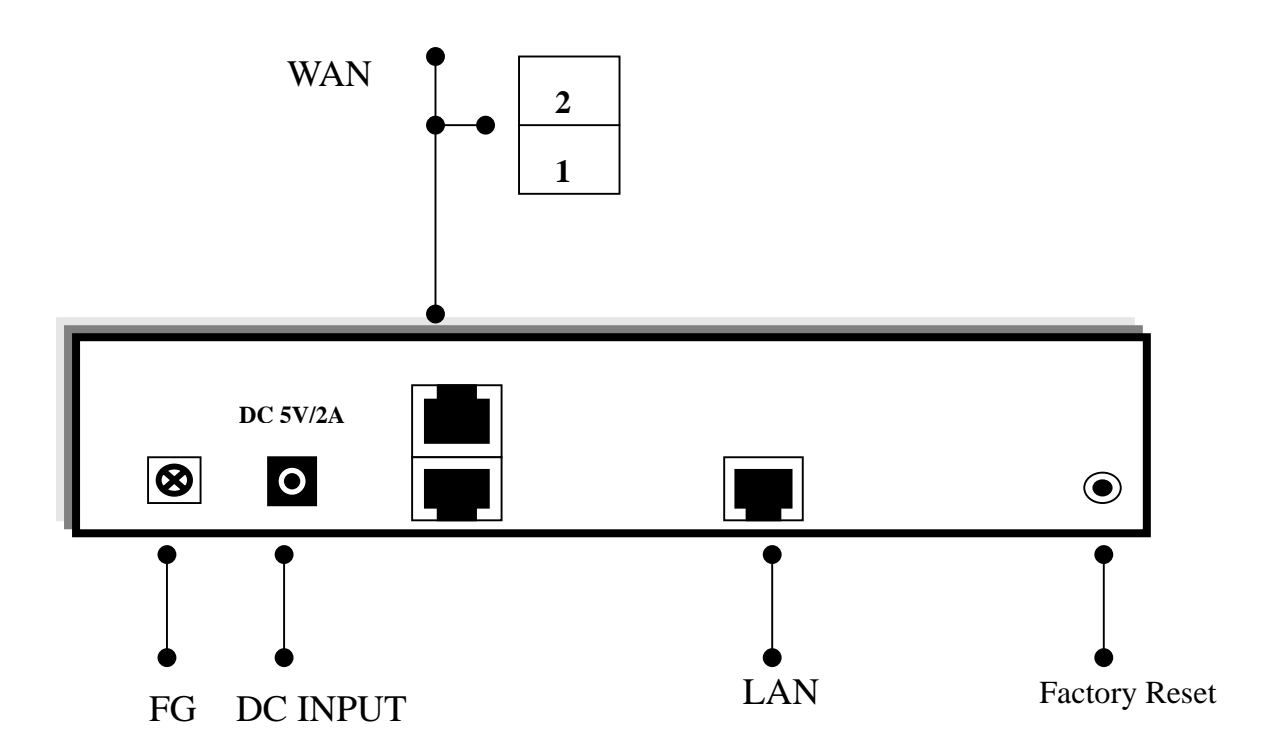

**FG**: Ground connection.

DC 5V: Connecting to AC adapter.

**WAN**: Broadband Router provides two RJ45 type WAN port connecting to broadband transmission equipments such as ADSL or CABLE Modem via RJ45 cable.

**LAN**: Broadband Router provides one RJ45 type LAN port connecting to your network devices such as Hub/Switch via RJ45 cable. Using a HUB/Switch will allow more PC connecting to Broadband Router.

**Factory Reset**: If Broadband Router occurs any system crash, you may press this button to reload factory default value or reset back to latest configuration file

| LEDs   | Indication   |                            |  |  |
|--------|--------------|----------------------------|--|--|
| WAN1~2 | Off          | Disconnected or undetected |  |  |
|        | Green        | Linked                     |  |  |
|        | Green Flash  | Data Transmission          |  |  |
|        | Red          | Collision                  |  |  |
| LAN    | Green        | Link 100M                  |  |  |
|        | Green Flash  | 100Mbps Data Transmission  |  |  |
|        | Off          | Disconnected or undetected |  |  |
|        | Orange       | Link 10M                   |  |  |
|        | Orange Flash | 10M Data Transmission      |  |  |
| POWER  | Green        | Power on                   |  |  |
| ALARM  | Red          | Router crash               |  |  |

#### 2.2.3 LED Indicator

# **2.3 Broadband Router Features**

#### **2.3.1 Software Feature**

In order to meet different application usage, you can configure this router to be 3 different working model.

#### . Gateway mode

. Router mode

. Basic NAT mode (NAT Table can up to 5000 entry)

Each working mode include different features

| Function  | LAN to WAN  | NAT      | DMZ, Dos     | IP        | PPPoE   |
|-----------|-------------|----------|--------------|-----------|---------|
|           | Through put | Function | Virtual Ser  | Domain    | Dial up |
| Mode      |             |          | IP Filtering |           |         |
| Gateway   | Good        | Yes      | Yes          | Legal     | Yes     |
| Mode      |             |          |              | То        |         |
|           |             |          |              | Illegal   |         |
| Router    | Best        | No       | No (1)       | Legal     | No      |
| Mode      | S           |          |              | То        |         |
|           |             |          |              | Legal (4) |         |
| Basic NAT | Good        | Yes      | Yes(3)       | Legal     | Yes     |
| Mode (2)  |             |          |              | То        |         |
|           |             |          |              | Illegal   |         |

(1) All NAT related function will be disable

- (2) The purpose for this mode is to have high through-put and NAT function both
- (3) Simple NAT function available
- (4) Act like a multi-LAN port router

| Mode                | Gateway | Router | Basic NAT |
|---------------------|---------|--------|-----------|
| Function            | ,       |        |           |
| PPPoE/              | V       |        | V         |
| Dial Up DSL Type    |         |        |           |
| Local IP Filtering  | V       |        |           |
| Remote IP Filtering | V       |        |           |
| Intrusion Security  | V       |        |           |
| Dos Defense         | V       |        |           |
| URL Filtering       | V       |        |           |
| Remote Configure    | V       | V      | V         |
| Virtual Server      | V       |        | V         |
| DMZ Host            | V       |        | V         |
| Multi-NAT           | V       |        | V         |
| IP Binding          | V       |        | V         |
| Load Balance        | V       |        | V         |
| Dynamic DNS         | V       |        | V         |
| Mail Alert          | V       |        | V         |
| Time Zone           | V       | V      | V         |
| System Log          | V       | V      | V         |
| Mac Address Clone   | V       | V      | V         |
| Configure Proxy     | V       |        | V         |
| Routing protocol    | V       | V      | V         |

| DOD (PPPoE)                | V | V |
|----------------------------|---|---|
|                            |   |   |
| Bandwidth Usage<br>Control | V | V |
| QoS                        | V | V |

# 2.3.2 Factory Default Value

| Value                         |                        | Default    | Enable            | Disable |
|-------------------------------|------------------------|------------|-------------------|---------|
| Function                      |                        |            |                   |         |
| Work Mode                     | Gateway                | V          |                   |         |
|                               | Router                 |            |                   |         |
|                               | Basic NAT              |            |                   |         |
| System                        | Link Status            |            | V                 |         |
| Status                        | Data Monitor           |            | V                 |         |
| WAN                           | Connect to             | Internet   |                   |         |
| Configure                     | Health Check           |            |                   | V       |
|                               | WAN Type               | Dynamic IP |                   |         |
|                               | Schedule               |            |                   | V       |
| Bandwidth<br>Usage<br>Control |                        |            |                   | V       |
| Configure<br>LAN & DHCP       | DHCP server            |            | V                 |         |
| Routing                       | Static Route           |            |                   | V       |
| Table                         | Dynamic<br>Route       |            |                   | V       |
| Access<br>Control             | Local IP<br>Filtering  |            |                   | V       |
|                               | Remote IP<br>Filtering |            |                   | V       |
|                               | DoS Defense            |            | V<br>(Some items) |         |
|                               | URL Filtering          |            |                   | V       |
| Advance                       | Remote Config          |            |                   | V       |
|                               | Virtual Server         |            |                   |         |
|                               | DMZ Host               |            |                   | V       |
|                               | Multi-NAT              |            |                   | V       |
|                               | IP Binding             |            |                   | V       |
|                               | DDNS                   |            |                   | V       |
|                               | Proxy                  |            |                   | V       |
|                               | Mail Alert             |            |                   | V       |
|                               | Time Zone              |            |                   | V       |
|                               | System Log             |            | V                 |         |
|                               | MAC Address<br>Clone   |            |                   | V       |
|                               | Password               |            |                   | V       |

| Administration |                         |                 |   |   |
|----------------|-------------------------|-----------------|---|---|
|                | Backup &<br>Restore     |                 |   | V |
|                | Load Factory<br>Default | Load<br>Default |   |   |
|                | Display                 |                 | V |   |
| Save & Reset   |                         |                 |   | V |

#### 2.3.3 How to configure router

This equipment provide 3 working mode for different usage, in order to set proper parameter in each function/mode, you can follow this flow chart before you start to configure router.

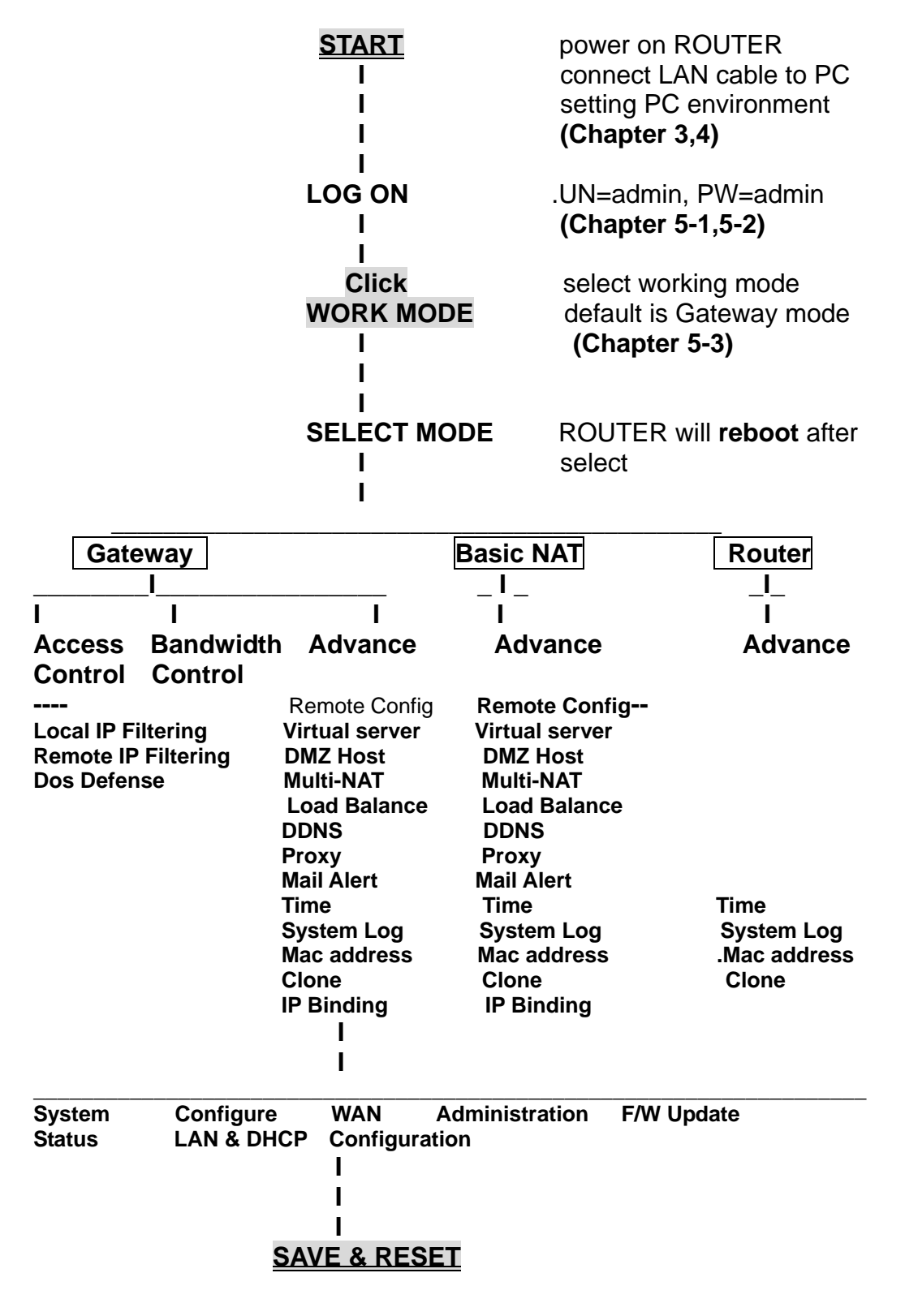

# **CHAPTER 3. CONNECT ROUTER**

# **3.1 Connection Diagram**

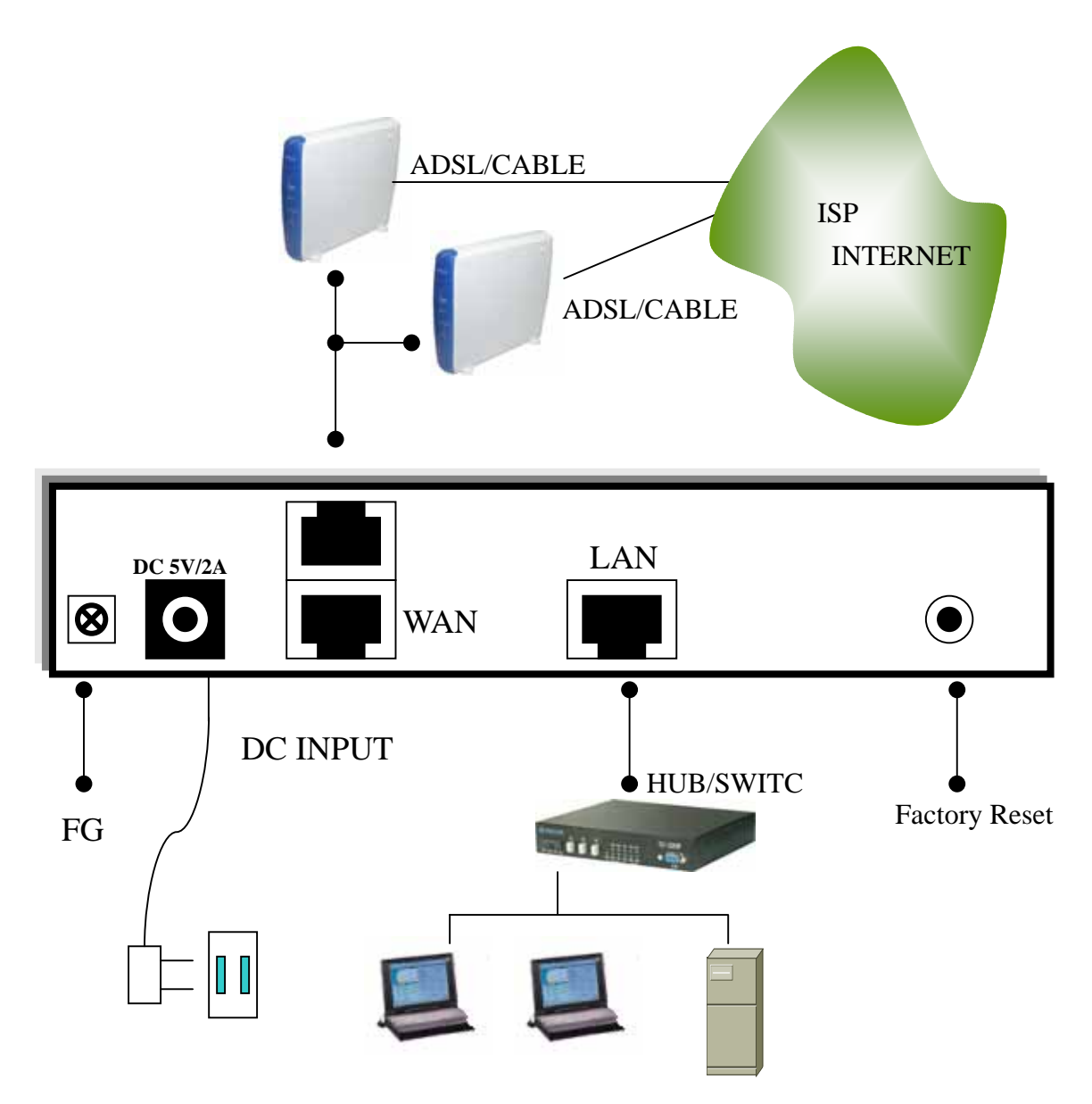

Broadband Router provides one LAN port connecting to your network devices such as PC, HUB and SWITCH via RJ45 cable. Using a HUB/SWITCH will allow more PC connecting to Broadband Router. WAN ports are using to connect your ADSL or CABLE Modem to the broadband ISP.

For RJ45 cable type, both WAN/LAN port support auto MDI/MDIX Function, you can choose cross over type or straight type RJ-45 cable

## **3.2 Connection Procedure**

- 1. Plug in DC power adapter to Router.
- 2. Connect the Router WAN port RJ45 modular jack to ADSL/CABLE Modem Ethernet port with the RJ45 cable.
- 3. Connect the Router LAN port RJ45 modular jack to HUB/SWITCH LAN port by RJ45 cable.
- 4. Connect PC LAN card port to HUB/SWITCH LAN port.
- 5. Connect FG to ground
- 6. Plug in AC power cord to power source
- 7. Go to Chapter 2. section 2.3.3 <u>How to configure router</u>.

# CHAPTER 4. PREPARE COMPUTER TCP/IP ENVIRONMENT

## 4.1 Windows 95/98/ME

1. Select Control Panel from Start -> Settings.

| Му           | E<br>Compute       | er Outlook<br>Express          |   |                      |                                 |   |  |     |
|--------------|--------------------|--------------------------------|---|----------------------|---------------------------------|---|--|-----|
| My C         | ocumer             | nts Connect to the<br>Internet |   |                      |                                 |   |  |     |
| (<br>II<br>E | eternet<br>xplorer | Network<br>Neighborhood        |   |                      |                                 |   |  |     |
| Γ            | -                  | Windows Update                 |   |                      |                                 |   |  |     |
|              |                    | Programs                       | ۲ |                      |                                 |   |  |     |
|              | *                  | F <u>a</u> vorites             | • |                      |                                 |   |  |     |
|              |                    | <u>D</u> ocuments              | • |                      |                                 |   |  |     |
|              | <b>.</b>           | <u>S</u> ettings               | • |                      | Control Panel                   |   |  |     |
|              |                    | <u>F</u> ind                   | ₽ | <u> </u>             | _nnters<br>[askbar & Start Menu |   |  |     |
|              |                    | <u>H</u> elp                   |   | 🔍 E                  | older Options                   |   |  |     |
| <b>s</b> 98  | <u>7.</u>          | <u>B</u> un                    |   | <u>∞</u> a ≏<br>≪o v | Windows Update                  | - |  |     |
| ۱<br>و<br>ا  |                    | Log Off PIG                    |   |                      |                                 |   |  |     |
| Ň            |                    | Shut Down                      |   |                      |                                 |   |  |     |
|              | Start              | 😂 🧭 🖾                          |   |                      |                                 |   |  | 2:5 |

2. Double click Network icon.

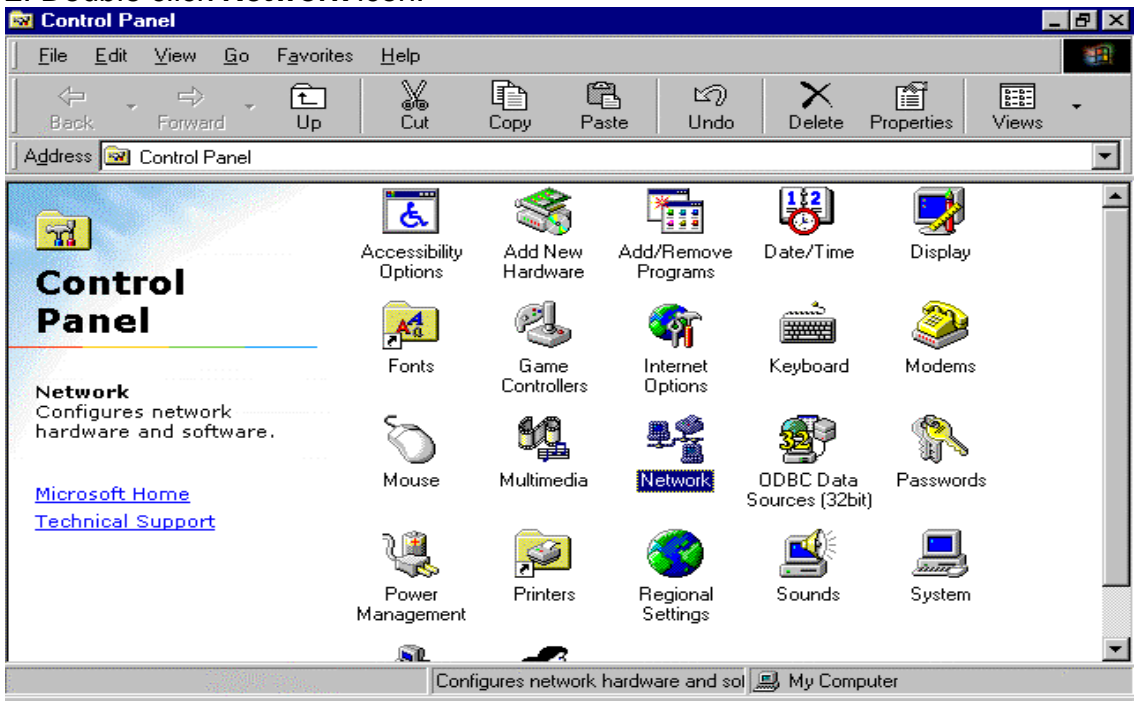

3. Select TCP/IP->**xxxx**, where **xxxx** is the name of network adapter you are using and then click **Properties**.

| Network                                                       |
|---------------------------------------------------------------|
| Configuration Identification Access Control                   |
|                                                               |
| I he following network components are installed:              |
| Microsoft Family Logon                                        |
| Dial-Up Adapter                                               |
| Wyson MTD80X Based 100/10 PCI Ethernet Adapter                |
| TCP/IP -> Dial-Up Adapter                                     |
| ■ TCP/IP -> Myson MTD80X Based T00/T0 PCI Ethernet A -        |
|                                                               |
|                                                               |
| Add Remove Properties                                         |
| Primary Network <u>L</u> ogon:                                |
| Microsoft Family Logon                                        |
|                                                               |
| <u>File and Print Sharing</u>                                 |
| - Description                                                 |
| TCP/IP is the protocol you use to connect to the Internet and |
| wide-area networks.                                           |
|                                                               |
|                                                               |
|                                                               |
| OK Cancel                                                     |
|                                                               |

4. Verify your IP Address option is at **Obtain an IP address automatically**.

| <b>TCP/IP Properties</b>                                                         |                                                                                                    | ? ×                               |  |  |  |  |  |
|----------------------------------------------------------------------------------|----------------------------------------------------------------------------------------------------|-----------------------------------|--|--|--|--|--|
| Bindings<br>DNS Configuration                                                    | Advanced<br>Gateway WINS Confi                                                                                                    | NetBIOS  <br>iguration IP Address |  |  |  |  |  |
| An IP address can<br>If your network do<br>your network admi<br>the space below. | An IP address can be automatically assigned to this computer.<br>If your network does not automatically assign IP addresses, ask<br>your network administrator for an address, and then type it in<br>the space below. |                                   |  |  |  |  |  |
| Obtain an IP                                                                     | address automatically                                                                                                    |                                   |  |  |  |  |  |
| C Specify an IF                                                                  | address:                                                                                                    |                                   |  |  |  |  |  |
| JP Address:                                                                      |                                                                                                    |                                   |  |  |  |  |  |
| S <u>u</u> bnet Mas                                                              | k:                                                                                                    |                                   |  |  |  |  |  |
|                                                                                  |                                                                                                    |                                   |  |  |  |  |  |
|                                                                                  |                                                                                                    |                                   |  |  |  |  |  |
|                                                                                  |                                                                                                    |                                   |  |  |  |  |  |
|                                                                                  | 0                                                                                                    | Cancel                            |  |  |  |  |  |

5. Let your Gateway setting remain empty.

| <b>TCP/IP Properties</b>                                      |                                                                                                    | ? ×                                 |  |  |  |  |
|---------------------------------------------------------------|----------------------------------------------------------------------------------------------------|-------------------------------------|--|--|--|--|
| Bindings<br>DNS Configuration                                 | Advanced<br>Gateway WINS Confi                                                                                                    | NetBIOS  <br>iguration   IP Address |  |  |  |  |
| The first gateway i<br>The address order<br>machines are used | The first gateway in the Installed Gateway list will be the default.<br>The address order in the list will be the order in which these<br>machines are used. |                                     |  |  |  |  |
| New gateway:                                                  | . <u>A</u> dd                                                                                                    |                                     |  |  |  |  |
| _ Installed gatewa                                            | ys: <u>B</u> emo                                                                                                    | ve                                  |  |  |  |  |
|                                                               |                                                                                                    | Cancel                              |  |  |  |  |

6. Verify your DNS Configuration option is at **Disable DNS**, The Broadband Router will assign it automatically, then click **OK**. But also you may select **Enable DNS**, then key in the value manually if you preferred.

| TCP/IP Properties                                    |                              | ? ×           |
|------------------------------------------------------|------------------------------|---------------|
| Bindings<br>DNS Configuration                        | Advanced<br>Gateway WINS Con | NetBIOS       |
| <ul> <li>Djsable DNS</li> <li>Disable DNS</li> </ul> |                              |               |
| Host:                                                | D <u>o</u> main:             |               |
| DNS Server Sear                                      | rch Order                    | Add<br>iemove |
| Domain Suffix Se                                     | arch Order                   | Add<br>Remove |
|                                                      | 0                            | K Cancel      |

7. Select Run item from Start menu. Type in winipcfg and then click OK.

| Run           | ? ×                                                                                                   |
|---------------|----------------------------------------------------------------------------------------------------|
| 5             | Type the name of a program, folder, document, or Internet resource, and Windows will open it for you. |
| <u>O</u> pen: | winipcfg                                                                                              |
|               | OK Cancel <u>B</u> rowse                                                                              |

8. Select the network adapter you are using from pull-down list. Click **Release All** and then **Renew All** to get the information about IP Address, Subnet Mask, and default Gateway that Broadband Router gained. Then click **OK**.

| P Configuration<br>Ethernet Adapter Information                 | Myson MTD80X Based 100/1                                               | OF <b>-</b> |
|-----------------------------------------------------------------|------------------------------------------------------------------------|-------------|
| Adapter Address<br>IP Address<br>Subnet Mask<br>Default Gateway | 00-02-2A-EF-58-1F<br>192.168.1.13<br>255.255.255.0<br>192.168.1.254    |             |
| OK Release All Re                                               | elea <u>s</u> e Re <u>n</u> ew<br>ne <u>w</u> All <u>M</u> ore Info >> |             |

9. You must uncheck the Proxy server function before login the web configuration. The way of uncheck the Proxy server in Internet Explorer and Netscape is described as follow.

# Internet Explorer

• Highlight Internet Explorer on desktop and then right-click your mouse to select Properties.

| My Compu<br>My Compu<br>My Docume | ter Outlook<br>Express                                       |
|-----------------------------------|--------------------------------------------------------------|
|                                   | Internet                                                     |
| Internel<br>Explore               | <u>O</u> pen<br>Explore<br><b>Open <u>H</u>ome Page</b>      |
|                                   | Cut                                                          |
| Recycle I                         | Create <u>S</u> hortcut<br><u>D</u> elete<br>Rena <u>m</u> e |
| msn                               | P <u>r</u> operties                                          |
| Setup MS<br>Internet A            | N                                                            |
| Online                            |                                                              |
| Services                          |                                                              |
| 🄀 Start                           | 💋 🏉 🛱                                                        |

• Select LAN Settings in **Connections** tab.

| Internet Properties                                                                                                    | ? ×                         |
|----------------------------------------------------------------------------------------------------|-----------------------------|
| General Security Content Connections Programs                                                                                                    | Advanced                    |
| Use the Connection Wizard to connect your computer to the Internet.                                                                                                    | Setup                       |
| Dial-up settings                                                                                                    |                             |
|                                                                                                    | A <u>d</u> d                |
|                                                                                                    | <u>R</u> emove              |
|                                                                                                    | <u>S</u> ettings            |
| <ul> <li>Never dial a connection</li> <li>Dial whenever a network connection is not press</li> <li>Always dial my default connection</li> <li>Current default: None</li> </ul> | ent<br>S <u>e</u> t Default |
| E Perform system security check before dialing                                                                                                    |                             |
| Local Area Network (LAN) settings                                                                                                    | LAN Settings                |
| OK Can                                                                                                    | cel Apply                   |

• Uncheck the check box of **Proxy server** and then click **OK**. (You may enable Proxy server function after logout if you need to use it.)

| Local Area Network (LAN) Settings                                                                                                    | ? ×          |
|----------------------------------------------------------------------------------------------------|--------------|
| Automatic configuration<br>Automatic configuration may override manual settings. T<br>use of manual settings, disable automatic configuration.<br>Automatically detect settings<br>Use automatic configuration <u>s</u> cript | o ensure the |
| Address                                                                                                    |              |
| Proxy server                                                                                                    |              |
| Use a pro <u>x</u> y server                                                                                                    |              |
| Address: Port:                                                                                                    | Advanged     |
| Bypass proxy server for local addresses                                                                                                    |              |
|                                                                                                    |              |
| OK                                                                                                    | Cancel       |

# Netscape

💌 🖂 🤱 🞯 🖼 Docoment: Done (12.47 sets)

• Open Netscape and click the stop button. Click **Perferences** from **Edit** pull-down list.

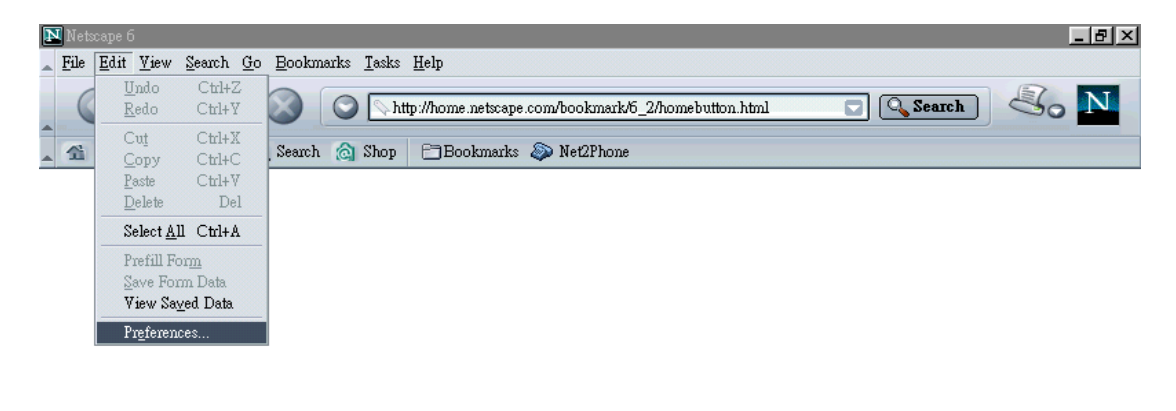

• Select **Proxies** from **Advanced** item. Select **Direct connection to the Internet** and then click **OK**.

-III- ef

| Preferences                                                                                                    |                                          | ×                                                             |
|----------------------------------------------------------------------------------------------------|------------------------------------------|---------------------------------------------------------------|
| Category                                                                                                    | Ргохіез                                  |                                                               |
| Fonts<br>Colors<br>Themes<br>Content Packs<br>▷ Navigator<br>▷ Composer<br>▷ Mail & Newsgroups<br>▷ Instant Messenger<br>▷ Privacy & Security<br>♥ Advanced<br>Cache<br>Proxies<br>Software Installation<br>Mouse Wheel<br>System<br>Offline & Disk Space | Configure Proxies to Access the Internet | Port: 0<br>Port: 0<br>Port: 0<br>Port: 0<br>Port: 0<br>Reload |
|                                                                                                    | OK Cancel                                | Help                                                          |

10. Type the default IP address **192.168.1.254** the address bar of the browser to open web configuration.

# 4.2 Windows 2000/XP

# 1. Select Control Panel from Start.

| Recycle Bin                           | 60                                                                  |            |
|---------------------------------------|---------------------------------------------------------------------|------------|
| Richl                                 |                                                                     | -          |
| Internet Explorer                     | <ul> <li>➢ My Documents</li> <li>➢ My Recent Documents →</li> </ul> |            |
| MSN Explorer                          | My Pictures                                                         | Tree-      |
| WordPad                               | Wy Computer                                                         |            |
| Windows Movie Maker                   | Connect To                                                          |            |
| Files and Settings Transfer<br>Wizard | Welp and Support Search                                             |            |
| All Programs 📡                        | 2 Log Off O Turn Off Computer                                       |            |
| 🐉 start 💦 💊 Network Cr                | onnections                                                          | 🐞 10:38 AM |

2. Double click Network Connections icon.

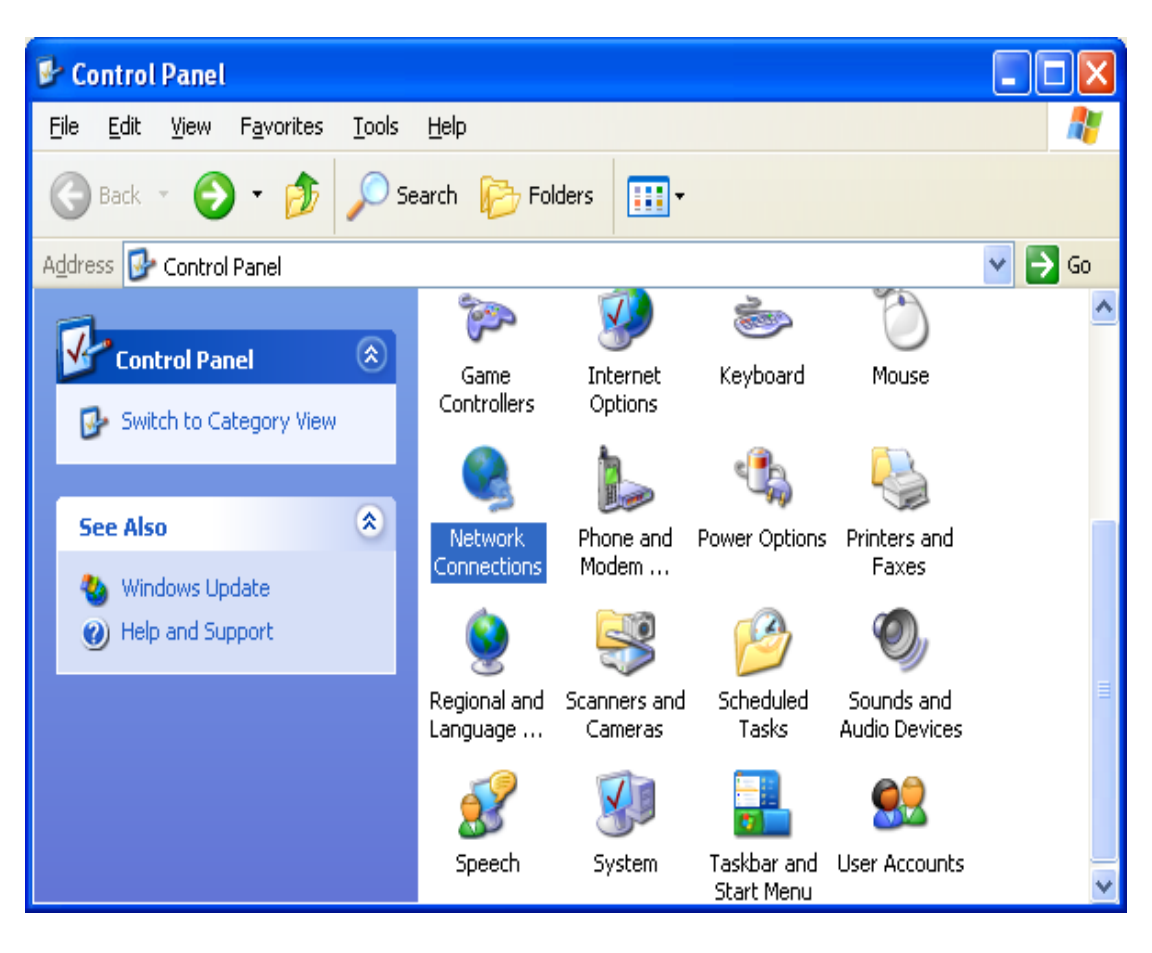

3. Choose the network adapter you are using and then right-click mouse to select **Properties**.

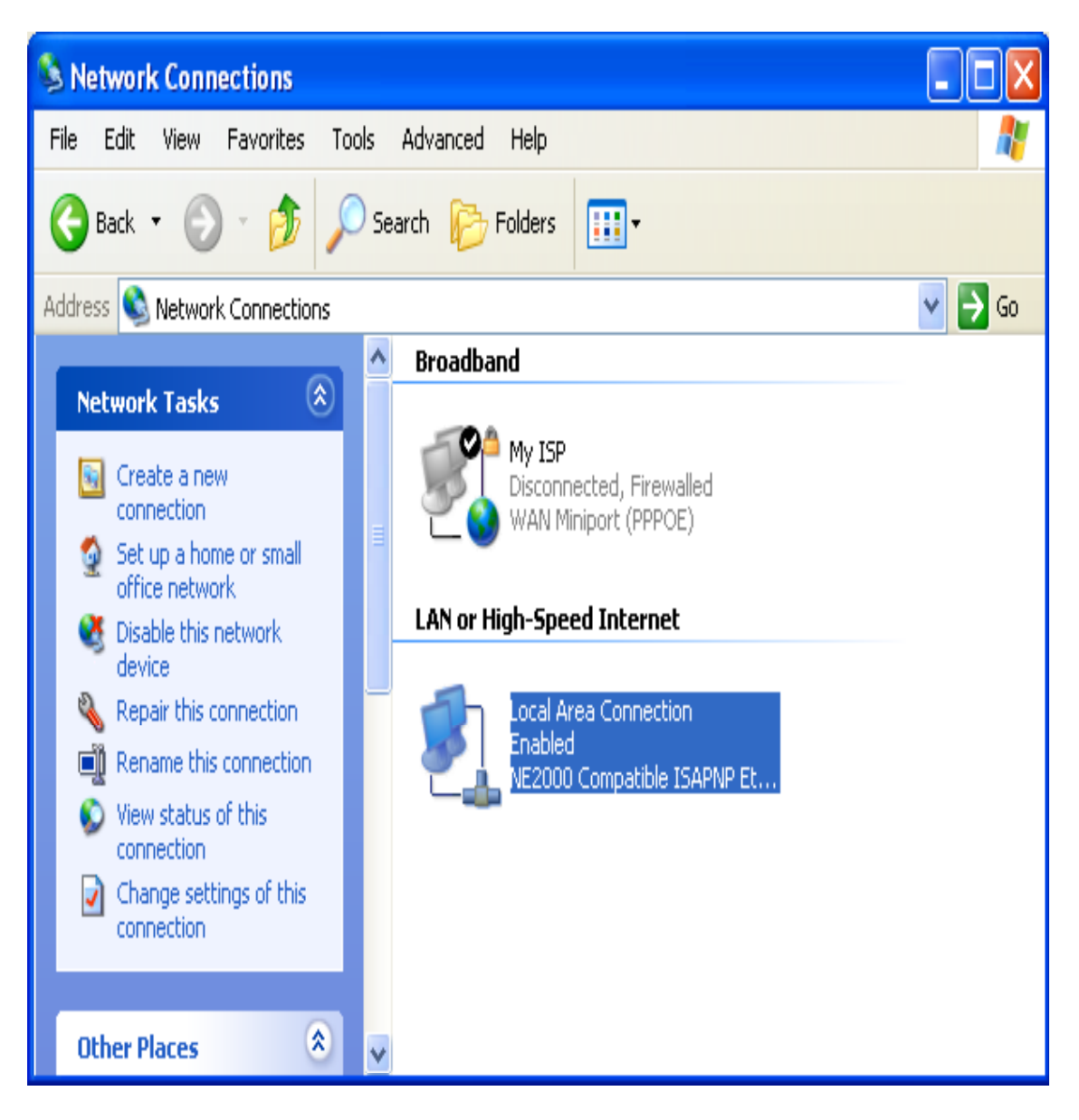
- 4. Select Internet Protocol [TCP/IP] and then click Properties.
- 5. Select **Obtain an IP address automatically** and **DNS server address automatically**. Then click **OK**.

| Internet Protocol (TCP/IP) Prope                                                                                                    | erties 🔹 💽 🔀      |  |  |  |
|----------------------------------------------------------------------------------------------------|-------------------|--|--|--|
| General Alternate Configuration                                                                                                    |                   |  |  |  |
| You can get IP settings assigned automatically if your network supports this capability. Otherwise, you need to ask your network administrator for the appropriate IP settings. |                   |  |  |  |
| Obtain an IP address automatica                                                                                                    | lig               |  |  |  |
| Use the following IP address: —                                                                                                    |                   |  |  |  |
| <u>I</u> P address:                                                                                                    |                   |  |  |  |
| S <u>u</u> bnet mask:                                                                                                    |                   |  |  |  |
| Default gateway:                                                                                                    |                   |  |  |  |
| Obtain DNS server address automatically                                                                                                    |                   |  |  |  |
| O Use the following DNS server addresses:                                                                                                    |                   |  |  |  |
| Preferred DNS server:                                                                                                    |                   |  |  |  |
| Alternate DNS server:                                                                                                    | · · · · ·         |  |  |  |
|                                                                                                    | Ad <u>v</u> anced |  |  |  |
|                                                                                                    | OK Cancel         |  |  |  |

6. Key in **ipconfig** from **Start→All Programs→Accessories→Command Prompt** to view the gained IP Address, Subnet Mask and Default Gateway.

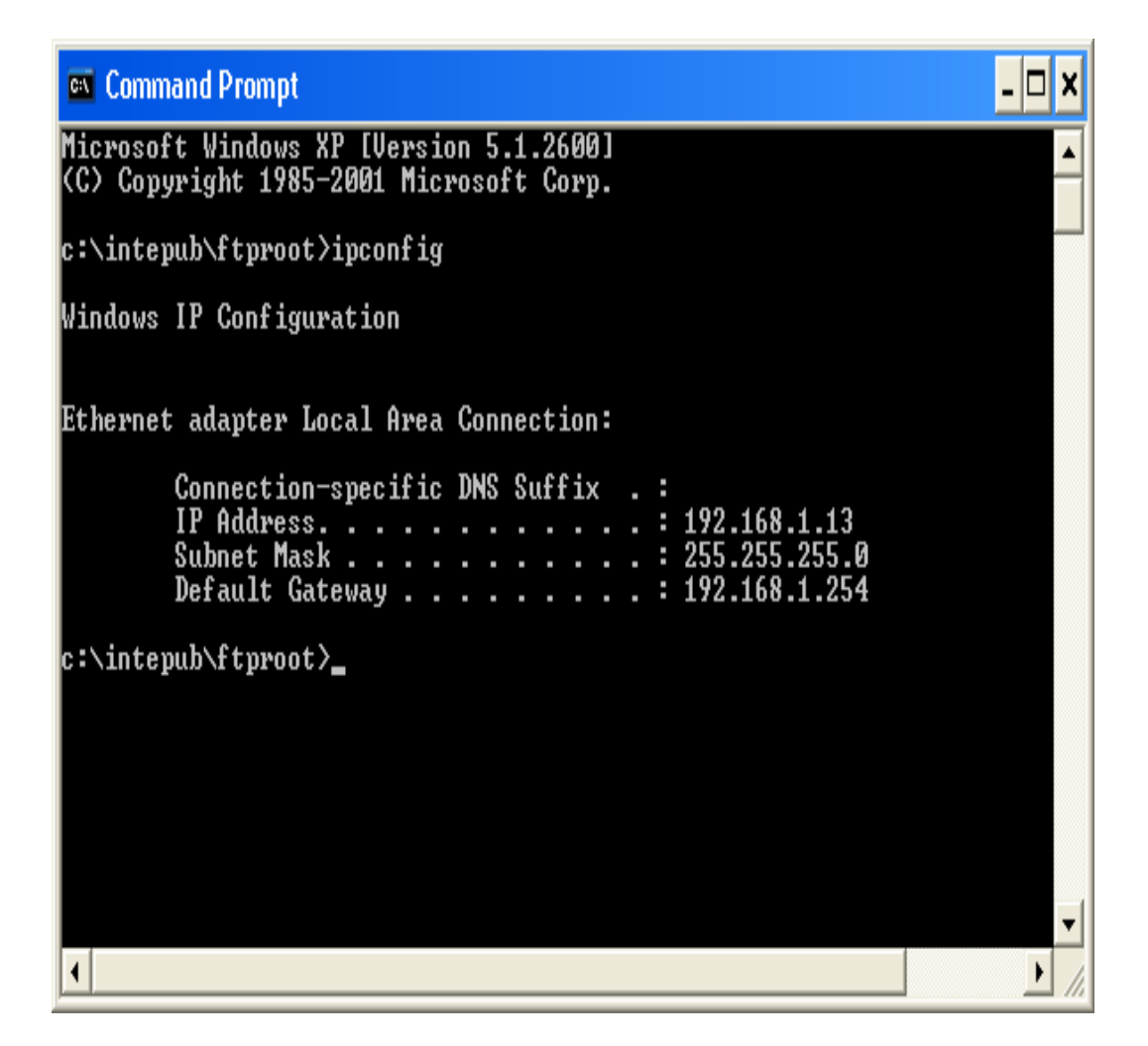

7. You must uncheck the Proxy server before logining the web configuration.

## **Internet Explorer**

• Select Internet Explorer from Start and then right-click your mouse to select Internet Properties.

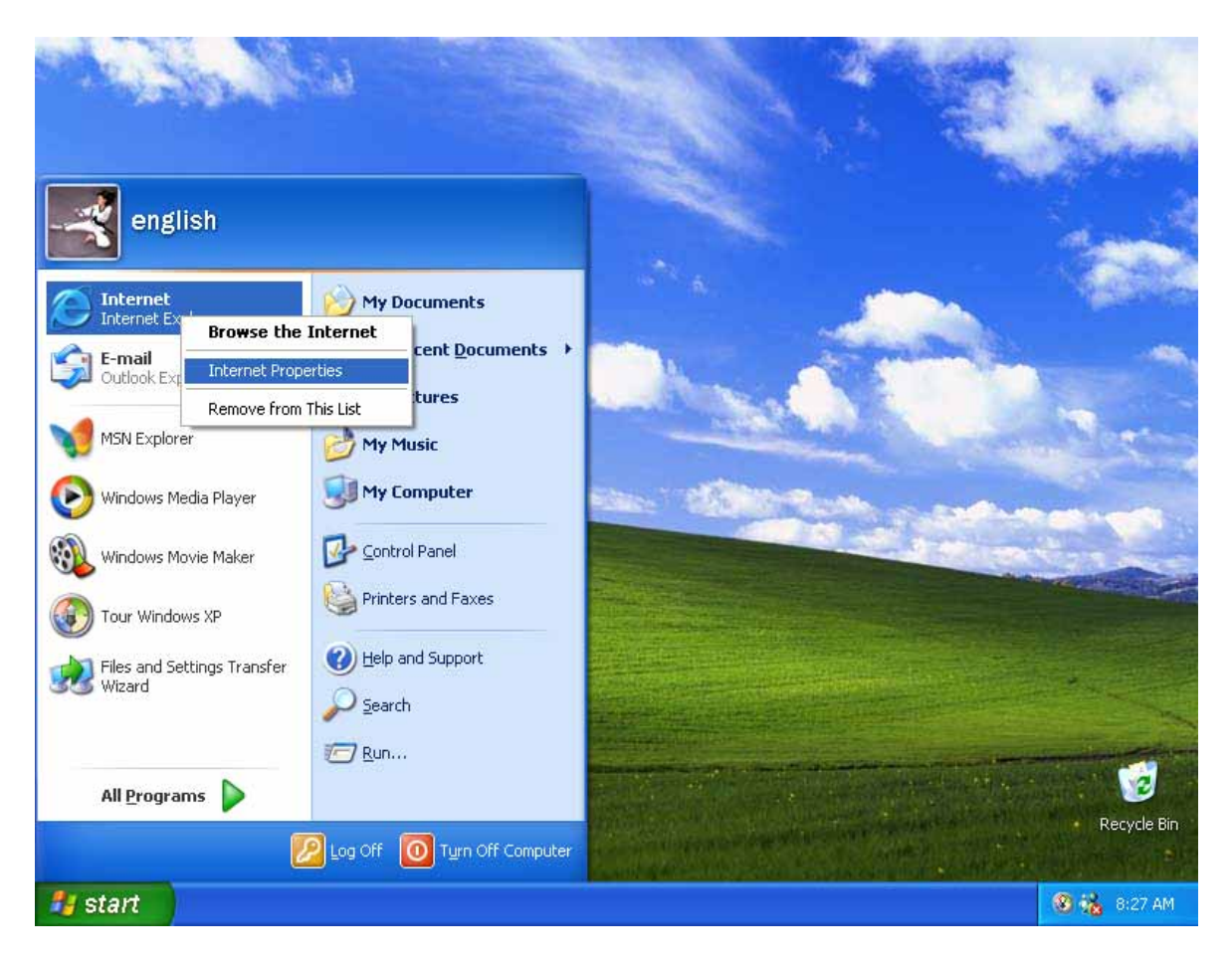

• Select LAN Settings in Connections tab.

| Internet Properties                                                                                                    | ? 🔀                  |
|----------------------------------------------------------------------------------------------------|----------------------|
| General Security Privacy Content Connections                                                                                          | Programs Advanced    |
| To set up an Internet connection, click<br>Setup.                                                                                     | Setup                |
| Dial-up and Virtual Private Network settings                                                                                          |                      |
|                                                                                                    | A <u>d</u> d         |
|                                                                                                    | <u>R</u> emove       |
| Choose Settings if you need to configure a proxy server for a connection.                                                             | Settings             |
| Never dial a <u>c</u> onnection                                                                                                    |                      |
| O Dial <u>w</u> henever a network connection is not pres                                                                              | ent                  |
| <ul> <li>Always dial my default connection</li> </ul>                                                                                 |                      |
| Current None                                                                                                    | S <u>e</u> t Default |
| Local Area Network (LAN) settings<br>LAN Settings do not apply to dial-up connections.<br>Choose Settings above for dial-up settings. | LAN Settings         |
| ОК Са                                                                                                    | ncel Apply           |

• Uncheck the check box of **Proxy server** and then click **OK**. (You may enable Proxy server function after logout the web configuration if you need to use it.)

| Local Area Network (LAN) Settings 🛛 🔹 🔀                                                                       |  |  |  |  |
|----------------------------------------------------------------------------------------------------|--|--|--|--|
| Automatic configuration<br>Automatic configuration may override manual settings. To ensure the                |  |  |  |  |
| use of manual settings, disable automatic configuration.                                                      |  |  |  |  |
| Automatically detect settings                                                                                 |  |  |  |  |
| Use automatic configuration <u>s</u> cript                                                                    |  |  |  |  |
| Address                                                                                                    |  |  |  |  |
| Proxy server                                                                                                  |  |  |  |  |
| $\Box$ Use a pro <u>xy</u> server for your LAN (These settings will not apply to dial-up or VPN connections). |  |  |  |  |
| Address: Port: Advanced                                                                                       |  |  |  |  |
| Bypass proxy server for local addresses                                                                       |  |  |  |  |
| OK Cancel                                                                                                    |  |  |  |  |

#### Netscape

• Open Netscape and click the stop button. Click **Perferences** from **Edit** pull-down list.

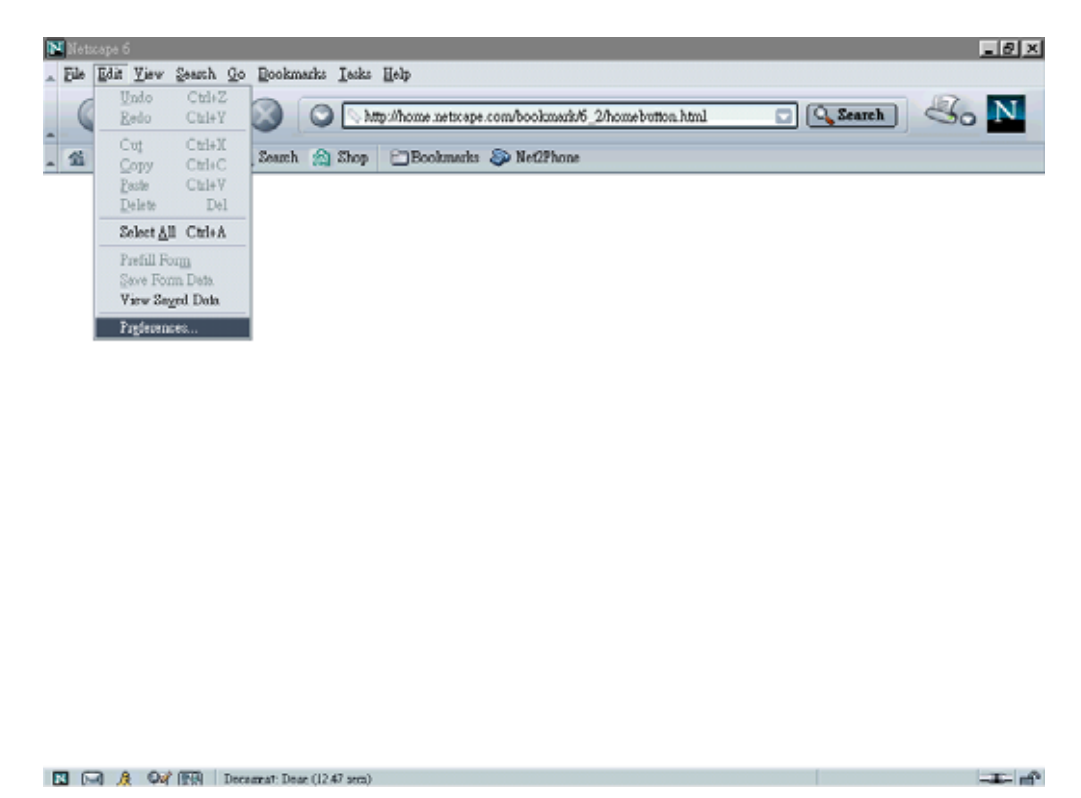

• Select **Proxies** from **Advanced** item. Select **Direct connection to the Internet** and then click **OK**.

8. Type the default IP address **192.168.1.254** the address bar of the browser to open web configuration.

# **CHAPTER 5 CONFIGURE ROUTER**

# 5.1 Administration

#### 5.1.1 Log on-

Type the default IP address **192.168.1.254** in the address bar of the IE browser. Then enter default User name and password. The user name and password both are **admin**.

|                   | LOG ON               |        |
|-------------------|----------------------|--------|
| Connect to 192    | .168.1.254           | ? 🗙    |
|                   | G                    |        |
| Multi-Homing Gate | way                  |        |
| User name:        | 🖸 admin              | ~      |
| Password:         |                      |        |
|                   | Remember my password |        |
|                   |                      |        |
|                   | ОК                   | Cancel |

Web configuration display includes

- . Welcome
- . Work Mode
- . System Status,
- . WAN Configure
- . Bandwidth Usage Control
- . Configure LAN&DHCP
- . Routing Table
- . Access Control
- . QoS
- . Load Balance
- . Advance
- . Administration
- . Firmware Update
- . Save & Reset

The various configuration menus are explained below.

## **Welcome Home Page**

| 🕙 menu - Microsoft Inte                           | ernet Explorer                                                                                              | P 🗙      |
|---------------------------------------------------|----------------------------------------------------------------------------------------------------|----------|
| <u>File E</u> dit <u>V</u> iew F <u>a</u> vorite: | es <u>I</u> ools <u>H</u> elp                                                                               | <b>.</b> |
| 🚱 Back 🝷 🛞 🕤 🔀                                    | 👔 🛃 🏠 🔎 Search 🤺 Favorites 🔇 Media 🥝 🎯 - 🌺 🚍                                                                |          |
| Address 🙆 http://192.168.1                        | 1.254/ 💽 🄁 Go Li                                                                                            | nks »    |
| Lo                                                | ad-Balance ROUTER                                                                                           |          |
| <ul> <li>WAN Configure</li> </ul>                 |                                                                                                    |          |
| <ul> <li>Bandwidth Usage</li> </ul>               |                                                                                                    |          |
| Configure LAN&DHCP                                | Welcome                                                                                                    |          |
| ■ Routing Table                                   |                                                                                                    |          |
| + Access Control                                  | Load-Balance Router provides a cost-effective way to<br>allow users to share information across an ethernet |          |
| <u>QoS</u>                                        | network. It supports a robust routing feature set<br>for seamless integration of internet services into     |          |
| ▪ Load Balance                                    | corporate or home LANs/WANs.                                                                                |          |
| + Advance                                         |                                                                                                    |          |
| + Administration                                  |                                                                                                    |          |
| Firmware Update                                   |                                                                                                    |          |
| <u>Save &amp; Reset</u>                           |                                                                                                    |          |
| <b>e</b>                                          | 🔮 Internet                                                                                                  |          |

You can select various function list in the left side of Welcome display

#### 5.1.2 Change Password

Use this function to change the **Password** that is used for access the web configuration. Type in the **Old Password**, **New Password** and **Retype Password** in their respective fields and then click **Ok**, the password will be changed to new one after re-boot.

"Password length can up to 30 alphanumeric characters with case sensitive"

#### WE SUGGESTED YOU TO CHANGE ROUTER PASSWORD AND KEEP IT IN SAFETY PLACE AFTER YOU RECEIVED ROUTER AND FINISH ALL ROUTER PARAMETER SETTING.

|                                                   | CHANGE                     | SYSTEM                              | PASSWORD       |                  |
|---------------------------------------------------|----------------------------|-------------------------------------|----------------|------------------|
| 🕙 menu - Microsoft Intern                         | net Explorer               |                                     |                |                  |
| <u>File E</u> dit <u>V</u> iew F <u>a</u> vorites | <u>T</u> ools <u>H</u> elp |                                     |                | A 1997           |
| 🕝 Back 🝷 🕥 🕤 🗙                                    | 😰 🏠 🔎 Search               | 📌 Favorites 🛛 😵 Med                 | ia 🚱 🔗 ک       |                  |
| Address 🙆 http://192.168.1.2                      | 54/                        |                                     |                | 🖌 🄁 Go 🛛 Links 🎽 |
| Loa                                               | ad-Ba                      | lance                               | ROUT           | ER               |
| Configure LAN&DHCP                                |                            |                                     |                |                  |
| <ul> <li>Routing Table</li> </ul>                 |                            |                                     |                |                  |
| Access Control                                    |                            | Change Sy                           | ystem Password |                  |
| QoS<br>+ Load Balance                             |                            | Old Password :                      | ••••           |                  |
| + Advance                                         |                            | New Password :<br>Retype Password : | ••••••         |                  |
| Administration                                    |                            | Ok                                  | Cancel         |                  |
| Load Factory Default                              |                            |                                     |                |                  |
| <u>Firmware Update</u>                            |                            |                                     |                |                  |
| Save & Reset                                      | •                          |                                     |                |                  |
| 🙆 Done                                            |                            |                                     |                | 🥥 Internet       |

#### **5.1.3 Load Factory Default**

Use **Load Factory Default** function to reset all the settings to their factory default values or latest configuration file. Select **Yes** and then click **Ok**, Router will restart automatically.

#### **RESET BUTTO OPTION**

- Load Default : **factory default value** will be use after re-boot
- Reset : latest configuration file will be use after re-boot

#### LOAD FACTORY DEFAULT

Using software reset function to load factory default value immediately

## Load Factory Default

| 🖄 menu - Microsoft Intern                         | iet Explorer                               | _ 7 🗙          |
|---------------------------------------------------|--------------------------------------------|----------------|
| <u>File E</u> dit <u>V</u> iew F <u>a</u> vorites | <u>I</u> ools <u>H</u> elp                 | A              |
| 🚱 Back 🝷 🐑 🕤 💌                                    | 😰 🏠 🔎 Search 🤺 Favorites 🔇 Media 🥝 🔗 - 嫨 🚍 |                |
| Address 🙆 http://192.168.1.2                      | 54/ 🔍 🕻                                    | 🔰 Go 🛛 Links 🌺 |
| Loa                                               | d-Balance ROUTER                           |                |
| Configure LAN&DHCP                                |                                            |                |
| Routing Table                                     | Default Button Option                      |                |
| Access Control                                    | 💿 Load Default 🛛 🔘 Reset                   |                |
| QoS                                               | Load Factory Default Now                   |                |
| + Load Balance<br>+ Advance                       | 🔿 Yes 💿 No                                 |                |
| <ul> <li>Administration</li> </ul>                | Ok Cancel                                  |                |
| Password                                          |                                            |                |
| Load Factory Default                              |                                            |                |
| <u>Firmware Update</u>                            |                                            |                |
| Save & Reset                                      |                                            |                |
| 🕘 Done                                            | 🥥 Interne                                  | t 👘            |

#### 5.1.4 Back Up & Restore

Use **Back Up & Restore** function to save all the settings parameter to PC for safety issue, in order to avoid all parameter lose when system crush.

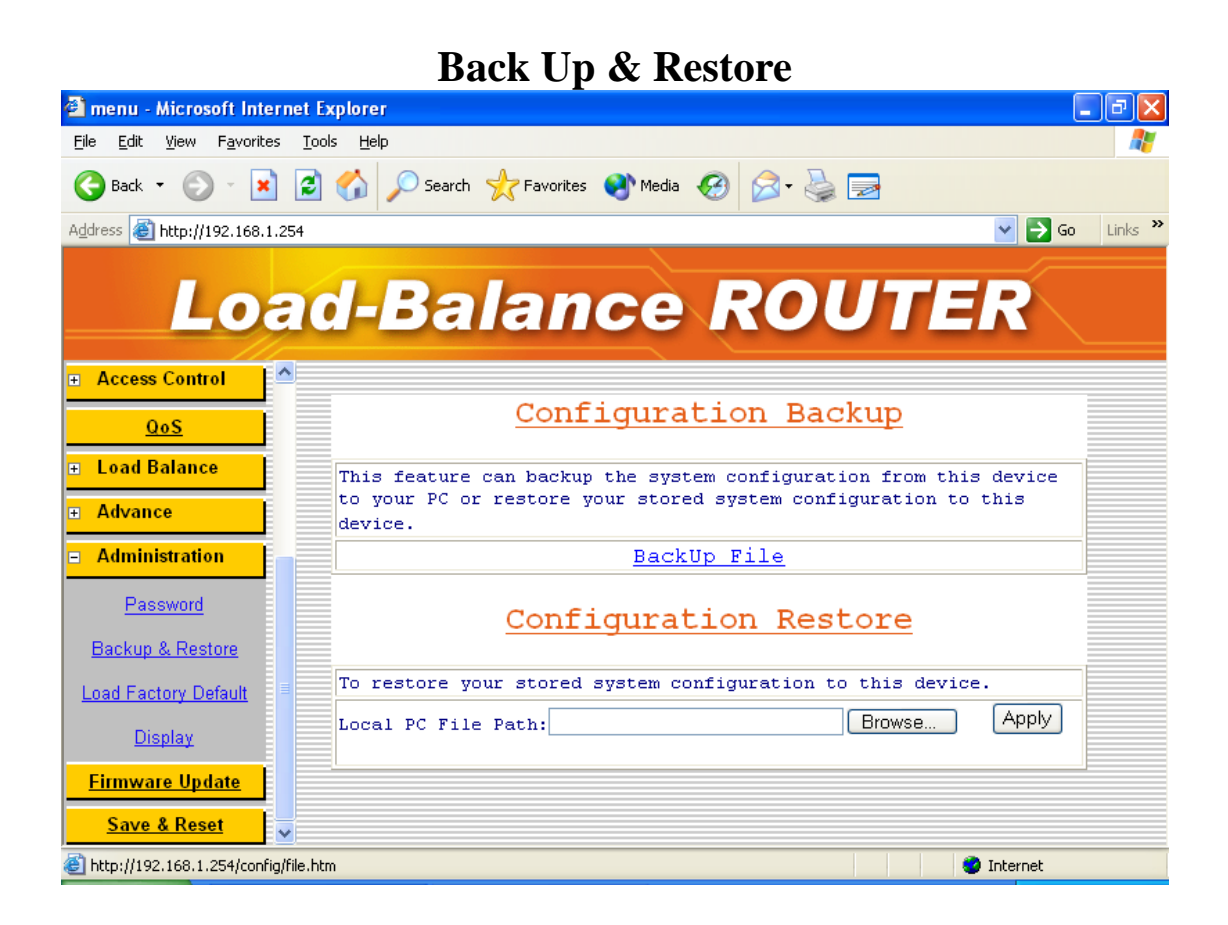

#### 5.1.5 Display

You can this function to check all the parameter setting in this router, in order to save time to check every display.

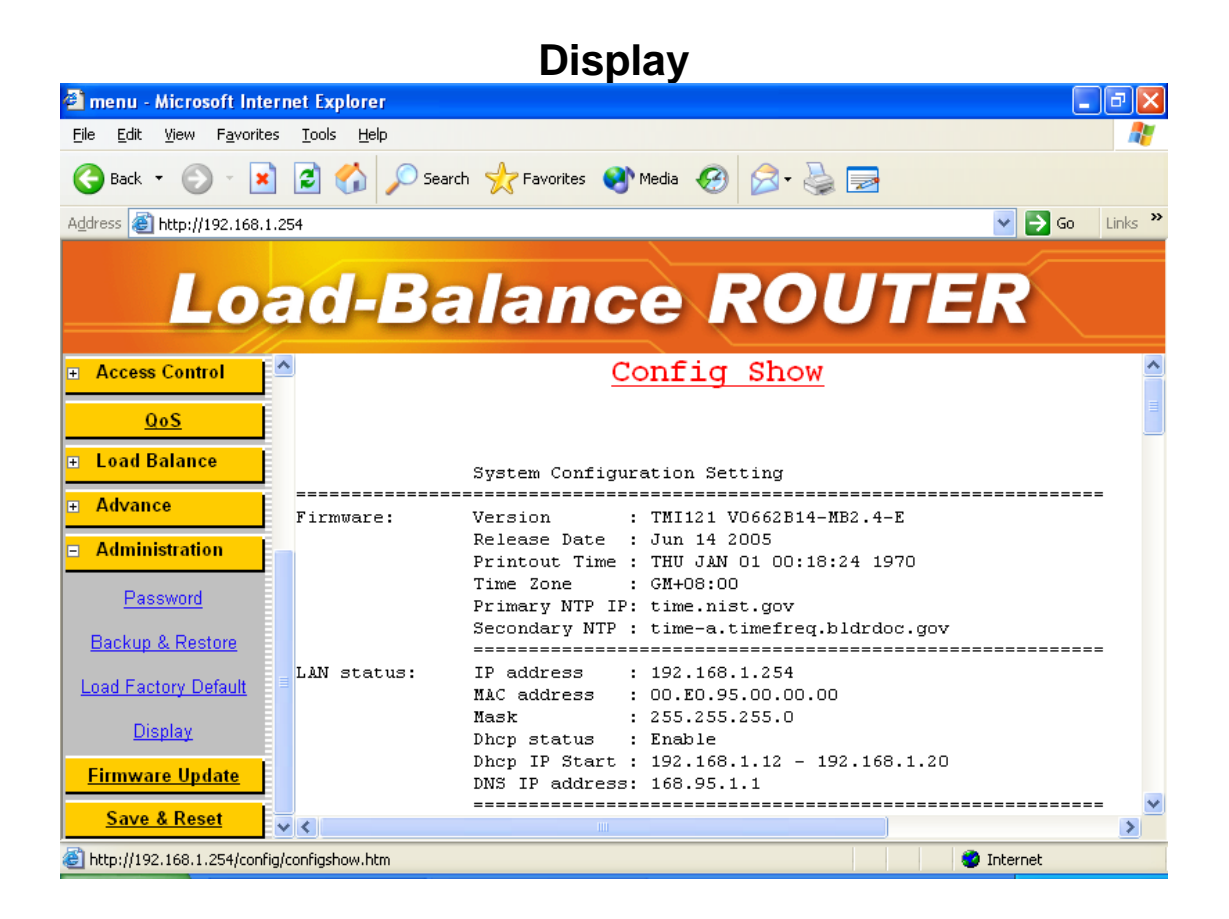

## 5.2 Work Mode

In order to meet different application usage, you can configure this router into 3 different working mode.

- . Gateway mode
- . Router mode
- . Basic NAT mode

Each working mode include different features

| Eunction<br>Mode      | LAN to WAN<br>Throughput | NAT<br>Function | DMZ, Dos<br>Virtual Ser<br>IP Filtering | IP<br>Domain             | PPPoE<br>Dial up |
|-----------------------|--------------------------|-----------------|-----------------------------------------|--------------------------|------------------|
| Gateway<br>Mode       | Good                     | Yes             | Yes                                     | Legal<br>To<br>Illegal   | Yes              |
| Router<br>Mode        | Best                     | No              | No (1)                                  | Legal<br>To<br>Legal (4) | No               |
| Basic NAT<br>Mode (2) | Good                     | Yes             | Yes(3)                                  | Legal<br>To<br>Illegal   | Yes              |

- (1) All NAT related function will be disable
- (2) The purpose for this mode is to have high through-put and NAT function both
- (3) Simple NAT function available
- (4) Act like a multi-LAN port router

#### Working Mode / Function List

| Mode                | Gateway | Router | Basic NAT |
|---------------------|---------|--------|-----------|
|                     | N/      |        |           |
| Dial Up DSI Type    | V       |        | V         |
| Local IP Filtering  | V       |        |           |
| Remote IP Filtering | V       |        |           |
| Dos Defense         | V       |        |           |
| Virtual Server      | V       |        | V         |
| Remote Configure    | V       | V      | V         |
| DMZ Host            | V       |        | V         |
| Multi-NAT           | V       |        | V         |
| Load Balance        | V       |        | V         |
| Dynamic DNS         | V       |        | V         |
| Mail Alert          | V       |        | V         |
| Time Zone           | V       | V      | V         |
| System Log          | V       | V      | V         |
| Mac Address Clone   | V       | V      | V         |

| Configure Proxy            | V |   | V |
|----------------------------|---|---|---|
| Routing protocol           | V | V | V |
| DOD (PPPoE)                | V |   | V |
| IP Binding                 | V |   | V |
| Bandwidth Usage<br>Control | V |   | V |
| QoS                        | V |   | V |

# WORK MODE

| 🕘 menu - Microsoft Int                                                                                                    | iternet Explorer                         | J X    |
|----------------------------------------------------------------------------------------------------|------------------------------------------|--------|
| <u>File E</u> dit <u>V</u> iew F <u>a</u> vorit                                                                                                    | rites Iools <u>H</u> elp                 | -      |
| 🚱 Back 🝷 🕥 👻 🖪                                                                                                    | 🗙 😰 🏠 🔎 Search 🤺 Favorites 🔇 Media 🚱 😥 🔜 |        |
| Address 🛃 http://192.168.                                                                                                    | 8.1.254/ 🕑 🔁 Go 🛛                        | inks » |
| Lo                                                                                                    | ad-Balance ROUTER                        |        |
| <u>Welcome</u>                                                                                                    |                                          |        |
| <u>Work Mode</u>                                                                                                    |                                          |        |
| <b>≖ System Status</b>                                                                                                    | work Mode Option                         |        |
| ■ WAN Configure                                                                                                    | Sateway                                  |        |
| Bandwidth Usage     Bandwidth Usage     Bandwidth     Bandwidth     Bandw | O Router                                 |        |
| Configure LAN&DHCP                                                                                                    | O Basic NAT                              |        |
| ■ Routing Table                                                                                                    | Ok Cancel                                |        |
| Access Control                                                                                                    |                                          |        |
| <u>QoS</u>                                                                                                    |                                          |        |
| Load Balance                                                                                                    |                                          |        |
| + Advance                                                                                                    | ×                                        |        |
| 🙆 Done                                                                                                    | 📕 🔮 Internet                             |        |

#### 5.3 System Status

#### 5.3.1 Link Status

You can get the following information in Link Status window

- LAN Status,
- WAN Status,
- Firmware Version
- DHCP TABLE

LAN Status: Shows the information of MAC Address, IP Address, Subnet Mask and DHCP Status (Enable/Disable).

WAN Status: Shows the information of MAC Address, IP Address, and Subnet Mask on each or all WAN ports

Firmware version: version of software and its released date.

DHCP TABLE: Shows the information of MAC Address and IP Address.

## SYSTEM STATUS - Link Status (1)

| 🕙 menu - Microsoft Int                         | ternet Explorer                              | _ 7 🛛            |
|------------------------------------------------|----------------------------------------------|------------------|
| <u>File E</u> dit <u>V</u> iew F <u>a</u> vori | tes <u>T</u> ools <u>H</u> elp               | A.               |
| 🚱 Back 🝷 🛞 – 🚺                                 | 🗴 🛃 🏠 🔎 Search 🤺 Favorites 📢 Media 🤣 🔗 - چ 🚍 |                  |
| Address 🙆 http://192.168                       | .1.254/                                      | 🖌 🄁 Go 🛛 Links 🌺 |
| Lo                                             | ad-Balance ROUT                              | ER               |
| System Status                                  |                                              | <u>^</u>         |
| Link Status                                    | LINK STATUS                                  |                  |
| Data Mornitor                                  |                                              |                  |
| <ul> <li>WAN Configure</li> </ul>              | LAN Status                                   |                  |
| 🛨 Bandwidth Usage                              | IP Address 192.168.1.254                     |                  |
| Configure LAN2DHCD                             | MAC Address 00.E0.95.A5.04.CA                |                  |
| Configure LANaDITCE                            | Subnet Mask 255.255.255.0                    |                  |
| ■ Routing Table                                | DHCP Enable                                  |                  |
| Access Control                                 | WAN Status                                   |                  |
| <u>QoS</u>                                     | MAIN BEACUS                                  |                  |
| ■ Load Balance                                 | WAN1 💌                                       |                  |
| <ul> <li>Advance</li> </ul>                    | MAC Address 00:E0:95:A5:04:CB                | <b>~</b>         |
| 🕘 Done                                         |                                              | 🥑 Internet       |

| SYSTEM STATUS - LINK Status (2)                                 |                                  |                   |                  |  |  |  |
|-----------------------------------------------------------------|----------------------------------|-------------------|------------------|--|--|--|
| 🕙 menu - Microsoft Internet Explo                               | irer                             |                   | - 7 🛛            |  |  |  |
| <u>File E</u> dit <u>V</u> iew F <u>a</u> vorites <u>T</u> ools | Help                             |                   | A.               |  |  |  |
| 🕞 Back 🝷 🐑 💌 🛃 🎸                                                | 🔓 🔎 Search 🤺 Favorites 🔇 Media 🥳 | ) 🔗 - 😓 🔁         |                  |  |  |  |
| Address 🗃 http://192.168.1.254/                                 |                                  |                   | 🖌 🄁 Go 🛛 Links 🎽 |  |  |  |
| Load                                                            | Balance                          | ROUTE             | R                |  |  |  |
| System Status                                                   | MAC Address (                    | 00:E0:95:A5:04:CB | <u>^</u>         |  |  |  |
| Link Status                                                     | IP Address<br>Subnet Mask        |                   |                  |  |  |  |
| Data Mornitor                                                   | WAN Status                       | [dle              |                  |  |  |  |
| <ul> <li>WAN Configure</li> <li>Bandwidth Usage</li> </ul>      | Firmw                            | vare              |                  |  |  |  |
| Configure LAN&DHCP                                              | Firmware Version TMH121 V        | V0650-MB1.8-E     |                  |  |  |  |
| Routing Table                                                   | Release Day Jun 8 2004           | l .               |                  |  |  |  |
| + Access Control                                                | DHCP I                           | able              |                  |  |  |  |
|                                                                 | MAC Address                      | IP Address        |                  |  |  |  |
|                                                                 | 00:48:54:3a:53:86                | 192.168.1.12      |                  |  |  |  |
| + Advance                                                       | 00:80:c8:78:df:05                | 192.168.1.13      | ·                |  |  |  |
| 🙆 Done                                                          |                                  |                   | 🗿 Internet       |  |  |  |

#### 5.3.2 Data Monitor

Differ with Link Status window, Data Monitor window provide detail packet transfer status, it include 2 kinds of data

Real Time Data happen in each WAN port

#### Current Session

TCP Session:

UDP Session:

**ICMP Session:** 

Total Session:

Current Bandwidth

Download Speed:

Upload Speed:

#### Accumulated packet happen in each WAN port

#### Data Counter

Usage: % of total packet send through each WAN port

Example: WAN1 usage% = <u>WAN1 total packets</u> %

(WAN1+WAN2) total packets

Byte Transmit: .....remark (A)

Byte Receive: .....remark (A)

Total Bytes: Total packets transfer by each WAN port .....remark (A)

#### Remark (A): Packet starts accumulate from.

- \* Router power on
- \* Click " clear counter"
- \* Counter reach upper limit number (4294967K) will reset from 0 automatically.

# **SYSTEM STATUS - Data Monitor (1)**

| 🕘 menu - Microsoft Internet Explorer                                 |                           |             |          |            | _ 7 🗙   |
|----------------------------------------------------------------------|---------------------------|-------------|----------|------------|---------|
| Eile Edit <u>V</u> iew F <u>a</u> vorites <u>T</u> ools <u>H</u> elp |                           |             |          |            | 1       |
| 🕞 Back 🔹 🐑 🔹 🛃 🏠 🔎 Search 🌟 Far                                      | vorites 🜒 Media 🧭 (       | <b>8</b> -8 | è 🗩      | }          |         |
| Address 🙆 http://192.168.1.254/                                      |                           |             |          | 💌 🄁 Go     | Links » |
| Load-Bala                                                            | nce R                     | 20          | U        | TER        |         |
| System Status                                                        |                           |             |          |            | ^       |
| Link Status                                                          | Data Mon:                 | itoi        | <u>c</u> |            |         |
| Data Mornitor                                                        | Current Sessi             | on          |          |            |         |
| + WAN Configure                                                      |                           | WAN1        | WAN2     |            |         |
| Bandwidth Heare                                                      | TCP Session               | 0           | 0        |            | =       |
|                                                                      | UDP Session               | 0           | 0        |            |         |
| Configure LAN&DHCP                                                   | ICMP Session              | 0           | 0        |            |         |
|                                                                      | Total Session             | 0           | 0        |            |         |
| + Routing Table                                                      | Current Bandwi            | idth        |          |            |         |
| Access Control                                                       |                           | WAN1        | WAN2     |            |         |
|                                                                      | Download Speed (byte/sec) | 0           | 0        |            |         |
| QoS                                                                  | Upload Speed (byte/sec)   | 0           | 0        |            |         |
| + Load Balance                                                       | Data Counter              | r           |          |            |         |
|                                                                      |                           | WAN1        | WAN2     |            |         |
| Advance                                                              | Usage (%)                 | 0           | 0        |            | ~       |
| E Done                                                               |                           |             |          | 🥑 Internet |         |

# **SYSTEM STATUS - Data Monitor (2)**

| 🕘 menu - Microsoft Internet Explorer                                         |                           |              |         |            | _ 7 🗙      |
|------------------------------------------------------------------------------|---------------------------|--------------|---------|------------|------------|
| <u>File E</u> dit <u>V</u> iew F <u>a</u> vorites <u>T</u> ools <u>H</u> elp |                           |              |         |            | <b></b>    |
| 🕞 Back 🔹 🐑 🔹 🛃 🏠 🔎 Search 👷 Fa                                               | vorites 🔮 Media 🧭 🏻       | <b>8</b> - { | )<br>   |            |            |
| Address 🙆 http://192.168.1.254/                                              |                           |              |         |            | Go Links » |
| Load-Bala                                                                    | nce R                     | 20           | U       | TER        |            |
| System Status                                                                | UDP Session               | 0            | 0       |            | ^          |
|                                                                              | ICMP Session              | 0            | 0       |            |            |
| Link Status                                                                  | l otal Session            | U            |         |            |            |
| Data Mornitor                                                                | Current Bandwi            | LATH         |         |            |            |
|                                                                              |                           | WAN1         | WAN2    |            |            |
| WAN Configure                                                                | Download Speed (byte/sec) | 0            | 0       |            |            |
| + Bandwidth Usage                                                            | Upload Speed (byte/sec)   | 0            | 0       |            |            |
|                                                                              | Data Counter              | r            |         |            |            |
| Configure LAN&DHCP                                                           |                           | WAN1         | WAN2    |            |            |
| Pouting Table                                                                | Usage (%)                 | 0            | 0       |            |            |
|                                                                              | Byte Received (Kbytes)    | 0            | 0       |            |            |
| + Access Control                                                             | Byte Transmitted (Kbytes) | 0            | 0       |            |            |
|                                                                              | Total Bytes (Kbytes)      | 0            | 0       |            |            |
| QoS                                                                          |                           |              |         |            |            |
| + Load Balance NAT                                                           | Table Refresh             | <u> </u>     | ear Cou | nter       |            |
| + Advance                                                                    |                           |              |         |            | ~          |
| 🕘 Done                                                                       |                           |              |         | 🥝 Internet |            |

NAT Table: list current user detail NAT data.

Refresh: update data monitor table to display newest data

Clear Counter: reset **Data Counter** data to 0, re-start accumulate.

# **SYSTEM STATUS – Data Monitor – NAT Table**

| 🙆 Cannot find server - Microsof | ft Internet Explorer                                    | _ 7 🗙     |
|---------------------------------|---------------------------------------------------------|-----------|
| File Edit View Favorites Tools  | Help                                                    | 1         |
| 🌀 Back 🝷 🐑 - 💌 🛃                | 😚 🔎 Search 🤺 Favorites 🜒 Media 🤣 🎓 🍓 🥃                  |           |
| Address 🔊 http://192.168.1.254/ |                                                         | ×         |
|                                 | 2 NAT TABLE - MICROSOFT Internet Explorer               |           |
| 020                             | NAT TABLE                                               |           |
| EGere                           | MAT Terrelation Tists                                   |           |
| Welcome I A                     |                                                         | 3         |
| weicome                         |                                                         |           |
| Work Mode                       | Exit                                                    |           |
| 🖃 System Status                 |                                                         |           |
| Link Status                     |                                                         |           |
| Data Mornitor                   |                                                         |           |
| WAN Configure                   |                                                         |           |
| + Bandwidth Usage               |                                                         |           |
|                                 |                                                         | 1987      |
| Configure LAN&DHCP              | Done                                                    |           |
| Routing Table                   |                                                         |           |
| Access Control                  | NAT Table Refresh Clear Counter                         |           |
| + Advance                       |                                                         | ~         |
| Done                            | Second intr                                             | anet      |
| 🛃 start 🔰 🗿 Cannot find s       | erver 🖉 NAT TABLE - Microsof 🗒 Document - WordPad 🛛 😺 😤 | 🤹 9:31 AM |

#### 5.4 WAN Configuration

## -Configure WAN1/WAN2/WAN3/WAN4

There are several **WAN** function can be made in this display, you can configure functions to each WAN port separately.

#### Connect to

-Internet: WAN port is connect to Internet through ADSL/Cable modem -Intranet: WAN port is connect to another router LAN port, work together with

"Static Route" function, can restrict specific IP packet to a dedicate route path.

#### Healthy Check

-Enable: Router will check ADSL link automatically to check whether link alive or not ,if link fail, the Router will switch packet to another exist link( except TCP packet), the router will switch back to ADSL link again after router check ADSL line link again

Router provide 3 method to check ADSL link, you can choose it with each method or both

- Ping IP : to test IP in Internet
- DNŠ : test DNS in Internet
- Time Server

Suggest to select at least 2 method to check ADSL link, in order to avoid router making wrong action due to Internet Server disbale.

#### -Disable: no Healthy Check function,

if without "Time Server" exist, this function will disable automatically

Healthy Check can be set up to test 3 different destination IP, in order to avoid Wrong operation. ( in case destination server fail)

#### WAN TYPE

Three kinds of **WAN** types to let you select on each **WAN** port:

#### 1. [Dynamic IP]

#### . connect to CABLE MODEM.

Obtain an IP address from ISP automatically.

Usually it's used to connect CABLE modem. You won't need to assign IP Address, the Broadband Router will get the IP address for you automatically.

#### 2. [PPPoE] (Gateway / Basic NAT Mode only)

#### . connect to Dial Up DSL

Some ISPs require use of PPPoE to connect to their service. Connect to ISP via dial-up connecting, ISP will assign a legal IP to you after the user Id and password had been passed when the connection is made (The user Id and password here are provided by your ISP.)

#### 3. [Static IP]

#### . connect to Leased DSL

ISP assigns you a static IP address. When used the leased line of ADSL. ISP will provide you the relative IP, Subnet Mask, Gateway and DNS. You need to indicate the static IP manually.

#### SCHEDULE

This function allow you to control each WAN port link up/down time by daily/weekly

Start Time (hh: mm)

End Time( hh: mm)

Using 00 ~23 to indicate Hours.

Example 17:00 means 05:00 PM

Weekly: choose by day

Note: When enable SCHEDULE function, the Line will up/down following the timer set, no matter DOD function is enable or not.

#### **WAN SPEED:** you need to enter speed of each WAN port (K bps)

Otherwise ROUTER will not work properly in

- Load Balance: Traffic Mode
- Bandwidth Usage Control

#### WAN Link Mode:

You can choose WAN port work mode with ADSL modem Auto Sense 10Mbps Half Duplex 10Mbps Full Duplex 100Mbps Half Duplex 100Mbps Full Duplex

# WAN CONFIGURE (1)- WAN1

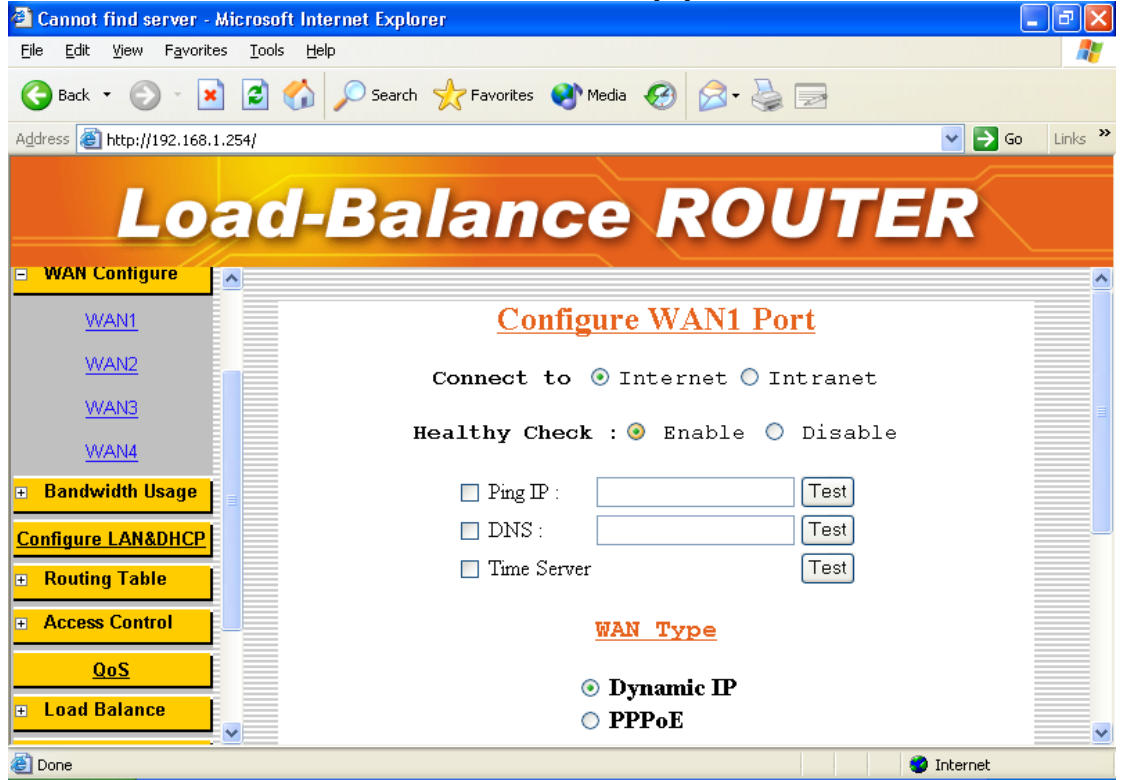

# WAN CONFIGURE (2)- WAN1

| 🗿 Cannot find server - Microsoft Internet Explorer                                   | - 7 🛛            |
|--------------------------------------------------------------------------------------|------------------|
| <u>E</u> ile <u>E</u> dit <u>Vi</u> ew F <u>a</u> vorites <u>T</u> ools <u>H</u> elp | <b></b>          |
| 🕞 Back 🝷 🚫 🕤 📓 🚮 🔎 Search 🤺 Favorites 🔇 Media 🤣 🎯 🤤                                  |                  |
| Address 🕘 http://192.168.1.254/                                                      | 🖌 🏹 Go 🛛 Links 🎽 |
| Load-Balance ROUTE                                                                   | 2                |
| = WAN Contigure                                                                      |                  |
| WAN1                                                                                 |                  |
| WANZ Healthy Test Result                                                             |                  |
| WAN3<br>Testing! Please wait                                                         |                  |
| WAN4<br>Bandwidth Leana L WAN1 Healthy check FAIL from NTP1 !!                       |                  |
|                                                                                      |                  |
| Configure LAN&DHCP Back Back                                                         |                  |
| • Routing Table                                                                      |                  |
| Access Control                                                                       |                  |
| QoS                                                                                  |                  |
| Load Balance                                                                         |                  |
| 🙆 Done                                                                               | nternet          |

## **WAN CONFIGURE - SCHEDULE**

| 🕘 menu                     | - Microsoft In                | iternet Explorer                                                        | - 7 🗙    |
|----------------------------|-------------------------------|-------------------------------------------------------------------------|----------|
| <u>F</u> ile <u>E</u> dit  | : <u>V</u> iew F <u>a</u> vor | rites Iools Help                                                        | <b>.</b> |
| G Back                     | • 🕥 • [                       | x 😰 🏠 🔎 Search 🤺 Favorites 📢 Media 🚱 😥 😓                                |          |
| A <u>d</u> dress           | 🗿 http://192.168              | 3.1.254/ 🛛 💽 🔂 Go                                                       | Links »  |
|                            | Lo                            | ad-Balance ROUTER                                                       |          |
| = WAN                      | Configure                     | ^ <u>Schedule</u>                                                       | ^        |
|                            | WAN1                          | Schedule : 💿 Enable 🔿 Disable                                           |          |
| Band     Configure         | width Usage<br>re I AN&DHCP   | Start Time(hhmm)     0       End Time(hhmm)     0                       |          |
| + Routi                    | ng Table                      | Weekly (Check Enable)                                                   |          |
| ± Acce                     | ss Control                    | 🖉 SUN 🗹 MON 🗹 TUE 🗹 WED 🗹 THU 🖉 FRI 🖉 SAT                               |          |
|                            | <u>QoS</u><br>Balanco         | WAN Link Mode                                                           |          |
| + Luau<br>+ Adva<br>+ Admi | nce<br>nistration             | Auto Sense  Auto Sense Auto Sense 10Mbps Half Duplex 10Mbps Full Duplex | ~        |
| ど Done                     |                               | 100Mbps Half Duplex                                                     |          |

#### 5.4.1 [Dynamic IP]

connect to CABLE MODEM

#### Gateway / Basic Mode:

When choose Dynamic IP, you only need to save this selection When finish setting all parameter, reboot router.

#### **Router Mode:**

For Intranet use only, Broadband Router can obtain IP(s) from DHCP server automatically.

#### 5.4.2 PPPoE/Dial Up DSL Type

(Gateway / Basic NAT Mode only)

Select [PPPoE /Dial Up DSL] and you will need to enter the ID and Password. Sometimes you also need to input the Service Name if ISP requires for it. Max Idle Time is using to disconnect the ADSL connection automatically after the idle period you define. The unit is minute and the default is 0. This default value let Broadband Router remain connecting all the time unless disconnected by user manually or ISP. If you define the period as 3, and the Broadband Router will auto disconnect after idling 3 minutes. Supposing that you don't have the Service Name, you may ask your ISP for it.

Account: User Name, provide by ISP, up to 40 characters can be enter. **Password**: provide by ISP, up to 40 characters can be enter. **Max Idle Time**: o =no check, check by minutes Dial On Demand (DOD): auto connects function.

|                                                     | CONFIGURE WAN - PPPOE                      |         |
|-----------------------------------------------------|--------------------------------------------|---------|
| 🕙 menu - Microsoft Internet                         | : Explorer                                 | _ 7 🗙   |
| <u>File E</u> dit <u>V</u> iew F <u>a</u> vorites ] | [ools <u>H</u> elp                         |         |
| 🕞 Back 🔹 🕥 🕤 💌 🚺                                    | 💈 🏠 🔎 Search 🤺 Favorites 🔇 Media 🥝 🔗 - چ 🚍 |         |
| Address 🕘 http://192.168.1.254/                     | r 🔽 🔁 😡                                    | Links » |
| Loa                                                 | d-Balance ROUTER                           |         |
| = WAN Configure                                     | Configure WAN1 Port                        | ^       |
| WAN1                                                | Connect to 💿 Internet 🔿 Intranet           |         |
| WAN2                                                | Healthy Check : 🔘 Enable 💿 Disable         |         |
| Configure LAN&DHCP                                  | WAN Type                                   |         |
| Routing Table                                       | 🔿 Dynamic IP                               |         |
| Access Control                                      | • РРРоЕ                                    |         |
| 005                                                 | Account : test                             |         |
|                                                     | Password :                                 |         |
| + Load Balance                                      | Service Name : host(default)               |         |
| + Advance                                           | Max Idle Time(/min): 0                     |         |
| + Administration                                    | Dial On Demand: 🔽 Enable                   | ~       |
| E Done                                              | 🥥 Internet                                 |         |

## 5.4.3 Static IP/Leased DSL Type

If you select **[Static IP/Leased DSL]**, you will need to input the IP Address, Subnet Mask, Primary DNS, Secondary DNS and Gateway provided by your ISP. The picture below is an example of static IP's settings.

|                                                                | WAN CONFIGURE - STATIC IP                |         |
|----------------------------------------------------------------|------------------------------------------|---------|
| 🕙 menu - Microsoft Internet Ex                                 | φlorer -                                 | _ 7 🗙   |
| <u>File E</u> dit <u>V</u> iew F <u>a</u> vorites <u>T</u> ool | s <u>H</u> elp                           | <b></b> |
| 🕒 Back 🔹 🐑 📩 🛃                                                 | 🏠 🔎 Search 🤺 Favorites 🜒 Media 🧐 🔗 - چ 📄 |         |
| Address 🕘 http://192.168.1.254/                                | 💌 🄁 Go                                   | Links » |
| Load                                                           | I-Balance ROUTER                         |         |
| 😑 WAN Configure                                                | WAN Type                                 | ^       |
| WAN1                                                           | O Dynamic IP                             |         |
| WAN2                                                           | О РРРоЕ                                  |         |
| 😐 Bandwidth Usage                                              | Static IP                                |         |
|                                                                | IP Address : 192 . 168 . 11 . 100        |         |
| Configure LANaurice                                            | Subnet Mask : 255 . 255 . 0              |         |
| <ul> <li>Routing Table</li> </ul>                              | Primary DNS : 168 95 1 3                 |         |
| Access Control                                                 | Secondary DNS                            |         |
| QoS                                                            | Gateway 192 . 168 . 11 . 254             |         |
| 🛨 Load Balance                                                 |                                          |         |
| + Advance                                                      | Schedule                                 |         |
| <ul> <li>Administration</li> </ul>                             | Schedule : 🔘 Enable 💿 Disable            | ~       |
| E Done                                                         | 🔮 Internet                               |         |

#### 

## 5.5 Bandwidth Usage Control

This is a very useful function, it can let you to control WAN port bandwidth usage by each protocol. Like FTP When someone use FTP to transfer file, it will occupied Heavy bandwidth, by using this function, you can limit Dedicated application bandwidth

#### For example:

In following display. FTP, HTTP & Mail bandwidth will be limit in certain Percentage. This router provide 3 most often use protocol in the table, Just fill in port number and % usage for each application Protocol ... name of protocol data packet will be limit.

Port ... protocol port number

Usage: % of WAN speed can be use.

protocol % usage cannot exceed 100% for each WAN port.

Router provides another 4-user self-define port number for easy use , just fill in port number for each protocol

# **BANDWIDTH USAGE CONTROL (1)**

| 🕙 menu - Microsoft Inti                         | ernet Explorer 🗧                             |         |
|-------------------------------------------------|----------------------------------------------|---------|
| <u>File E</u> dit <u>V</u> iew F <u>a</u> vorit | ies <u>T</u> ools <u>H</u> elp               | - 🥂     |
| 🚱 Back 🝷 🕥 🕤 🖪                                  | 👔 😰 🏠 🔎 Search 🤺 Favorites 🔇 Media 🤣 🎯 - چ 📄 |         |
| Address 🕘 http://192.168.                       | 1.254/ 🕑 🄁 Go                                | Links » |
| Lo                                              | ad-Balance ROUTER                            |         |
| ▪ WAN Configure                                 | MAN Speed                                    | ^       |
| Bandwidth Usage                                 | WAN1                                         |         |
| <u>WAN1</u>                                     | Download(kbps): 1000 Upload(kbps): 512       |         |
| WAN2                                            |                                              |         |
| Configure LAN&DHCP                              | Bandwidth Usage Control                      |         |
| <ul> <li>Routing Table</li> </ul>               | WAN1                                         |         |
| Access Control                                  |                                              |         |
| QoS                                             | Procotol Port Usage                          |         |
| + Load Balance                                  | ₩HTP 80 15 %                                 |         |
|                                                 | ▼POP3 110 15 %                               |         |
| + Advance                                       | SMTP 25 10 %                                 |         |
| Administration                                  | ✓ FTP 21 5 %                                 | ~       |
| E Done                                          | 🥥 Internet                                   |         |

# **BANDWIDTH USAGE CONTROL (2)**

| 🗿 menu - Microsoft Internet Explorer                                         |          |        |              | ~ /      | _ 7 🗙       |
|------------------------------------------------------------------------------|----------|--------|--------------|----------|-------------|
| <u>File E</u> dit <u>V</u> iew F <u>a</u> vorites <u>T</u> ools <u>H</u> elp |          |        |              |          | <b></b>     |
| 🕞 Back 🔹 🐑 🔹 😰 🏠 🔎 Search 📌 Favorit                                          | es   Med | ia 🧭 ( | 🗟 🍦 🧟        |          |             |
| Address 🗃 http://192.168.1.254/                                              |          |        |              | ~        | ≯Go Links ≫ |
| Load-Balar                                                                   | iCe      | R      | OU           | TER      |             |
| WAN Configure                                                                | Procotol | Port   | Usage        |          | ^           |
| = Bandwidth Usage                                                            | HTTP     | 80     | 15 %         |          |             |
| WAN1                                                                         | ₽OP3     | 110    | 15 %         |          |             |
| WAN2                                                                         | SMTP 🗹   | 25     | 10 %         |          |             |
| Configure LAN&DHCP                                                           | 🗹 FTP    | 21     | 5 %          |          |             |
| + Routing Table                                                              |          | 23     | 20 %         |          |             |
| Access Control                                                               |          | 1000   | 5 %          |          |             |
| QoS                                                                          |          |        | <u>    %</u> |          | =           |
| Load Balance                                                                 |          |        | <u> </u> %   |          |             |
| + Advance                                                                    | Ok       | Car    | ncel         |          |             |
| + Administration                                                             |          |        |              |          | ~           |
| E Done                                                                       |          |        |              | 🥑 Intern | et          |

## BANDWIDTH USAGE CONTROL (3)

| 🕘 menu - Microsoft Internet Explorer |                                                        | _ @ 🗙           |
|--------------------------------------|--------------------------------------------------------|-----------------|
| File Edit View Favorites Tools Help  |                                                        | <b></b>         |
| 🕞 Back 🝷 🐑 🔺 📓 🐔 🗸                   | 🔎 Search 🤺 Favorites 🜒 Media 🤣 🔂 - چ 🚍                 |                 |
| Address 🚳 http://192.168.1.254/      | ✓                                                      | 🄁 Go 🛛 Links 🎽  |
| Load-                                | Balance ROUTER                                         | 3               |
|                                      |                                                        | ^               |
| Work Mode                            | WAN Speed                                              |                 |
| + System Status                      |                                                        |                 |
| WAN Configure                        | WAN2                                                   |                 |
| <mark>⊫ Bandwidth Usage</mark>       | Download(kbps) : 2000 Upload(kbps) : 64                |                 |
| WAN1                                 | Bandwidth Usage Control                                |                 |
| WAN2                                 | 777170                                                 |                 |
| Configure LAN&DHCP                   | WANZ                                                   |                 |
| + Routing Table                      | Procotol Port Usage                                    |                 |
| Access Central                       | HTTP 80 10 %                                           |                 |
| Access control                       |                                                        |                 |
| ■ Advance                            |                                                        |                 |
| 💶 Administration                     | SMIP 25 5 %                                            | ~               |
| E Done                               |                                                        | al intranet     |
| Start Command Prompt                 | 🔄 Document - Wor 🏄 menu - Microsoft 🖙 Removable Disk ( | 🌢 📆 🏡 3:11 PM 👘 |

#### 5.6 Configure LAN&DHCP

This function configures the LAN ports

- IP address
- Subnet Mask
- DHCP.

You can choose using DHCP server or not, the Dynamic Host Configuration Protocol (DHCP) allows the Broadband Router to dynamically assign IP addresses to network devices. Dynamic IP assignment alleviates the need for the network administrator to maintain and monitor IP address assignments and simplifies IP use because the IP addresses are automatically and dynamically assigned when a station powers-on. You will need to indicate the range of DHCP server and DNS address if you enable DHCP server function.

You can also reserve some IP's to specific computers. You need to enter the name (MAC address) of the network card installed in your computer to assign a particular IP to it. Enter the relative values and then click **ADD**.

When enable DHCP Server in "From", "TO" field, you can reserve up to **253** IP address to DHCP server.

Fill in local DNS Server IP address in "**DNS Address**" field, you can ask your local ISP to provide this information.

# CONFIGURE LAN & DHCP (1)

| 🖆 menu - Microsoft Internet E                                 | xptorer                                  |           |
|---------------------------------------------------------------|------------------------------------------|-----------|
| <u>File E</u> dit <u>V</u> iew F <u>a</u> vorites <u>T</u> oo | ls <u>H</u> elp                          | <b>.</b>  |
| 🚱 Back 🝷 🐑 🔺 🛃                                                | 🏠 🔎 Search 🤺 Favorites 🜒 Media 🧐 🔗 - 🌺 🚍 |           |
| Address 🙆 http://192.168.1.254/                               | 💌 🔁 G                                    | o Links » |
| Load                                                          | d-Balance ROUTER                         |           |
| 🗉 WAN Configure                                               |                                          | ^         |
| • Bandwidth Usage                                             | <u>Configure LAN</u>                     |           |
| Configure LAN&DHCP                                            | IP Address : 192.168.1.254               |           |
| • Routing Table                                               | Subnet Mask : 255.255.255.0              | =         |
| + Access Control                                              | Configure DUCP                           |           |
| QoS                                                           | <u>conrigure bher</u>                    |           |
| Ŧ Load Balance 🔤                                              | DHCP Server : 💿 Enable 🔘 Disable         |           |
| + Advance                                                     | DHCP Server Range :                      |           |
| Administration                                                | From : 192.168.1.12                      |           |
|                                                               | To: 192.168.1.20                         |           |
| <u>Firmware Update</u>                                        | DNS Address : 168.95.1.1                 |           |
| Save & Reset                                                  |                                          | ~         |
| ê                                                             | 💶 💶 😵 Internet                           |           |

# **CONFIGURE LAN & DHCP (2)**

| 🕙 menu - Microsoft Inte                          | rnet Explorer                                             | _ 7 🗙    |
|--------------------------------------------------|-----------------------------------------------------------|----------|
| <u>File E</u> dit <u>V</u> iew F <u>a</u> vorite | is <u>T</u> ools <u>H</u> elp                             | <b>.</b> |
| 🚱 Back 🝷 🐑 👻 🗷                                   | 📔 🕜 🔎 Search 🤺 Favorites 🜒 Media 🧭 🔗 - چ 🚍                |          |
| Address 🕘 http://192.168.1                       | 254/ 🕑 🄁 Go                                               | Links »  |
| Lo                                               | ad-Balance ROUTER                                         |          |
| • WAN Configure                                  | ► DHCP Server : ⊙ Enable ○ Disable<br>DHCP Server Range : | ^        |
| + Bandwidth Usage                                | From : 192.168.1.12                                       |          |
| Configure LAN&DHCP                               | To: 192.168.1.20                                          |          |
| • Routing Table                                  | DNS Address : 168.95.1.1                                  |          |
| Access Control                                   | Reservations IP                                           |          |
| <u>QoS</u><br>+ Load Balance                     | MAC Address IP Address Delete Modify                      |          |
| + Advance                                        | Modify Add                                                |          |
| Administration                                   |                                                           |          |
| Firmware Update                                  |                                                           |          |
| E                                                | Internet                                                  | ×        |

# **CONFIGURE LAN & DHCP (3)**

| 🕙 menu - Microsoft Internet Explorer |                        |                      |                    | - 7 🛛            |
|--------------------------------------|------------------------|----------------------|--------------------|------------------|
| File Edit View Favorites Tools Help  |                        |                      |                    |                  |
| 🚱 Back 🝷 🐑 🔺 🛃 🎸                     | 🔎 Search 🛛 👷 Favorites | 🜒 Media  🔗           | - 🎍 🔜              |                  |
| Address 🗃 http://192.168.1.254/      |                        |                      |                    | 💌 🔁 Go 🛛 Links 🎽 |
| Load-l                               | Balan                  | ce R                 | OUTE               | R                |
|                                      | From : 192.168.1       | .12                  |                    | ~                |
| Work Mode                            | To: 192.168.1.2        | 0                    |                    |                  |
| + System Status                      | DNS Address :          | 168.95.1.1           |                    |                  |
| + WAN Configure                      | Re                     | eservation           | s IP               |                  |
| + Bandwidth Usage                    |                        |                      |                    |                  |
| Configure LAN&DHCP                   | MAC A                  | ddress IP Address    | Delete Modify      |                  |
| + Routing Table                      | 00.10.02.0             | 3.04.05 192.168.1.56 |                    |                  |
| Access Control                       | 00.05.04.0             | 192.108.1.88         |                    |                  |
| + Advance                            |                        | Modify Add           |                    |                  |
| + Administration                     |                        | Ok Cancel            |                    |                  |
| <u>Firmware Update</u>               |                        |                      |                    |                  |
| Caun & Daent                         |                        |                      |                    | <b>~</b>         |
| C Done                               |                        |                      | 3                  | Local intranet   |
| Start Command Prompt                 | Document - Wor         | 🕙 menu - Microsoft   | 🐭 Removable Disk ( | 🍉 👯 🏡 3:14 PM    |

# CONFIGURE LAN & DHCP (4)

| 🕙 menu - Microsoft Internet Explorer |                        |                    |                    | - 7 🛛             |  |  |
|--------------------------------------|------------------------|--------------------|--------------------|-------------------|--|--|
| File Edit View Favorites Tools Help  |                        |                    |                    | A.                |  |  |
| 🕞 Back 🝷 📀 🕤 🗾 🛃 🎸                   | 🔎 Search 🛛 👷 Favorites | 🜒 Media  🙆         | - 실 🛃              |                   |  |  |
| Address 🚳 http://192.168.1.254/      |                        |                    |                    | 🔽 🄁 Go 🛛 Links 🎽  |  |  |
| Load-l                               | Balan                  | ce R               | OUTE               | R                 |  |  |
|                                      |                        |                    |                    | ^                 |  |  |
| Work Mode                            |                        |                    |                    |                   |  |  |
| <mark>∓ System Status</mark>         |                        |                    |                    |                   |  |  |
| WAN Configure                        |                        |                    |                    |                   |  |  |
| + Bandwidth Usage                    | Modif                  | y Reserved IF      | Address            |                   |  |  |
| Configure LAN&DHCP                   | MAC A                  | Address            | IP Address         |                   |  |  |
| + Routing Table                      | 00 .10 .02             | .03 .04 .05        | 192.168.1.56       |                   |  |  |
| + Access Control                     |                        | Ok Cance           |                    |                   |  |  |
| + Advance                            |                        |                    |                    |                   |  |  |
| + Administration                     |                        |                    |                    |                   |  |  |
| Firmware Update                      |                        |                    |                    |                   |  |  |
| Sava & Dasat                         |                        |                    |                    | ✓                 |  |  |
| Cocal intranet                       |                        |                    |                    |                   |  |  |
| Start Command Prompt                 | Document - Wor         | 曫 menu - Microsoft | 🖙 Removable Disk ( | 🛛 🗞 🖓 🍇 3:15 PM 👘 |  |  |

#### 5.7 Routing Table

#### 5.7.1 Configure

#### **Static Routing:**

This function allows manually defined by users as the only path to the destination. Users can configure the static routing path to Broadband Router. **For example**:

There have one pc with two interfaces in this area, one interface is connected to Broadband Router (domain A), and the other connected to another Server (domain B). Users need to set the static routing path in Broadband Router to let is recognize that there is another domain in this area. These settings enable the packets from domain A reach the destination in domain B via the gateway configured in Broadband Router.

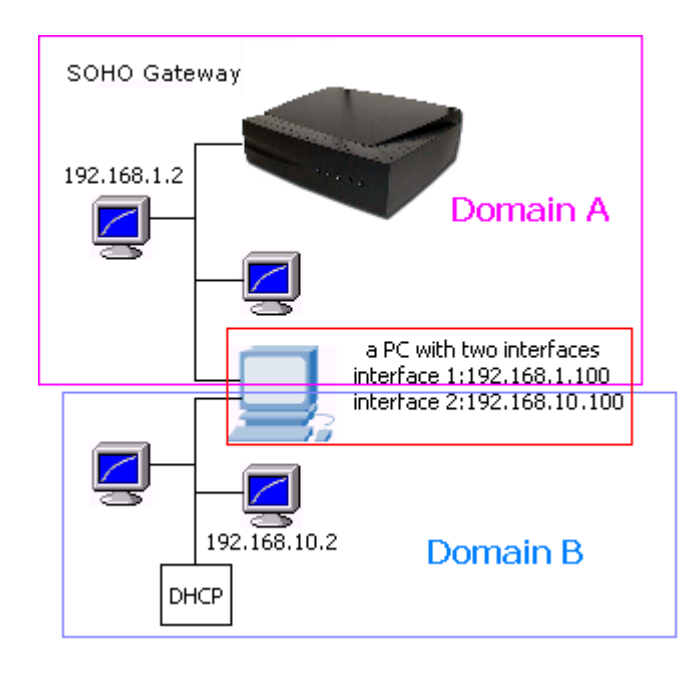

Gateway Mode

#### Router mode:

It will disable all the functions those are related to NAT, such as Virtual Server, DMZ, Multi-DMZ, IP Filter, DoS and so on

Router mode supports neither PPPoE nor Dial-up connection. It's only been used for the route between two domains. In other words, router mode supports the transmission of data between two different domains via WAN port. The Broadband Routers needs to use static routing or dynamic routing (RIP1/RIP2) to obtain routing table from each other. Thus, the PCs in domain A and PCs in domain B can access the data that are in another domain via the router mode.

## **ROUNTING TABLE – STATIC ROUTING**

| 🗿 menu - Microsoft Internet Explorer 📃 🖻 |                         |                    |                    |                  |  |  |
|------------------------------------------|-------------------------|--------------------|--------------------|------------------|--|--|
| File Edit View Favorites Too             | ols Help                |                    |                    | A.               |  |  |
| 🚱 Back 🝷 🕥 🕤 📓                           | Search 🤺 Favorites      | 🜒 Media  🚱         | • 🍓 🚍              |                  |  |  |
| Address 🙆 http://192.168.1.254/          |                         |                    |                    | 💌 🄁 Go 🛛 Links 🌺 |  |  |
| Load-Balance ROUTER                      |                         |                    |                    |                  |  |  |
|                                          |                         |                    |                    | ^                |  |  |
| Work Mode                                | <u>S</u>                | tatic Rout         | ling               |                  |  |  |
|                                          |                         |                    |                    |                  |  |  |
| WAN Configure                            | Item Network            | Netmask            | Gateway E:         | nable            |  |  |
| Bandwidth Usage                          | 1 192.168.1.0           | 255.255.255.0      | 192.168.1.0.100    |                  |  |  |
|                                          | 2                       |                    |                    |                  |  |  |
| Configure LAN&DHCP                       | 3                       |                    |                    |                  |  |  |
| Routing Table                            | 4                       |                    |                    |                  |  |  |
| Configure                                | 5                       |                    |                    |                  |  |  |
| Current Table                            | _                       |                    |                    |                  |  |  |
| + Access Control                         | $D_{\overline{2}}$      | ynamic Rou         | ting               |                  |  |  |
|                                          |                         |                    |                    |                  |  |  |
| + Advance                                |                         |                    | Enable.            |                  |  |  |
| Administration                           |                         |                    |                    |                  |  |  |
|                                          |                         |                    |                    |                  |  |  |
| Start Command P                          | Prompt 🙀 Document - Wor | 🚈 menu - Microsoft | 😪 Removable Disk ( | 🏷 👯 🍇 3:16 PM    |  |  |

#### Router Mode

#### Basic NAT mode:

Similar to Gateway mode, the difference is that Basic NAT mode only has Basic NAT function. Once you select Basic NAT mode, all the additional function such as DoD (Dial on Demand), IP Filter, DoS and so on will be disabled. You may select Basic NAT mode to obtain higher speed otherwise you have to select Gateway mode to enable these functions. Dynamic Routing:

Dynamic Routing allows router learns of path to destination by receiving periodic updates from others. The protocol used in communication between routers is RIP 1/2 (Routing Information Protocol). RIP1 supports only broadcast mode while RIP2 supports broadcast and multicast mode.

| 🕙 menu - Microsoft Internet Ex  | cplorer                                                                 | _ 7 🗙    |
|---------------------------------|-------------------------------------------------------------------------|----------|
| File Edit View Favorites Tool   | s Help                                                                  | <b>1</b> |
| 🚱 Back 👻 💿 🕤 💌 🛃                | 🏠 🔎 Search 🤺 Favorites 🔇 Media 🧭 🔗 - 🌺 🚍                                |          |
| Address 🕘 http://192.168.1.254/ | 💌 🄁 Go                                                                  | Links »  |
| Load                            | -Balance ROUTER                                                         |          |
| Work Mode                       |                                                                         |          |
| ■ System Status                 |                                                                         |          |
| + WAN Configure                 | Dynamic Routing                                                         |          |
| 🛨 Bandwidth Usage               |                                                                         |          |
| Configure LAN&DHCP              | Enable: 🔽                                                               |          |
| - Routing Table                 | Wulticast/Proadcast: Createst v                                         |          |
|                                 | Beriedia eppeurgement interval (accorda): 20                            |          |
| <u>Contigure</u>                | Periodic announcement interval (seconds). 30                            |          |
| Current Table                   | Time before routes expire (seconds): 180                                |          |
| + Access Control                | Time before route is removed (seconds): 120                             |          |
| + Advance                       | Ok Cancel                                                               |          |
| Administration                  |                                                                         | ×        |
| E Done                          | Second intrane                                                          | :        |
| 🛃 start 👘 📼 Command Pr          | ompt 🛛 🗒 Document - Wor 🧉 menu - Microsoft 🛛 🖙 Removable Disk ( 🛛 🗞 🗌 🏄 | 3:17 PM  |

## **ROUTING TABLE - DYNAMIC ROUTING**

#### 5.7.2 Current Routing Table

This display shows the valid routing paths in Broadband Router. Users can view the information about current routing paths.

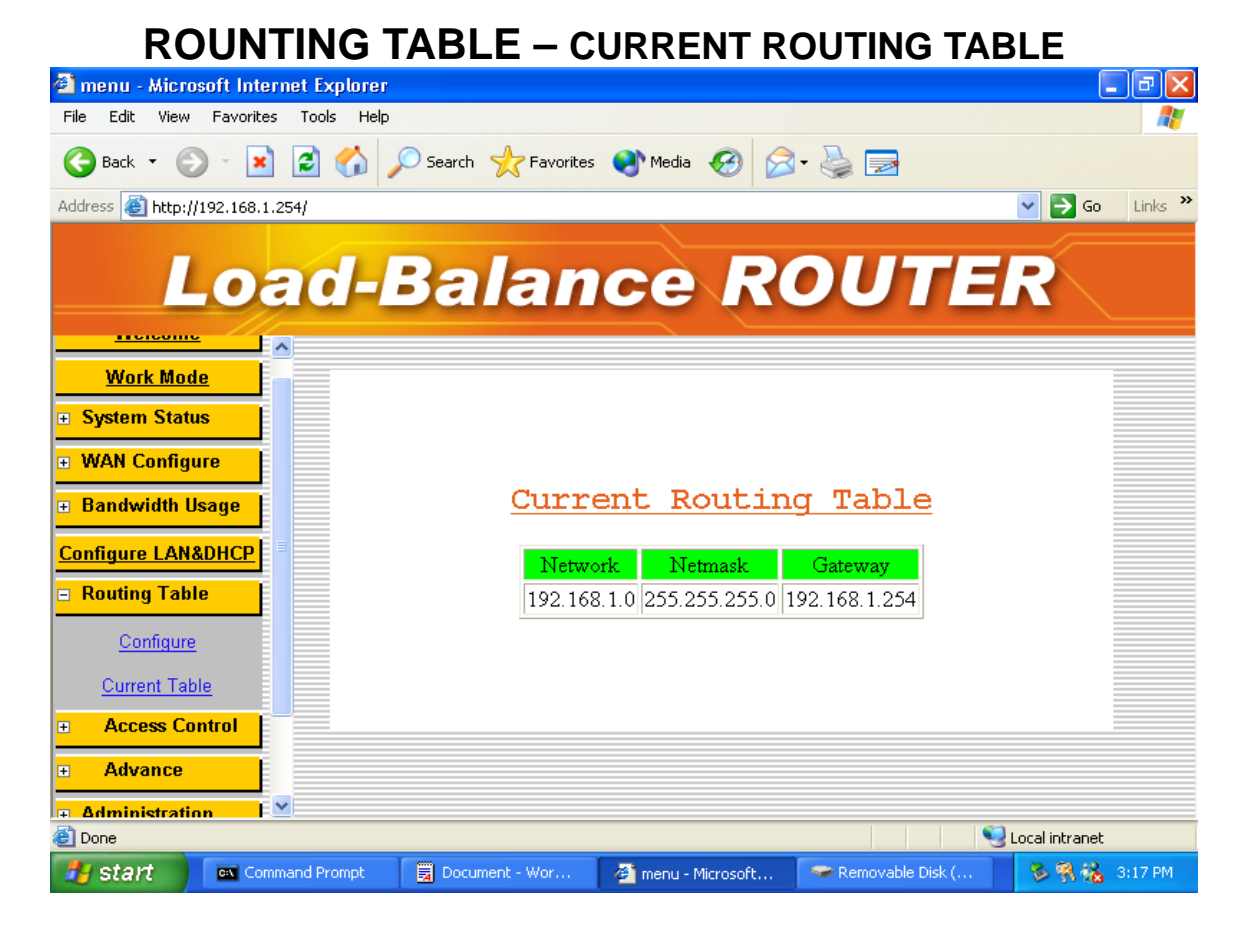

#### 5.8 Access Control

#### 5.8.1 Local IP Filtering

#### - Gateway Mode only

Broadband Router allows you to do accessed restriction of block/allow outgoing IP packets by protocol (port number).

You may restrict some IP's only to perform limited protocols or allow them to execute partial protocols. And the first thing you have to know is the port numbers and their usages.

Local IP Filtering allows you set ten items and item 1 has the highest priority. In principle, the same IP should not list in different items. If IP settings confliction occurs, item with higher priority would be the obeyed rules.

You can reserve dedicate IP address to dedicated user from "**Configure LAN**" display -> "**Reservations IP**" function, by using this function, user can have dedicated IP address match to their computer NIC MAC address.

There are ten items in this function. You can allow or restrict specific IP(s) to access some port numbers.

**Example 1**, if you restrict the PC of IP 192.168.1.13-192.168.1.15 to access HTTP, the settings are:

Item 1: Enable Filter entry: Block Port Number: 80 IP address: 192.168.1.13-192.168.1.15

**Example 2**, if you allow the PC of IP 192.168.1.16-192.168.1.18 to access FTP only, the settings are:

Item 2: Enable Filter entry: Allow Port Number: 21 IP address: 192.168.1.16-192.168.1.18

**Example 3**, if you allow the PC of IP 192.168.1.40, 192.168.1.56, 192.168.1.100-192.168.1.120 to access port 50, port53, port100-120 only, the settings are:

Item 3: Enable Filter entry: Allow Port Number: 50, 53, 100-120 IP address: 192.168.1.40, 192.168.1.56, 192.168.1.100-120

|                                                                              |          |             |               |               |             | •          |           |
|------------------------------------------------------------------------------|----------|-------------|---------------|---------------|-------------|------------|-----------|
| 🗿 menu - Microsoft Internet Explorer                                         |          |             |               |               |             |            | _ 7 🛛     |
| <u>File E</u> dit <u>V</u> iew F <u>a</u> vorites <u>T</u> ools <u>H</u> elp |          |             |               |               |             |            | <b>.</b>  |
| 🌀 Back 🝷 🐑 🔺 🛃 🏠                                                             | 🔎 Search | K Favorites | 💽 Media       | Ø• 🎍 🛛        | 2           |            |           |
| Address 🕘 http://192.168.1.254/                                              |          |             |               |               |             | 💌 🄁 G      | o Links » |
| Load-L<br>• WAN Configure                                                    | Ba       | lan         |               | ROL           | JTE         | R          |           |
| + Bandwidth Usage                                                            |          | LOCa        | at th t       | ilterii       | <u>19</u>   |            |           |
| Configure LAN&DHCP                                                           | Item     | IP addr     | ess           | Port          | Block/Allow | Enable     |           |
| + Routing Table                                                              | 1 192    | .168 .1     | 13-15         | 80            | Block 💌     |            |           |
| Access Control                                                               | 2 192    | .168 .1     | .16-18        | 21            | Allow 🔽     |            |           |
| Locate IP Filtering                                                          | 3 192    | .168 .1     | 40,56,100-120 | 50,53,100-120 | Allow 🔽     |            |           |
| Remote IP Filtering                                                          | 4        |             |               |               | Block 💌     |            |           |
| Intrusion Security                                                           | 5        |             |               |               | Block 💌     |            |           |
| DoS Defense                                                                  | 6        |             |               |               | Block 💌     |            |           |
| QoS                                                                          | 7        |             |               |               | Block 💌     |            |           |
| Load Balance     ✓                                                           |          |             |               |               | Block 💌     |            | ~         |
| 🕘 Done                                                                       |          |             |               |               |             | 🥝 Internet |           |

Note: Port and IP address can accept digits 0-9, "," and "-" only.

| Protocol | Service | Port no. | Protocol | Service     | Port no.  |
|----------|---------|----------|----------|-------------|-----------|
| ТСР      | FTP     | 21       | ТСР      | LADP        | 389       |
| ТСР      | SSH     | 22       | ТСР      | HTTPS       | 443       |
| ТСР      | TELNET  | 23       | UDP      | IKE         | 500       |
| ТСР      | SMTP    | 25       | ТСР      | RLOGIN      | 513       |
| UDP      | DNS     | 53       | UDP      | SYSLOG      | 514       |
| UDP      | TFTP    | 69       | UDP      | TALK        | 517,518   |
| ТСР      | GOTHER  | 70       | UDP      | RIP         | 520       |
| ТСР      | FINGER  | 79       | ТСР      | AFPOWERTCP  | 548       |
| ТСР      | НТТР    | 80       | ТСР      | Net-Meeting | 1503,1702 |
| ТСР      | POP3    | 110      | ТСР      | L2TP        | 1701      |
| UDP      | NFS     | 111      | ТСР      | PPTP        | 1723      |
| ТСР      | NNTP    | 119      | ТСР      | AOL         | 5190~5194 |
| UDP      | NTP     | 123      | UDP      | PC Anywhere | 5631~5632 |
| ТСР      | IMAP    | 143      | ТСР      | XWINDOW     | 6000-6063 |
| UDP      | SNMP    | 161      | ТСР      | IRC         | 6660~6669 |
| ТСР      | BGP     | 179      | ТСР      | Real-Media  | 7070      |
| ТСР      | WAIS    | 210      | ТСР      |             | 6000-6063 |

## **Protocol Port No. List**

#### **5.8.2 Remote IP Filtering**

#### - Gateway Mode only -

Broadband Router provides you to do accessed restriction for users. You may restrict some destination IP address that are not allow to reach

**IP Address**: destination IP address that prohibit users to reach **Enable**: enable restrict function

# **REMOTE IP FILTERING**

| 🚰 menu - Microsoft Internet Explorer                                          |                           | - 7 🛛            |
|-------------------------------------------------------------------------------|---------------------------|------------------|
| <u> Eile E</u> dit <u>V</u> iew F <u>a</u> vorites <u>T</u> ools <u>H</u> elp |                           | A*               |
| 🚱 Back 🝷 🐑 💌 🛃 🏠 🔎 Search 🔧                                                   | Favorites 🔇 Media 🧭 🍃 崣 🚍 |                  |
| Address 🕘 http://192.168.1.254/                                               |                           | 🔽 🄁 Go 🛛 Links 🂙 |
| Load-Bala                                                                     | ance ROU                  | TER              |
| + WAN Configure                                                               |                           | <u>^</u>         |
| • Bandwidth Usage                                                             | <u>Remote IP Filter</u>   |                  |
| Configure LAN&DHCP                                                            | Item IP Address Enable    |                  |
| Routing Table                                                                 | 1 168.1.10.5              | =                |
| Access Control                                                                | 2 0.0.0.0                 |                  |
| Locate IP Filtering                                                           | 3 0.0.0.0                 |                  |
| Remote IP Filtering                                                           | 4 0.0.0.0                 |                  |
| Intrusion Security                                                            | 5 0.0.0.0                 |                  |
| DoS Defense                                                                   | 6 0.0.0                   |                  |
| QoS                                                                           | 7 0.0.0.0                 |                  |
| + Load Balance                                                                | 8 0.0.0.0                 | <b>~</b>         |
| 🕘 Done                                                                        |                           | 🥝 Internet       |
### 5.8.3 Intrusion Security

By set up this table, Router can be defined as "BLOCK" or "PASS" function following by the table content.

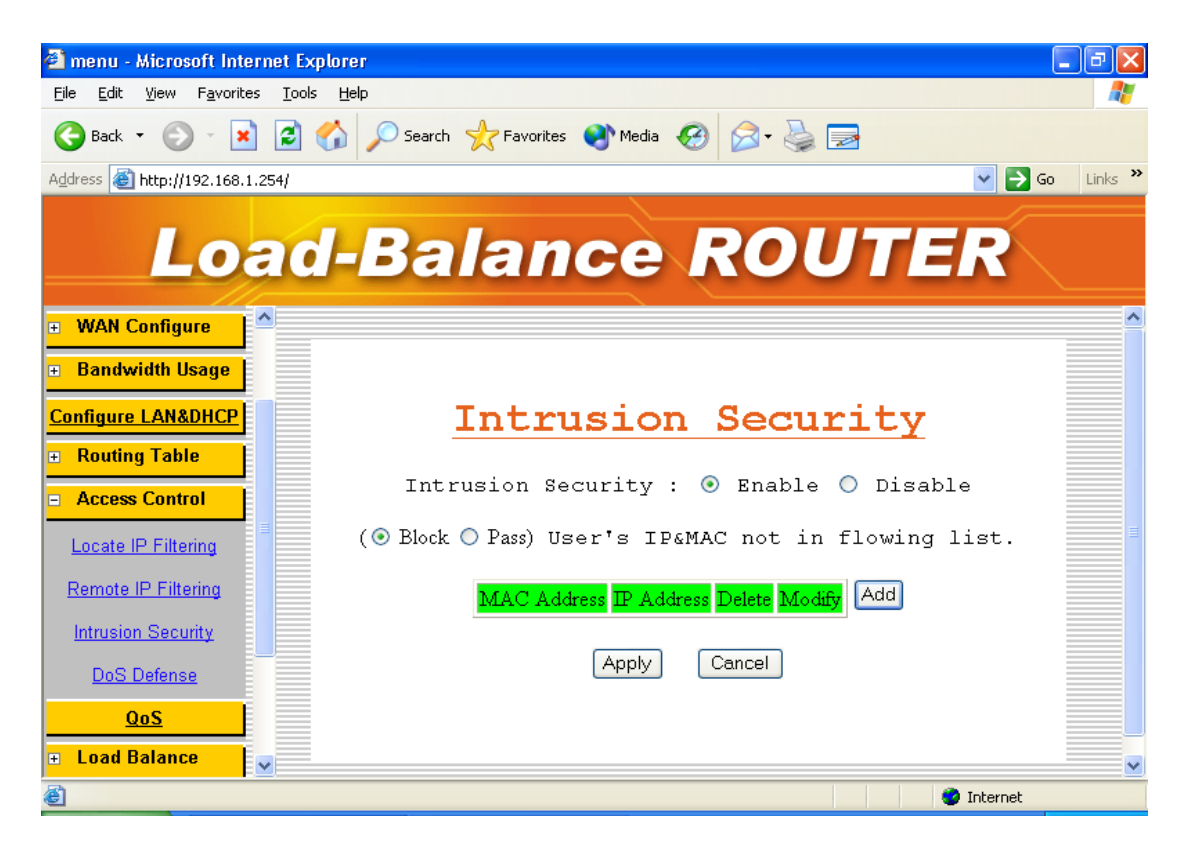

## **Intrusion Security**

#### 5.8.4 DoS Defense

This Broadband Router also provides with DoS (Denial of Service Defense) function to protect your network servers, hosts, routers and other devices from the attacking of villain using mass data transmission. The default value in The display is the optimize parameter for Router.

|                                                                      | AN Do<br>Defe                              | oS<br>nse<br><u>Denial of</u><br><u>Service</u><br><u>Attacks</u> | WAN  |      |               |           |
|----------------------------------------------------------------------|--------------------------------------------|-------------------------------------------------------------------|------|------|---------------|-----------|
|                                                                      | DOS DEF                                    | ENSE(1)                                                           |      |      |               |           |
| menu - Microsoft Internet Explor<br>File Edit View Experites Tools H | er                                         |                                                                   |      |      |               |           |
|                                                                      | 🔎 Search 🤺 Favorites 📢                     | Media 🧭 阔                                                         | è 🖻  |      |               |           |
| Address 餐 http://192.168.1.254/                                      |                                            |                                                                   |      |      | 🚩 🄁 G         | ) Links " |
| Load-                                                                | Balanc                                     | e RO                                                              | U    | Γ    | R             |           |
| WAN Configure     Bandwidth Usage                                    | Dos                                        | 5 Defens                                                          | se   |      |               |           |
| Configure LAN&DHCP                                                   | Function                                   | Parameter                                                         | Lock | Гіте | <b>Enable</b> |           |
| + Kouting Table                                                      | IP Fragments Checking                      |                                                                   |      |      |               |           |
| Access Control                                                       | IP Address spoofing                        |                                                                   |      |      |               |           |
| Locate IP Filtering<br>Remote IP Filtering                           | Disable Ping(ICMP) respond                 | V LAN<br>WAN1 V WAN2                                              |      |      |               |           |
| Intrucion Security                                                   | Oversized Ping                             | 32 bytes                                                          |      |      |               |           |
| DoS Defense                                                          | Drop IP Packet with Source<br>Route Option |                                                                   |      |      |               |           |
| QoS                                                                  | Port Scan                                  | 1000 ports/sec                                                    | 5    | min  |               |           |
| + Load Balance                                                       | TCP SYN Flooding (WAN)                     | 1000 times/sec                                                    | 5    | min  |               | ~         |
| E Done                                                               |                                            | 1                                                                 |      |      | 🌍 Internet    |           |

| 🗿 Cannot find server - Microsoft In     | ternet Explorer                            |                |           |            | _ 7 🗙      |
|-----------------------------------------|--------------------------------------------|----------------|-----------|------------|------------|
| <u>File Edit View Favorites Tools H</u> | lelp                                       |                |           |            | <b>.</b>   |
| 🕒 Back 🝷 🕥 🕤 🗾 💋 🏠                      | 🔎 Search 🤺 Favorites 🧕                     | Media 🧭 阔      |           |            |            |
| Address 🕘 http://192.168.1.254/         |                                            |                |           |            | Go Links » |
| Load                                    | Balanc                                     | e RO           | UT        | ER         |            |
|                                         |                                            |                |           |            | ^          |
| <ul> <li>Routing Table</li> </ul>       | DoS                                        | 5 Defens       | se        |            |            |
| Access Control                          |                                            |                |           |            |            |
| Local IP Filtering                      | Function                                   | Parameter      | Lock Time | Enable     |            |
| Permete ID Filtering                    | IP Fragments Checking                      |                |           |            |            |
| Iternote in Pritering                   | IP Address spoofing                        |                |           |            |            |
| Intrusion Security                      |                                            | 🔽 LAN          |           |            |            |
| DoS Defense                             | Disable Ping(ICMP) respond                 | 🔽 WAN1 🔽 WAN2  |           |            |            |
| QoS                                     |                                            | 🔽 WAN3 🔽 WAN4  |           |            |            |
| + Load Balance                          | Oversized Ping                             | 32 bytes       |           |            |            |
| + Advance                               | Drop IP Packet with Source<br>Route Option |                |           |            |            |
| Administration                          | Port Scan                                  | 1000 ports/sec | 5 min     |            |            |
|                                         | TOD SVNI Planding OWAND                    | 1000           | E ·       |            | ~          |
| 🕙 Done                                  |                                            |                |           | 🥝 Internet |            |

\* Some virus are using "PING" command to attack network, this Router can be defined as accept or reject "PING" command from WAN or LAN.

## DOS DEFENSE

| 🗿 menu - Microsoft Internet Explo                                       | rer                                        |       |           |      |            | _ 7 🗙      |
|-------------------------------------------------------------------------|--------------------------------------------|-------|-----------|------|------------|------------|
| <u>Fi</u> le <u>E</u> dit <u>V</u> iew F <u>a</u> vorites <u>T</u> ools | Help                                       |       |           |      |            | A          |
| 🚱 Back 🝷 🐑 💌 🛃 🎸                                                        | ) 🔎 Search 🤺 Favorites 📢                   | Media | 🚱 😒       | à 🔜  |            |            |
| Address 🗃 http://192.168.1.254/                                         |                                            |       |           |      | ✓ →        | Go Links » |
| Load                                                                    | Balanc                                     | e     | RO        | UT   | ER         |            |
| + WAN Configure                                                         | Oversized Ping                             | 32    | bytes     |      |            | ^          |
| + Bandwidth Usage                                                       | Drop IP Packet with Source<br>Route Option |       |           |      |            |            |
| Configure LAN&DHCP                                                      | Port Scan                                  | 1000  | ports/sec | 5 mi | n 🗹        |            |
| Routing Table                                                           | TCP SYN Flooding (WAN)                     | 1000  | times/sec | 5 mi | n 🗹        |            |
| Access Control                                                          | TCP SYN Flooding (LAN)                     | 1000  | times/sec | 5 mi | in 🗹       |            |
| Locate IP Filtering                                                     | ICMP Flooding (WAN)                        | 1000  | times/sec | 5 mi | n 🗹        |            |
| Remote IP Filtering                                                     | ICMP Flooding (LAN)                        | 1000  | times/sec | 5 mi | n 🗹        |            |
| Intrusion Security                                                      | UDP Flooding (WAN)                         | 1000  | times/sec | 5 mi | n 🗹        |            |
| DoS Defense                                                             | UDP Flooding (LAN)                         | 1000  | times/sec | 5 mi | n 🗹        |            |
| QoS<br>■ Load Balance                                                   |                                            | Ok    | Cancel    |      |            | ~          |
| E Done                                                                  |                                            |       |           |      | 🔮 Internet |            |

| Function     | Description                                                             |
|--------------|-------------------------------------------------------------------------|
| IP Fragments | Checking the IP fragments. When it finds someone from WAN side          |
| Checking     | tries to attack your network using overlap IP fragments in a bad        |
|              | attention, this function will check over these packets and drop         |
|              | them.                                                                   |
| IP Address   | Finding out whether the source address(s) and destination               |
| spoofing     | address(s) are legal IP's or not. If they are illegal IP's or multicast |
|              | addresses, this function will cast these packets away.                  |
| Oversized    | Dropping the packets of "ping" which exceed the size you set.           |
| Ping         | The default value is 32 bytes.                                          |
| Drop IP      | Casing a packet away when it contains source route option(s) in its     |
| Packet with  | IP.                                                                     |
| Source Route |                                                                         |
| Option       |                                                                         |
| Port Scan    | When an IP from Internet tries to scan the IP of Broadband Router       |
|              | up to 10000ports/sec (default value), this function will drop all the   |
|              | packets from this IP within 5 minutes (default value).                  |
| TCP SYN      | When a destination address and destination port of Broadband            |
| Flooding     | Router receives TCP SYN packet from WAN over 10000 times                |
| (VVAN)       | (default value) in one second, Broadband Router will close this         |
|              | address and port for 5 minutes (default value) temporarily.             |
| ICP SYN      | When an IP in LAN of Broadband Router tries to send ICP SYN             |
| Flooding     | packet over 10000 times (default value) in one second, Broadband        |
| (LAN)        | Router will close this source address for 5 minutes (default value)     |
|              | temporarily.                                                            |
|              | vynen a destination address of Broadband Router receives ICMP           |
| Flooding     | from WAN over 10000 times (default value) in one second,                |
| (WAN)        | Broadband Router will close this address for 5 minutes (default         |
|              | Value) temporarily.                                                     |
| Flooding     | When an IP In LAN OF Broadband Router thes to send ICMP over            |
|              | alooo this source address for 5 minutes (default value) temperarily     |
| (LAN)        | Close this source address for 5 minutes (default value) temporarily.    |
|              | from MAN over 10000 times (default value) in one eccord                 |
|              | Preadband Bouter will close this address for 5 minutes (default         |
|              | broadband Router will close this address for 5 minutes (default         |
|              | When an ID in LAN of Broadband Pouter tries to cond LIDD over           |
|              | 10000 times (default value) in one second Broadband Router will         |
|              | close this source address for 5 minutes (default value) temporarily     |
|              | close this source address for 5 minutes (default value) temporarily.    |

### 5.8.5 URL Filtering

Besides restrict users by local/destination IP,Broadband Router provides you to do accessed restriction for user by URL as well. You may restrict some URL address that are not allow to reach

**Keyword**: destination URL that prohibit users to reach **Enable**: enable restrict function

|                                                                              | <b>U</b> RL Filtering                |                  |
|------------------------------------------------------------------------------|--------------------------------------|------------------|
| 🗿 menu - Microsoft Internet Explorer                                         |                                      | - 7 ×            |
| <u>File E</u> dit <u>V</u> iew F <u>a</u> vorites <u>T</u> ools <u>H</u> elp |                                      | A.               |
| 🕞 Back 🝷 🐑 🔺 📓 🐔 🔒                                                           | 🔎 Search 🤺 Favorites 🜒 Media 🚱 🔗 🎍 🚍 |                  |
| Address 🚳 http://192.168.1.254                                               |                                      | 💙 🔁 Go 🛛 Links 🌺 |
| Load-                                                                        | Balance ROUTE                        | R                |
| Configure LAN&DHCP                                                           | UDI Filtoning                        | ~                |
| ■ Routing Table                                                              | OKL FIICEFING                        |                  |
| Access Control                                                               | Enable URL Filter On Http Port 80    |                  |
| Local IP Filtering                                                           | Item Keyword                         |                  |
| Remote IP Filtering                                                          | 1                                    |                  |
| Intrusion Security                                                           | 2                                    |                  |
| DoS Defense                                                                  | 3                                    |                  |
| URL Filtering                                                                | 4                                    |                  |
| QoS                                                                          | 5                                    |                  |
| Load Balance                                                                 | 6                                    |                  |
| + Advance                                                                    | 7                                    | ~                |
| 🕘 Done                                                                       |                                      | 🥝 Internet       |

### 5.9**QoS**

Important feature of this router, this function can let you to set up **USER BANDWIDTH** with Maximum & Minimum bandwidth value.

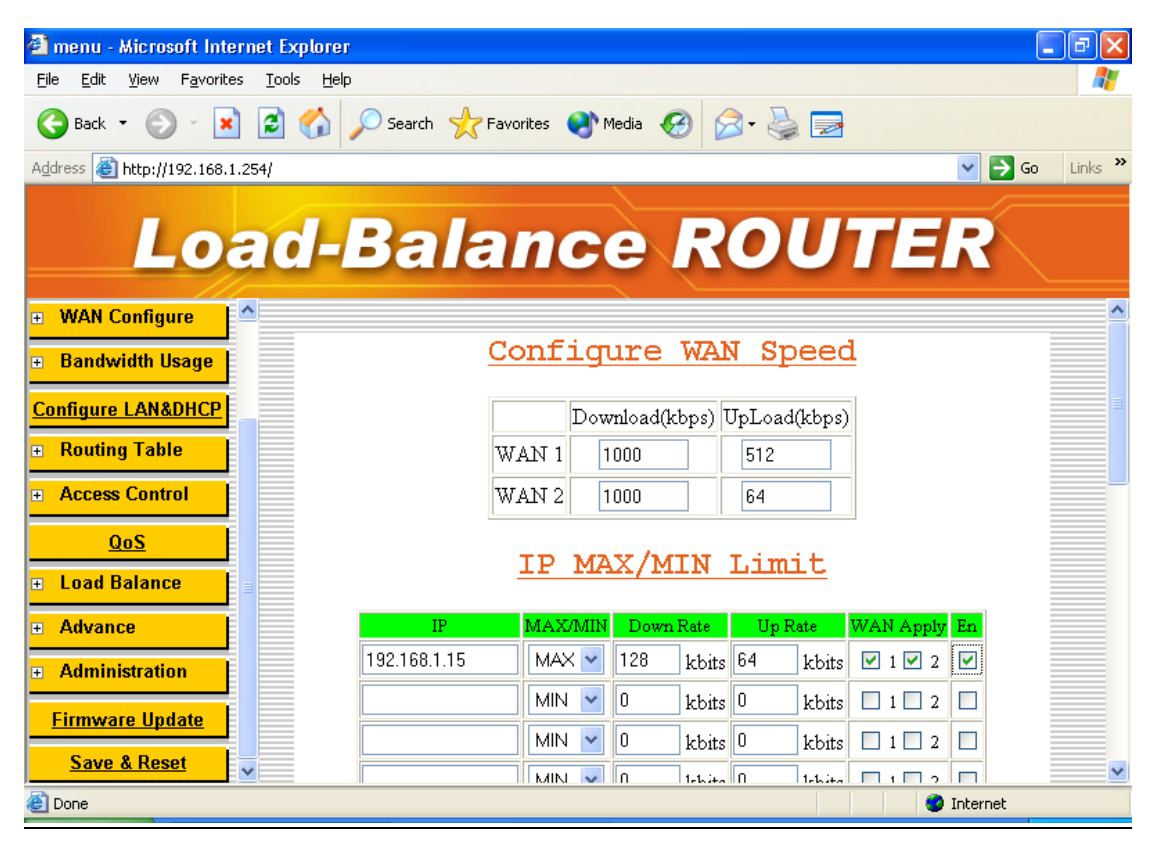

### Load Balance

### 5.10.1 Mode

Broadband Router provides three load balance work modes:

| Session      | All the enabled WAN ports have the same (1:1) bandwidth                                  |
|--------------|------------------------------------------------------------------------------------------|
|              | rate.                                                                                    |
| Weight round | Configure the WAN ports bandwidth rate manually.                                         |
| robin        |                                                                                          |
| Traffic      | Router will find the lowest loading WAN port to transmit and receive data automatically. |

#### Session mode:

When choose this mode, the router will assign each coming session To each WAN port one by one, no matter how traffic loading on each WAN port.

## LOAD BALANCE

| 🕙 menu - Microsoft Int                         | ernet Explorer                |                    | PX       |
|------------------------------------------------|-------------------------------|--------------------|----------|
| <u>File E</u> dit <u>V</u> iew F <u>a</u> vori | es <u>T</u> ools <u>H</u> elp |                    | <b>1</b> |
| Ġ Back 🝷 🛞 🕤 🚦                                 | 👔 🛃 🔎 Search 🤺 Favorites 📢    | Media 🚱 🔗 - 🍑 🚍    |          |
| Address 🙆 http://192.168                       | 1.254/                        | 💌 🄁 Go             | Links »  |
| Lo                                             | ad-Balanc                     | e ROUTER           |          |
| Routing Table                                  | <u>^</u>                      |                    |          |
| <ul> <li>Access Control</li> </ul>             | Tood T                        | Palanga Mada       |          |
| <u>QoS</u>                                     |                               | salance Mode       |          |
| Load Balance                                   | ۲                             | Session            |          |
| Mode                                           | •                             | Weight round robin |          |
| Special Application                            | 0                             | Traffic            |          |
| Special IP Assigment                           |                               | Ok Cancel          |          |
| ■ Advance                                      |                               |                    |          |
| Administration                                 |                               |                    |          |
| <u>Firmware Update</u>                         |                               |                    |          |
| Save & Reset                                   | ✓                             |                    |          |
| E Done                                         |                               | 🔮 Internet         |          |

### Weight Round Robin mode:

Configure the WAN ports bandwidth rate manually, means you can Distribute each coming session from users to each WAN port, following the Rate that you assign in each WAN port.

The session number in each WAN can be numbered from **1 to 100**, The suggest number is under 1 ~10. if rate is 1:1 for each WAN port, the router function will act like Session mode

## LOAD BALANCE

| 🕙 menu - Microsoft Int                          | ern  | et Explorer                                             | _ 7×      |
|-------------------------------------------------|------|---------------------------------------------------------|-----------|
| <u>File E</u> dit <u>V</u> iew F <u>a</u> vorit | es   | <u>I</u> ools <u>H</u> elp                              | <b></b>   |
| 🚱 Back 🝷 🕥 🗧 🖪                                  |      | 💈 🏠 🔎 Search 🤺 Favorites 🔇 Media 🚱 🔗 - 🌺 🚍              |           |
| Address 🕘 http://192.168.                       | 1.25 | 4/ 🕑 🔁 G                                                | b Links » |
| Lo                                              | 10   | d-Balance ROUTER                                        |           |
| ■ Routing Table                                 | ^    |                                                         |           |
| Access Control                                  |      | Load Balance Mode                                       |           |
| <u>QoS</u>                                      |      |                                                         |           |
| 😑 Load Balance                                  |      | <ul> <li>Session</li> <li>Weight round robin</li> </ul> |           |
| Mode                                            |      | WAN1 : 1                                                |           |
| Special Application                             |      | WAN2 : 4                                                |           |
| Special IP Assigment                            |      | Traffic                                                 |           |
| + Advance                                       |      | Ok Cancel                                               |           |
| <ul> <li>Administration</li> </ul>              |      |                                                         |           |
| Firmware Update                                 |      |                                                         |           |
| Save & Reset                                    | ~    |                                                         |           |
| Done                                            |      | 🌍 Internet                                              |           |

#### Traffic Mode:

Router will find the lowest loading WAN port to transmit and receive data automatically. you need to enter correct ADSL/CABLE WAN speed in here.

## LOAD BALANCE

| 🕙 menu - Microsoft Internet Explorer                                         |                                        | - 7 🛛          |
|------------------------------------------------------------------------------|----------------------------------------|----------------|
| <u>File E</u> dit <u>V</u> iew F <u>a</u> vorites <u>T</u> ools <u>H</u> elp |                                        |                |
| 🚱 Back 🝷 🕥 🚽 🛋 🛃 🌽 Search                                                    | n 🥎 Favorikes 🜒 Media 🤣 🎯 - 😓 🚍        |                |
| Address 🕘 http://192.168.1.254/                                              | ×                                      | 🔁 Go 🛛 Links 🂙 |
| Load-Ba                                                                      | lance ROUTER                           |                |
| 🛨 Routing Table                                                              |                                        |                |
| + Access Control                                                             | Load Balance Mode                      |                |
| QoS                                                                          | O Station                              |                |
| - Load Balance                                                               | <ul> <li>Veight round robin</li> </ul> |                |
| Mode                                                                         | ⊙ Traffic                              |                |
| Special Application                                                          | Download Speed Upload Speed            |                |
| Sherial IP Assignment                                                        | WAN1 1000 (Kbits/s) 512 (Kbits/s)      |                |
|                                                                              | WAN2 2000 (Kbits/s) 64 (Kbits/s)       |                |
| Advance     Advance     Advance     Firmware Update                          | Ok Cancel                              |                |
| Save & Reset                                                                 | 🗃 Tritar                               | net            |

### 5.10.2 Special Application

Some Internet WEB server do not allow access with multi WAN address, also these WEB server was using dynamic IP address, in this case, this router can let you just define dedicated port number go to dedicated WAN port, the dedicated port was used to access these special WEB Server.

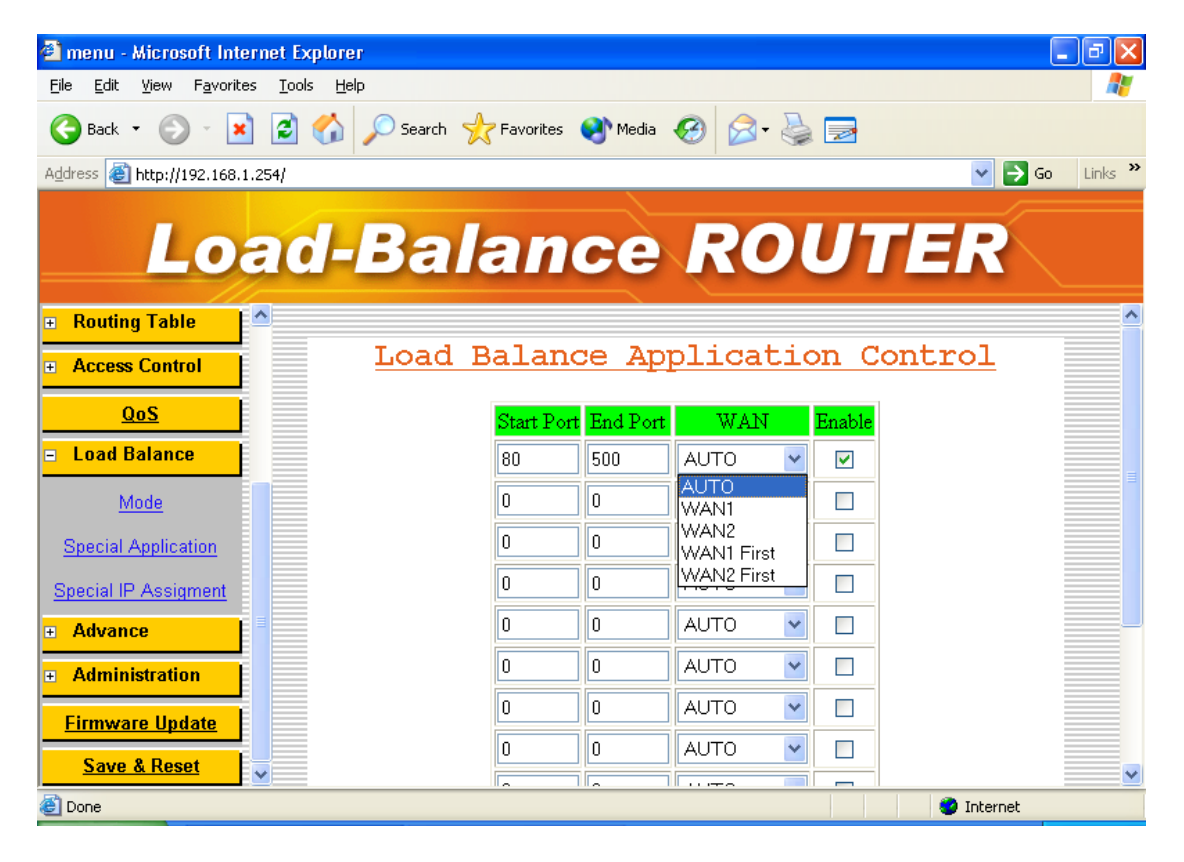

5.10.3 Special IP Assignment.

Same as above mentioned , this router can let you defined dedicated IP address ( destination IP address or Source IP address) go to dedicated WAN port.

| 🗿 menu - Microsoft Internet Explorer                                         | i de la construcción de la construcción de la construcción de la construcción de la construcción de la constru |                     |              |               | _ 7 🗙     |
|------------------------------------------------------------------------------|----------------------------------------------------------------------------------------------------|---------------------|--------------|---------------|-----------|
| <u>File E</u> dit <u>V</u> iew F <u>a</u> vorites <u>T</u> ools <u>H</u> elp | )                                                                                                    |                     |              |               |           |
| G Back 🔹 🕥 🕤 📓 🚮                                                             | 🔎 Search                                                                                                    | 🔊 Media  🚱 - 🥈      |              |               |           |
| Address 🕘 http://192.168.1.254/                                              |                                                                                                    |                     |              | 💌 🄁 G         | o Links » |
| Load-                                                                        | Balan                                                                                                    | ce RO               | UT           | ER            |           |
| 🗉 Routing Table                                                              |                                                                                                    |                     |              |               | ^         |
| Access Control                                                               | <u>Specia</u>                                                                                                  | <u>l IP Assig</u> r | nement       |               |           |
| QoS                                                                          | Start IP                                                                                                    | End IP              | Assign WAN   | <b>Enable</b> |           |
| Load Balance                                                                 | 192.168.1.15                                                                                                   | 192.168.1.20        | WAN1 💌       |               |           |
| Mode                                                                         |                                                                                                    |                     | WAN1<br>WAN2 |               |           |
| Special Application                                                          |                                                                                                    |                     | WAN1 💌       |               |           |
| Special IP Assigment                                                         |                                                                                                    |                     | WAN1 💌       |               |           |
| Advance                                                                      |                                                                                                    |                     | WAN1 🔽       |               |           |
| Administration                                                               |                                                                                                    | Ok Cancel           |              |               |           |
| Firmware Update                                                              |                                                                                                    |                     |              |               |           |
| Save & Reset                                                                 |                                                                                                    |                     |              |               | ~         |
| Done                                                                         |                                                                                                    |                     |              | 🥝 Internet    |           |

### 5.10.4 In-Bound (In-Bound Router Support Only)

In-Bound function can let you load sharing traffic that coming from Internet to access you internal server to each WAN link, this function can increase WAN

Utilization. For detail usage, please refer to Chapter 6

#### 🚰 menu - Microsoft Internet Explorer \_ @ X <u>File E</u>dit <u>V</u>iew F<u>a</u>vorites <u>T</u>ools <u>H</u>elp 🔇 Back 🔹 🕥 - 📓 🛃 🌈 🔎 Search 🤺 Favorites 🜒 Media 🧭 🍰 🔜 Address 🙆 http://192.168.1.254 🖌 🄁 Go 🛛 Links 🎽 Load-Balance ROUTER Access Control InBound Load Balance QoS Load Balance Load Balance Mode Outbound Session Inbound 🔘 Weight round robin Special Application Inbound Option Special IP Assignment ToS Name Type Address Modify Delete <mark>⊕ Advance</mark> Add new item 🛨 Administration Apply Cancel <u>Firmware Update</u> ど http://192.168.1.254/advance/inbound.htm 🥝 Internet

### **In-Bound**

### 5.10.5 TOS

TOS function can let you setting the priority for dedicated packet.

| 🗿 menu - Microsoft Internet E                                 | xplorer                                                                       | _ 7 ×      |
|---------------------------------------------------------------|-------------------------------------------------------------------------------|------------|
| <u>File E</u> dit <u>V</u> iew F <u>a</u> vorites <u>T</u> oo | ıls <u>H</u> elp                                                              |            |
| 🚱 Back 🝷 🕥 🐇 🛃                                                | 🏠 🔎 Search 🤺 Favorites 🜒 Media 🚱 🔗 - 😓 🥃                                      |            |
| Address 🕘 http://192.168.1.254                                | 💌 🔁 G                                                                         | io Links » |
| Load                                                          | d-Balance ROUTER                                                              |            |
| <ul> <li>Access Control</li> </ul>                            |                                                                               | ^          |
| QoS                                                           |                                                                               |            |
| Load Balance                                                  | <u>Configure ToS</u>                                                          |            |
| Outbound                                                      | <u>ToS List</u>                                                               |            |
| Special Application                                           | Status Source IP/Port Distination IP/Port Potocol Type Priority Delete Modify |            |
| Special IP Assignment                                         | Add                                                                           |            |
| ToS                                                           | Annly Cancel                                                                  |            |
| + Advance                                                     |                                                                               |            |
| Administration                                                |                                                                               |            |
| Firmware Update                                               |                                                                               | ~          |
| http://192.168.1.254/advance/tos                              | list.htm                                                                      |            |

# 5.11 Advance

5.11.1 Remote Configure

The ROUTER can be managed from any PC from INTERNET. If enable "remote configure" function in this display, access to the Web-based interface is available via the INTERNET, If not enabled, access is only available to PCs from LAN.

Access from LAN ..... specific 192.168.1.254 in the URL field Access from INTERNET ...specific WAN port IP address in the URL field

ROUTER provide easy method to access from INTERNET via "Dynamic IP" & "Dynamic port"

Remote IP: specific dedicated PC can be remote access ROUTER

• Leaving these fields blank will allow access by all PCs.

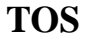

- if enter specific IP address, only this address PC can access from remote
- The address must be Internet IP addresses.

Remote Port: The port number used when connecting remotely.

Example: If the local user

- . Enable the remote configure function
- . Remote port is 80 (default is 80, can be different port number)
- . Remote IP is blank.
- . ROUTER WAN port IP is 110.111.112.1

When the user of remote side want to access the ROUTER web configure, the remote user only need to enter *http:// 110.111.112.1:80* 

## **REMOTE CONFIGURE**

| 🕙 menu - Microsoft Intern    | net Explorer                                                             | - 7              |
|------------------------------|--------------------------------------------------------------------------|------------------|
| File Edit View Favorites     | Tools Help                                                               | A.               |
| 🚱 Back 🝷 🕥 🕤 💌               | 😰 🏠 🔎 Search 🤺 Favorites 🜒 Media 🧭 🎯 - چ 🚍                               |                  |
| Address 🙆 http://192.168.1.2 | 254/                                                                     | 🖌 🄁 Go 🛛 Links 🎽 |
| Loa                          | ad-Balance ROUTE                                                         | R                |
| Auvance                      |                                                                          |                  |
| Remote Configure             | Remote Configure                                                         |                  |
| Virtual Server               |                                                                          |                  |
| DMZ Host                     | 💿 Enable 🔘 Disable                                                       |                  |
| <u>Multi-NAT</u>             | Remote IP : 210.100.24.168                                               |                  |
| Load Balance                 | Remote Port : 80                                                         |                  |
| IP Binding                   | Ok Cancel                                                                |                  |
| DDNS                         |                                                                          |                  |
| Proxy                        |                                                                          |                  |
| Mail Alert                   |                                                                          |                  |
| <u>Time</u>                  | <i>x</i>                                                                 |                  |
| <b>e</b>                     |                                                                          | S Local intranet |
| 🛃 start 🛛 🔤 Comm             | nand Prompt 🛛 🗒 Document - Wor 🏼 🐴 menu - Microsoft 🛛 🖙 Removable Disk ( | 🏷 👯 🎎 3:23 PM    |

#### 5.11.2 Virtual Server / VPN Pass Through /ALG options

This Router support

- VPN Pass Through ...... IPSEC/PPTP
- H.323 ALG include.....VoIP Gateway can be connect direct to this router LAN port, and open the correspond VoIP port number.

You may have FTP, MAIL, VPN or other server on your LAN. If you would like to allow the global users access some servers providing special services on your LAN. This function can help you to do this.

Provide with global port & local port mapping function, let you easily Configured internal server with same port number mapping to WAN IP different

port number.

Global port: WAN virtual protocol number

Local port: used by internal server port number

Local IP: local server IP address

For multi-wan port router, no matter data packet coming in from which WAN port (WAN IP address), router will check incoming data port number only.

For example:

Global port number 1021 map into local server IP 192.168.1.10 port 21 Global port number 8080 map into local server IP 192.168.1.10 port 80 Global port number 2323 map into local server IP 192.168.1.25 port 23 Global port number 1100 map into local server IP 192.168.1.13 port 21 you can also configure

Global port number 1022 map into local server IP 192.168.1.20 port 21 some port number in local server with different global port number

## **VIRTUAL SERVER/ALG Options**

| 🗿 menu - Microsoft Internet Explor                                       | er                                                | - 7 🛛            |
|--------------------------------------------------------------------------|---------------------------------------------------|------------------|
| <u>File E</u> dit <u>V</u> iew F <u>a</u> vorites <u>T</u> ools <u>H</u> | elp                                               |                  |
| Ġ Back 🝷 🐑 🔹 🛃 🎸                                                         | 🔎 Search 🤺 Favorites 🜒 Media 🚱 🔗 🌺 📄              |                  |
| Address 🕘 http://192.168.1.254/                                          |                                                   | 🖌 芛 Go 🛛 Links 🎽 |
| Load                                                                     | <b>Balance ROUTE</b>                              | R                |
|                                                                          |                                                   | ^                |
| QoS<br>• Load Balance                                                    | ALG Options                                       |                  |
| Advance                                                                  | ✓ IpSec Pass Through (Port 500)                   |                  |
| Remote Configure                                                         | <ul> <li>PPTP Pass Through (Port 1723)</li> </ul> |                  |
| Virtual Server                                                           | VOIP Pass Through                                 |                  |
| DMZ Host                                                                 | 11DD Port 1710 1710                               |                  |
| <u>Multi-NAT</u>                                                         | TCP Port 1720 1721                                |                  |
| IP Binding                                                               |                                                   |                  |
| DDNS                                                                     | <u>Virtual Server</u>                             |                  |
| Proxy                                                                    | ID Global Port Local Port Local IP Ena            | ible 🗸 🗸         |
| E                                                                        |                                                   | Internet         |

## **VIRTUAL SERVER/ Port Mapping**

| 🖄 menu - Microsoft Internet Expl | prer                   |                |                   |               |                   |
|----------------------------------|------------------------|----------------|-------------------|---------------|-------------------|
| File Edit View Favorites Tools   | Help                   |                |                   |               | <b></b>           |
| 🌀 Back 🔹 🐑 🔹 🛃 🦿                 | Search 🤺 Favo          | rites 😢 Media  | 🛛 🌛 😪             | 2             |                   |
| Address 🕘 http://192.168.1.254/  |                        |                |                   |               | 🖌 🄁 Go 🛛 Links 🎽  |
| Load                             | -Bala                  | nce            | ROL               | JTEF          | 2                 |
| Advance                          |                        | <b>.</b>       |                   |               | Î                 |
| Remote Configure                 |                        | <u>Virtua</u>  | al Server         |               |                   |
| <u>Virtual Server</u>            | ID Global Port         | Local Port     | Local I           | P Enat        | <mark>le</mark> = |
| DMZ Host                         | 1 1020                 | 21             | 192.168.1.10      |               |                   |
| Multi-NAT                        | 2 8080                 | 80             | 192.168.1.10      |               |                   |
| Loui Dalana                      | 3 2323                 | 23             | 192.168.1.25      |               |                   |
|                                  | 4 1100                 | 110            | 192.168.1.13      |               |                   |
| IP Binding                       | 5                      |                |                   |               |                   |
| DDNS                             | 6                      |                |                   |               |                   |
| Proxy                            | 7                      |                |                   |               |                   |
| Mail Alert                       | 8                      |                |                   |               |                   |
| Time 🗸                           | 9                      |                |                   |               | ~                 |
| 🕘 Done                           |                        |                |                   | Lo 🧐 Lo       | cal intranet      |
| 🛃 start 💦 🔤 Command Promp        | ot 🛛 🙀 Document - Wor. | . 🛛 🕘 menu - M | licrosoft 🛛 🤝 Rem | ovable Disk ( | 🐌 👯 🍓 3:24 PM 👘   |

To use VPN Pass-Through function, you need to configure following port number in Virtual Server Table List.

protocol PPTP IKE (IPSec) port number 1723 500

|                               |             | VIRTUA                            | L SERVEI                     | R                       |                |         |
|-------------------------------|-------------|-----------------------------------|------------------------------|-------------------------|----------------|---------|
| 🗐 menu - Microsoft Intern     | et Explorer |                                   |                              |                         |                | . 7 🗙   |
| File Edit View Favorites      | Tools Help  |                                   |                              |                         |                |         |
| 🚱 Back 🝷 🕥 🕤 💌                | 2 🏠 🔎       | O Search 🤺 Favorites              | 🔇 Kedia 🥝                    | • 🎍 🔜                   |                |         |
| Address 🕘 http://192.168.1.25 | 54/         |                                   |                              |                         | 💌 🄁 Go         | Links » |
| Loa                           | nd-l        | Balan                             | ce R                         | OUTE                    | R              |         |
| = Advance 🏻                   |             | 15                                |                              |                         |                | ^       |
| Remote Configure              |             | 16                                |                              |                         |                |         |
| <u>Virtual Server</u>         |             | 17                                |                              |                         |                |         |
| DMZ Host                      |             | 18 - Select (<br>DNS(53)          | One –                        |                         |                |         |
| Multi-NAT                     |             | 19 FTP(21)<br>POP3(110            | ונ                           |                         |                |         |
| Load Balance                  |             | 20 SMTP(25<br>TELNET(             | )<br>(23)                    |                         |                |         |
| IP Binding                    | If you      | u don't know WEB(80)<br>Netmeetii | ng(1720,1503)                | blowing way to get port | number.        |         |
| DDNS                          |             | Select Port - Select              | Messenger(1503)<br>One – 🛛 🔽 | Select ID : 🗕 🔽 Cop     | У              |         |
| <u>Proxy</u>                  |             |                                   |                              |                         |                |         |
| Mail Alert                    |             |                                   | UK Cance                     |                         |                |         |
| <u>Time</u>                   |             |                                   |                              |                         |                | ~       |
| 🕘 Done                        |             |                                   |                              |                         | Local intranet |         |
| 🐉 start 🔰 🔤 Comm              | and Prompt  | Document - Wor                    | 🖉 menu - Microsoft           | 🗢 Removable Disk (      | 多阴话            | 3:25 PM |

## VIRTUAL SERVER

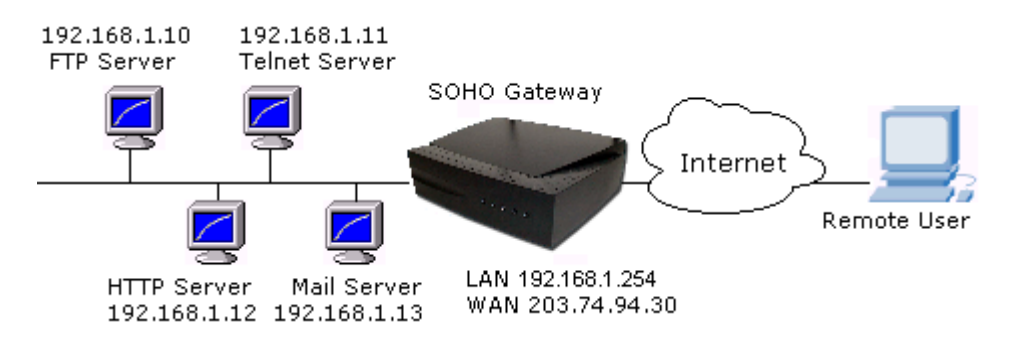

#### For example,

Supposing you want to have four servers providing FTP, HTTP, Mail and Telnet services, you must enter four virtual servers and enable them. If users key in ftp://203.74.94.30, Broadband Router will send the data of FTP protocol to the server of 192.168.1.10.

If users use telnet software to connect to 203.74.94.30, they will connect to the server of 192.168.1.11.

If users key in http://203.74.94.30, Broadband Router will send the data of HTTP protocol to the server of 192.168.1.12.

If users use the email to connect to 203.74.94.30, they can receive the mails in Mail server of 192.168.1.13.

#### **Dynamic IP DMZ**

#### WAN : Host IP Address (PPPoe Mode)

When WAN port IP assigned by ISP obtained by PPPoE(**Dynamic IP**), you can fill in DMZ host that inside the network, the router will mapping WAN IP to internal DMZ host automatically.

#### Multi-DMZ/Public DMZ

When using this function, the WAN port IP need to be FIX IP assigned by ISP

## DMZ HOST

| 🚰 Cannot find server -                 | - Microsoft Internet Explorer                              | . 7×     |
|----------------------------------------|------------------------------------------------------------|----------|
| <u>File E</u> dit ⊻iew F <u>a</u> vori | rites <u>T</u> ools <u>H</u> elp                           | <b>1</b> |
| 🕞 Back 🝷 🌍 🕤                           | 🖹 😰 ổ 🔎 Search 🤺 Favorites 🔇 Media 🚱 🔗 - چ 📄               |          |
| Address 🙆 http://192.168               | 8.1.254/ 🕑 🔁 😡                                             | Links »  |
| Lo                                     | ad-Balance ROUTER                                          |          |
| Access Control                         |                                                            | <b>^</b> |
| <u>QoS</u>                             | Dynamic IP DMZ                                             |          |
| + Load Balance                         | WAN1 : Host IP Address                                     |          |
| Advance                                | WAN2 : Host IP Address                                     |          |
| Remote Configure                       | WAN3 : Host IP Address                                     |          |
| <u>Virtual Server</u>                  | WAN4 : Host IP Address                                     |          |
| DMZ Host                               | Mutil-DMZ/Public DMZ                                       |          |
| Multi-NAT                              |                                                            |          |
| IP Binding                             | Item DMZ Host IP Address IP address provided by ISP Enable |          |
| DDNS                                   |                                                            |          |
| Proxy                                  | 3                                                          | ~        |
| 🕘 Done                                 | 🌍 Internet                                                 |          |

The **Demilitarized Zone (DMZ)** function provides a way for public servers (Web, e-mail, FTP, etc.) to be visible to the outside world (while still being protected from DoS (Denial of Service) attacks such as SYN flooding and Ping of Death). These public servers can also still be accessed from the secure LAN.

By default the firewall allows traffic between the WAN and the DMZ, traffic from the DMZ to the LAN is denied, and traffic from the LAN to the DMZ is allowed. Internet users can have access to host servers configured in DMZ Host list but no access to the LAN, unless special filter rules allowing access were configured by the administrator or the user is an authorized remote user.

It is highly recommended that you keep all sensitive information off of the public servers. Store sensitive information in computers on LAN.

If you would like to grant remote users the right to access one of your computers on LAN to perform some actions such as Internet games, you must enable the function of DMZ. When remote users access your legal IP(s),

Broadband Router will transmit these packets to the corresponding virtual IP(s).

This Router support 3 type DMZ Host.(FIX IP Mode)

- Share-DMZ
- Multi-DMZ
- Public -DMZ

### <u>Type (1) : Share- DMZ</u> Share only one legal fix IP from ISP

This Router provide "Share DMZ" function, in case you only have one legal IP address provide by ISP with this function, can let you map legal IP between ROUTER WAN & LAN interface. when remote computer want to access the internal LAN. besides port number specific by Virtual Server Host . the rest port number with fix IP address will be mapping into internal Share-DMZ host

#### For Example:

ISP provide only 1 legal IP address to your office.

203.74.94.31

By using Share-DMZ function, you can configure DMZ host as follow.DMZ Host IP AddressIP address provided by ISP

192.168.1.10

203.74.94.31 (Share-DMZ host)

After configure ROUTER as above DMZ HOST table, the ROUTER will let data packet that destination address point to 203.74.94.31 pass through into inside DMZ Host which port number do not exist in Virtual Server Host table.

#### Type (2) : Multi-DMZ several DMZ Hosts

if you own several legal IPs, you can assign which legal IP correspond to which IP on your LAN. This assignment will let most protocol to access the assigned IP on the LAN.

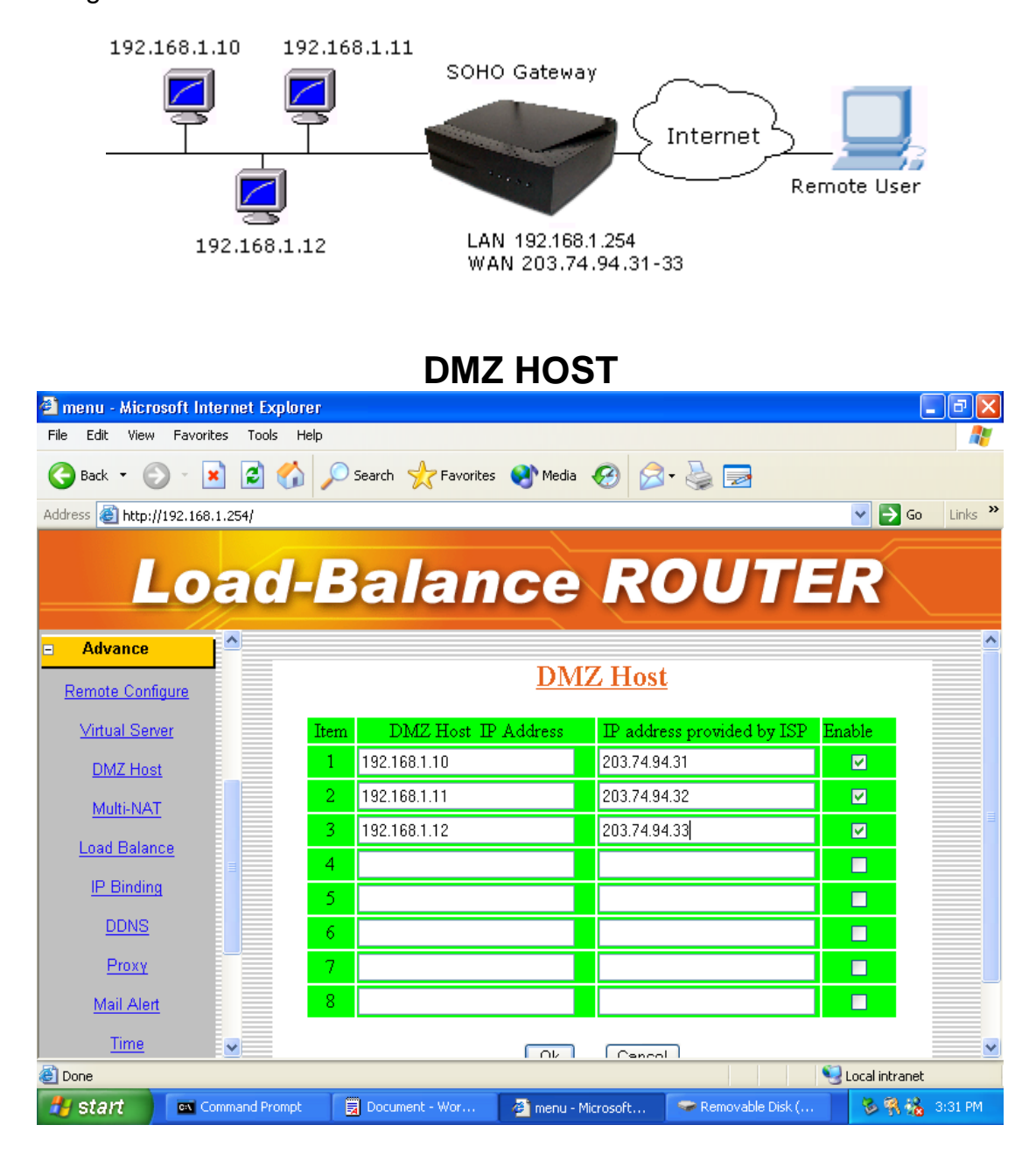

#### <u>Type (3) : Public DMZ</u> <u>Public IP Mapping</u>

This Router provide "Public IP Mapping" function, with this function, can let you map legal IP between ROUTER WAN & LAN interface. This application will be very useful to let you connect GAME Server or VOIP gateway inside the LAN, because most GAME SERVER or VOIP gateway need legal IP address to operation

#### For Example:

ISP provide following legal IP address to your office.(FIX IP)

203.74.94.31 203.74.94.32 203.74.94.33 203.74.94.34

| By using DMZ functio | n, you can configure DMZ host as follow. |
|----------------------|------------------------------------------|
| DMZ Host IP Address  | IP address provided by ISP               |

| 192.168.1.10                         | 203.74.94.32             | (private DMZ host)      |
|--------------------------------------|--------------------------|-------------------------|
| 203.74.94.33                         | 203.74.94.33             | (for GAME SERVER)       |
| 203.74.94.34                         | 203.74.94.34             | (for VOIP gateway)      |
| After configure ROUTER as above      | ve DMZ HOST table, th    | e ROUTER will let data  |
| packet that destination address poin | nt to 203.74.94.33/34 pa | ass through into inside |
| GAME SRVER and VOIP gateway          | y .The ROUTER also al    | low LAN user ( like     |
| 192.168.1.xx) can access GAME S      | ERVER or VOIP gatew      | /ay.                    |
|                                      |                          |                         |

#### NOTE:

if using "Public IP Mapping" function, the GAME SERVER & VOIP gateway will not have DoS function protect by this ROUTER.

#### 5.11.4 Multi-NAT

Multi-NAT function allow you to configure multiple LAN IP

Domain to each WAN port( total 10 LAN IP can be defined), after configure multiple NAT function It will act like have virtual router connect to Broadband Router LAN port, all traffic between each LAN IP domain , will send and receive through broadband router. it will provide following benefit .

.\* restrict broadcast storm in single IP domain.

.\* Broadband router can check each packet with DoS function enable.

#### LAN IP: separated LAN IP domain.

Subnet Mask: mask for IP domain.

**WAN IP:** specific WAN IP address that match to LAN IP domain.

You can leave **blank** in this field for PPPoE connection/

Or write down specific WAN IP address, if WAN port had

Define multiple IP address on it (DMZ used)

Blank: router will send packet follow by WAN filed selected .

WAN: WAN1, WAN2, AUTO

WAN1/2/3/4 ...router will route packet to correspond LAN/WAN

AUTO.....router will route packet follow by "load balance" Function selected

| 🕙 menu - Microsoft     | Internet Explorer  |                        |                    |                 |              | _ 7 🗙       |
|------------------------|--------------------|------------------------|--------------------|-----------------|--------------|-------------|
| File Edit View Fa      | vorites Tools Help |                        |                    |                 |              | <b></b>     |
| Ġ Back 🔹 🌍 🕤           | 🖹 🖹 🏠 🍃            | 🔎 Search 🛛 👷 Favorites | ≷ Media            | 🗟 - 🍓 🔜         |              |             |
| Address 🙆 http://192.3 | 168.1.254/         |                        |                    |                 | ✓ →          | Go Links »  |
| Lo                     | oad-l              | Balan                  | ce F               | ROUT            | TER          |             |
| Advance                |                    |                        | <u>Multi-</u>      | <b>NAT</b>      |              |             |
| Remote Configure       | Ttern              | ΤΑΝΤΤΟ                 | Subnet MASK        | WAND            | WAN Fresh    |             |
| Virtual Server         | 1                  |                        |                    | WALL II         |              |             |
| DMZ Host               | 2                  |                        |                    |                 | AUTO<br>WAN1 |             |
| Multi-NAT              | 3                  |                        |                    |                 | WAN2         |             |
| Load Balance           | 4                  |                        |                    |                 | AUTO 🔽 🗖     |             |
| IP Binding             | 5                  |                        |                    |                 | AUTO 🔽 🗌     |             |
| DDNS                   | 6                  |                        |                    |                 | AUTO 🔽 🗖     |             |
| <u>Proxy</u>           | 7                  |                        |                    |                 | AUTO 🖌 🗌     |             |
| <u>Mail Alert</u>      | 8                  |                        |                    |                 |              |             |
| Time                   | <b>9</b>           |                        |                    |                 |              |             |
| 🕘 Done                 |                    |                        |                    |                 | 🧐 Local inti | ranet       |
| 🛃 start 🔰 🗖            | Command Prompt     | Document - Wor         | 🏄 menu - Microsoft | 🛛 🗢 Removable I | Disk ( 🛛 😼 🖗 | 👫 🚳 3:31 PM |

#### **5.11.6 IP Binding (Protocol Route Control)**

In Internet world, there have some Game Server ,SSL protocol user or Personal Server have special request for connection, these special request include.

(1). Use special port number to perform specific function.

(2). Not allow user connect with multiple WAN IP address

For Example,

if user use load Balance function provide by router to connect Server, Server might response with many login display back to user, because each session comes different WAN port with different IP address, Server treat it like different request By enable this function, you can specific the IP packet will go through dedicate WAN port to reach dedicate destination server. they will show only 1 IP address.

That means if destination server address show in this display, when user wants to reach these destination server, the packet will only go through dedicate WAN port, it can not have load balance function.

#### Note:

**IP Address**: destination server IP address, it will be restrict to dedicated WAN port. "if do not specific destination Host IP address in this field, the port number specific in the port number field will be limit packet transfer in dedicated WAN port. **Starting port**: the packet of specific protocol port number will be restricted. **End port**: the packet of specific protocol port number will be restricted.

The protocol port number start from 0 to 65535, you can decide what range of port number will be restrict. if enter.

| 0     | 0     | all packet will be restrict to dedicated WAN port                                                                                       |
|-------|-------|----------------------------------------------------------------------------------------------------|
| blank | blank | all packet will be restrict to dedicated WAN port                                                                                       |
| 80    | 80    | only packet type of port 80 will be restrict, the rest<br>type packet will not be restrict, can use load balance<br>function.           |
| 1     | 21    | only packet type of port 1 to port 21 will be restrict,<br>the rest type packet will not be restrict, can use load<br>balance function. |

WAN: select WAN port to be transfer packet for dedicated destination packet.

| Example (1) |            |          |      |  |
|-------------|------------|----------|------|--|
| IP Address  | Start port | End Port | WAN  |  |
| 210.3.1.23  | 0          | 65535    | WAN1 |  |

All packet go to Internet Host with IP 210.3.1.23 will be restrict to dedicated WAN 1 **Example (2)** 

| IP Address | <u>Start port</u> | End Port | <u>WAN</u> |
|------------|-------------------|----------|------------|
| 210.3.1.23 | 0                 | 0        | WAN2       |

Packet type belong to protocol 23 that go to Internet Host with IP 210.3.1.23 will be restrict to dedicated WAN2

#### Example (3)

| IP Address | Start port | End Port | WAN  |
|------------|------------|----------|------|
| Blank      | 21         | 21       | WAN1 |

Packet type belong to protocol 21(FTP) that go to any of Internet Host will be restrict to dedicated WAN1

## **IP BINDING** (Protocol Route Control)

| 🕙 menu - Microsoft Internet Expl | orer                |                  |                  | ,                        |            | _ 7 🛛     |
|----------------------------------|---------------------|------------------|------------------|--------------------------|------------|-----------|
| File Edit View Favorites Tools   | Help                |                  |                  |                          |            |           |
| Ġ Back 🔹 📀 - 💌 😰 🦿               | 🏠 🔎 Search   🔶 Fav  | rorites 📢 Media  | 🕝 🍰 🍦            |                          |            |           |
| Address 🕘 http://192.168.1.254   |                     |                  |                  |                          | 💌 🄁 G      | o Links » |
| Load                             | -Bala               | nce              | RO               | UTE                      | R          |           |
| Virtual Server                   |                     | IP Bi            | nding            | 3                        |            | Î         |
| DMZ Host                         |                     |                  |                  |                          |            |           |
| Multi-NAT                        | Remote IP           | Start Port       | End Port         | WAN                      | Enable     |           |
| Load Balance                     | 110.12.11.10        | 21               | 80               | WAN1 💌                   |            | =         |
|                                  | 13.45.50.2          | 23               | 23               | AUTO 🔽                   |            |           |
| <u>IP binding</u>                |                     |                  |                  | AUTO<br>WAN1             |            |           |
| DDNS                             |                     |                  |                  | WAN2                     |            |           |
| <u>Proxy</u>                     |                     |                  |                  | WANT First<br>WAN2 First |            |           |
| Mail Alert                       |                     |                  |                  | AUTO 🔽                   |            |           |
| Time                             |                     |                  |                  | AUTO 🔽                   |            |           |
| System Log                       |                     |                  |                  | AUTO 🔽                   |            |           |
| ►                                |                     |                  |                  |                          |            | <b></b>   |
| Cone                             |                     |                  |                  |                          | 🥝 Internet |           |
| 🛃 Start 🔰 🖉 Cannot find ser      | ver 🛛 🙆 menu - Micr | osoft Inte 🛛 🙀 D | ocument - WordPa | d                        | 5 R 3      | 9:34 AM   |

#### 5.11.7 DDNS (Gateway Mode / Basic NAT Mode only)

You need to apply for a free DNS domain name from <u>www.dyndns.org</u>. Broadband Router will update the WAN IP address to DDNS's database once a WAN port was connected to Internet if DDNS function is enabled. And the users in Internet can find out the Broadband Router via this domain name.

User Name: please apply from <u>www.dyndns.org</u> Password: please apply from <u>www.dyndns.org</u> User Hostname: please apply from <u>www.dyndns.org</u>

### **DYNAMIC DNS**

| 🗉 menu - Microsoft Internet Explorer                                        | empty                        | _ 🗖 🔀          |
|-----------------------------------------------------------------------------|------------------------------|----------------|
| File Edit View Favorites Tools Help                                         | dnsalias.com<br>dnsalias.net |                |
| 🕞 Back 🔹 💿 - 📓 🙆 🏠 🔎 Search 🌟 Favorites 🔇 Media 🚱 🔗 - 🎍                     | dnsalias.org<br>dyndns.biz   |                |
| Address 🙆 http://192.168.1.254                                              | dynans.into<br>dynans.ora    | 🔁 Go 🛛 Links 🎽 |
|                                                                             | dyndns.tv                    |                |
|                                                                             | dyndns.ws                    |                |
| Load-Balance ROL                                                            | gotdns.com                   |                |
| Eoud Bulanoc not                                                            | gotdns.org                   |                |
| Remote Continuire                                                           | nomeans.org                  |                |
|                                                                             | homeftn ora                  |                |
| Virtual Server Dyropmic DNS                                                 | homeip.net                   |                |
| Dynamic Dia                                                                 | homelinux.com                |                |
| DMZ Host                                                                    | homelinux.net                |                |
| DDNS : O Enable 💽 Disable                                                   | homelinux.org                |                |
| Multi-NAT                                                                   | homeunix.com                 |                |
| Provider : <u>www.dyndns.org</u>                                            | homeunix.net                 |                |
| User Name :                                                                 | nomeunix.org                 |                |
| IP Binding                                                                  | kicks-assiner                |                |
| Password :                                                                  | merseine nu                  |                |
| DDNS User Hostname :                                                        | mine.nu                      |                |
|                                                                             | serveftp.net                 |                |
|                                                                             | serveftp.org                 |                |
| Mail Alext                                                                  | shacknet.nu                  |                |
|                                                                             |                              |                |
| Time                                                                        |                              |                |
|                                                                             |                              |                |
| System Log                                                                  |                              |                |
|                                                                             |                              |                |
| 🙆 Done                                                                      | 😮 Ir                         | iternet        |
| 🛃 Start 🛛 🗿 Cannot find server 🖉 menu - Microsoft Inte 🗒 Document - WordPad |                              | 🏷 🕅 🍇 9:34 AM  |

### 5.11.8 Proxy

This function work together with **Mail Alert** function, if there have Proxy Server in your local LAN, please fill in necessary Proxy information in this display. Some environment needs to fill in Proxy information.

| 🕘 menu     | - Micros                   | oft Intern   | et Exp     | lorer  |                      |           |                |         |              | _       | ┍╸╳     |
|------------|----------------------------|--------------|------------|--------|----------------------|-----------|----------------|---------|--------------|---------|---------|
| File Edit  | View                       | Favorites    | Tools      | Help   |                      |           |                |         |              |         |         |
| G Back     | • 🕤                        | ) - 🔀        | 2          | searc  | :h 🤺 Favorites       | Media     | <i>C</i>       | 실 🔜     |              |         |         |
| Address    | http://1                   | 192.168.1.29 | 54         |        |                      |           |                |         |              | 🖌 🄁 Co  | Links » |
|            | L                          | .Oa          | 10         | -Ba    | lan                  | ce        | RC             | וטס     | Ē            | R       |         |
|            | 47 Heat                    | -            |            |        |                      |           |                |         |              |         |         |
| <u>M</u>   | <u>ulti-NAT</u>            |              |            |        | Con                  | figu      | ire P          | roxy    |              |         |         |
| Load       | <u>l Balanc</u><br>Piedina | e            |            |        | Proxy                | : 🔿 E:    | nable 💿        | Disable |              |         |         |
| <u> </u>   | <u>DDNS</u>                |              |            |        | Pi                   | coxy IP : |                |         |              |         |         |
| 1          | <u>⊃roxγ</u>               |              |            |        | Pro                  | xy Port : |                |         |              |         |         |
| <u>M</u>   | <u>ail Alert</u><br>Time   |              |            |        |                      | Ok        | Cancel         |         |              |         |         |
| <u>Sys</u> | stem Log                   | 1            |            |        |                      |           |                |         |              |         |         |
|            | ddress (                   | <u>Clone</u> |            |        |                      |           |                |         |              |         |         |
| 🗖 Admin    | ietratio                   | <u>n F</u> ⊻ |            |        |                      |           |                |         | ( <b>2</b> ) | nternet |         |
| 🛃 sta      | rt                         | 🙆 Canno      | t find sei | rver 🤞 | ) menu - Microsoft I | Inte      | Document - Wor | rdPad   |              | ***     | 9:35 AM |

## PROXY

#### 5.11.9 Mail Alert

- Gateway Mode / Basic NAT Mode only -

Enter the **Receiver/ Sender** e-mail Address in the fields and check the items you want. System will send e-mails to **Receiver** address once the conditions meet the setting.

**Receiver mail address:** The mail address that will receive alert mail **Sender mail address:** The mail address that send out alert mail, you

Should fill in a legal format address

(ex . router@yahoo.com)

#### Example 1

When "log record " is 50, means when condition happen 50 times. The router will send 50-log message together to **Receiver.** 

#### Example 2

When "log record " is 1, means when each condition happen. The router will send log message to **Receiver** every time.

"log record" range : 1~150.

Broadband Router provides four condition selections:

| WAN Up     | System will send the mail, once WAN port(s) is connected to   |
|------------|---------------------------------------------------------------|
|            | Internet.                                                     |
| WAN Down   | System will send the mail, once WAN port(s) is disconnected   |
|            | from Internet.                                                |
| DoS Attack | System will send the mail, once the selected is conditions in |
|            | DoS occurred.( need to enable DoS function)                   |
| System log | System will send the mail of log information, once the log    |
|            | records conform to your setting.                              |

| MAIL ALERT                     |                                                    |                |  |  |  |  |
|--------------------------------|----------------------------------------------------|----------------|--|--|--|--|
| 🕙 menu - Microsoft Internet Ex | plorer                                             | - 7 🛛          |  |  |  |  |
| File Edit View Favorites Tools | Help                                               |                |  |  |  |  |
| 🕞 Back 🝷 🐑 💌 🛃 👔               | 🏠 🔎 Search 🤺 Favorites 🔇 Media 🤣 🎑 - 璗 🚍           |                |  |  |  |  |
| Address 🗃 http://192.168.1.254 | ✓                                                  | 🔁 Go 🛛 Links 🎽 |  |  |  |  |
|                                | I-Balance ROUTER                                   |                |  |  |  |  |
| DM7 Host                       |                                                    | Î              |  |  |  |  |
| DIVIZITIOSE                    | <u>Configure Mail Alert</u>                        |                |  |  |  |  |
| Multi-NAT                      |                                                    |                |  |  |  |  |
| Load Balance                   | Mail Alert: 🔘 Enable 💿 Disable                     |                |  |  |  |  |
| IP Binding                     | E_Mail Address                                     | =              |  |  |  |  |
| DDNS                           | Receiver E meil Address mic@compony.com            |                |  |  |  |  |
| Proxy                          | Receiver B_mail Address mis@company.com.x          |                |  |  |  |  |
| Mail Alart                     | Sender E_mail Address:[router@yahoo.com            |                |  |  |  |  |
|                                | Alert Condition                                    |                |  |  |  |  |
| Time                           |                                                    |                |  |  |  |  |
| System Log                     | 🗹 WAN Up                                           |                |  |  |  |  |
| MAC Address Clone              | VWAN Down                                          |                |  |  |  |  |
| Administration                 | 🗹 DoS Attack                                       | <b>~</b>       |  |  |  |  |
| 🙆 Done                         | 💙 Inter                                            | rnet           |  |  |  |  |
| 🛃 start 💦 🖉 Cannot find s      | erver 🖉 menu - Microsoft Inte 🗒 Document - WordPad | 🦻 👫 🍇 9:36 AM  |  |  |  |  |

#### 5.11.10 Time (Gateway Mode / Basic NAT Mode only)

Broadband Router will obtain the GMT (Greenwich Mean Time) after connected to Internet. You need to indicate the local time so that the system could show the correct time. For example, Taiwan's local time is GMT + 8 hours.

Select "Automatic adjust clock for daylight saving changes" will display the time one hour earlier than local time.

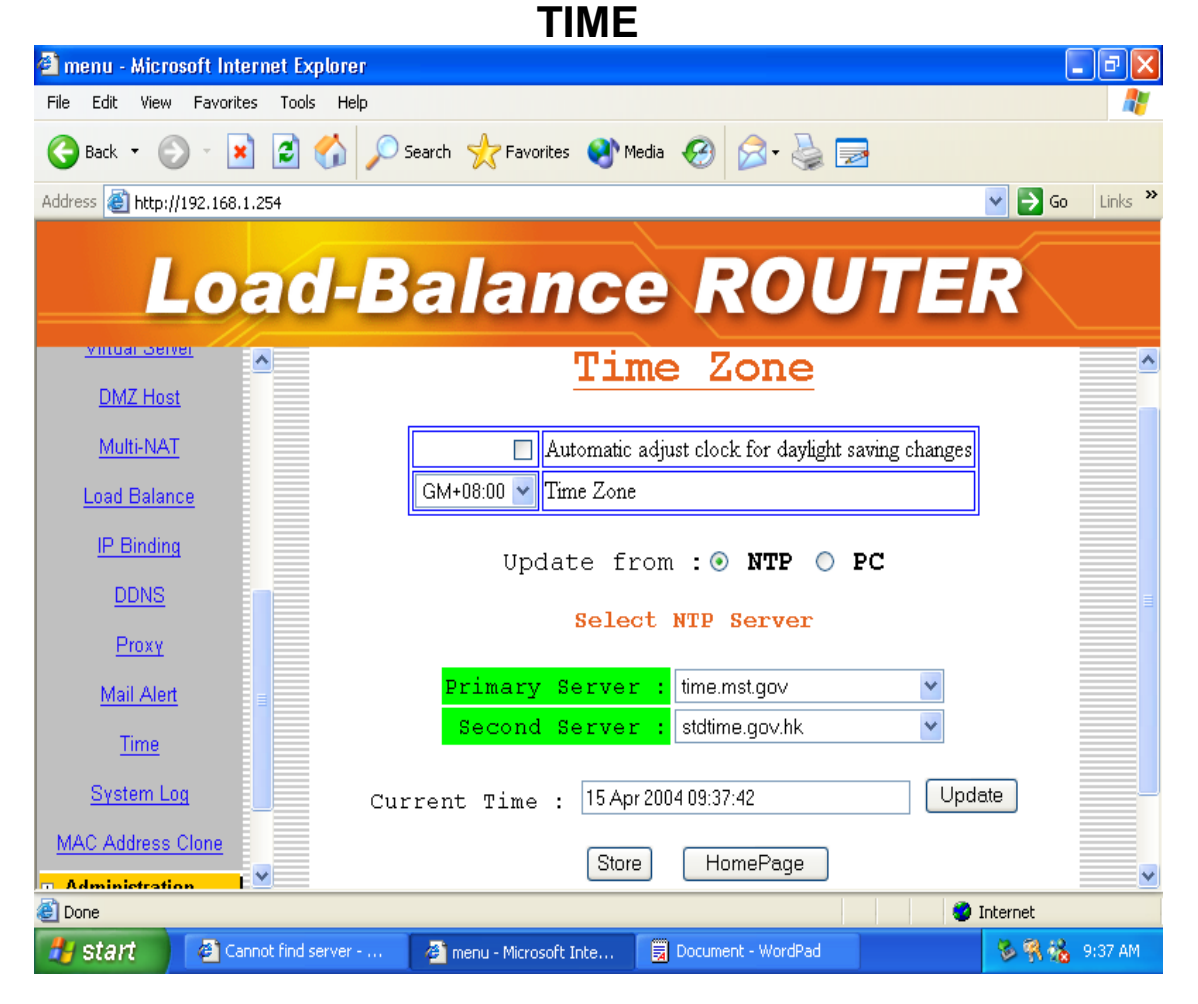

### 5.11.11 System Log

Show all the records after Broadband Router Power on, such as WAN port up/down, WAN IP address, the obtained time, DDNS current corresponding WAN IP address and so forth. You can also save these data to files.

|                                |            |                         |               | •                |           | _      |         |
|--------------------------------|------------|-------------------------|---------------|------------------|-----------|--------|---------|
| 🐔 menu - Microsoft Internet    | t Explorer |                         |               |                  |           | _      | l 🗗 🔼   |
| File Edit View Favorites 1     | Tools Help |                         |               |                  |           |        |         |
| 🚱 Back 🝷 🛞 🕤 📕                 | 🖸 🏠 🔎 Se   | earch 🥂 Favorites 🌘     | 👌 Media 🛛 🧭   | Ø• 🎍 🗖           | 2         |        |         |
| Address 🙆 http://192.168.1.254 |            |                         |               |                  |           | 💌 🔁 Go | Links » |
| Load-Balance ROUTER            |            |                         |               |                  |           |        | ~       |
| Load Balance<br>IP Binding     |            | S                       | ystem         | Log              |           |        |         |
| DDNS                           | Item       | Time                    |               | Content          |           |        |         |
| <u>Proxy</u>                   | 1          | 1970-01-01 00:00        | WAN0 set to   | 100M Full        |           |        |         |
| Mail Alert                     | 2          | 1970-01-01 00:00        | WAN0 set to   | 100M Full        |           |        |         |
|                                | 3          | 1970-01-01 00:00        | WAN0 link fa  | 1                |           |        |         |
| Time                           | 4          | 1970-01-01 15:33        | WAN1 Cable    | On 10M half      |           |        |         |
| <u>Sγstem Log</u>              | 5          | 1970-01-01 15:33        | Gateway 1 (19 | 92.168.11.254) ] | NOT found |        |         |
| MAC Address Clone              | 6          | 1970-01-01 15:33        | Gateway 1 (19 | 92.168.11.254) ] | NOT found |        |         |
| + Administration               | 7          | 1970-01-01 15:33        | Gateway 1 (19 | 92.168.11.254) ] | NOT found |        |         |
|                                | 8          | 1970-01-01 15:33        | Gateway 1 (19 | 92.168.11.254) ] | NOT found |        |         |
| Firmware Update                | 9          | 1970-01-01 15:33        | Gateway 1 (19 | 92.168.11.254) ] | NOT found |        |         |
| Save & Reset                   | 10         | 1970-01-01 15:34        | Gateway 1 (19 | 2.168.11.254) ]  | NOT found |        | ~       |
| Cone Content Internet          |            |                         |               |                  |           |        |         |
| 🐉 start 🔰 🗿 Cannot f           | ind server | 🚈 menu - Microsoft Inte | e 🛃 Docum     | ent - WordPad    |           | 多阴话    | 9:37 AM |

### SYSTEM LOG

#### 5.11.12 MAC Address Clone

If your ISP blocked the MAC address of a network card, you may use MAC Address Clone to duplicate the MAC address to the Mac address in each WAN port.

Remove all Ethernet cable on Broadband Router LAN port except for the PC you want to clone. Then press **Ok** when you ready.

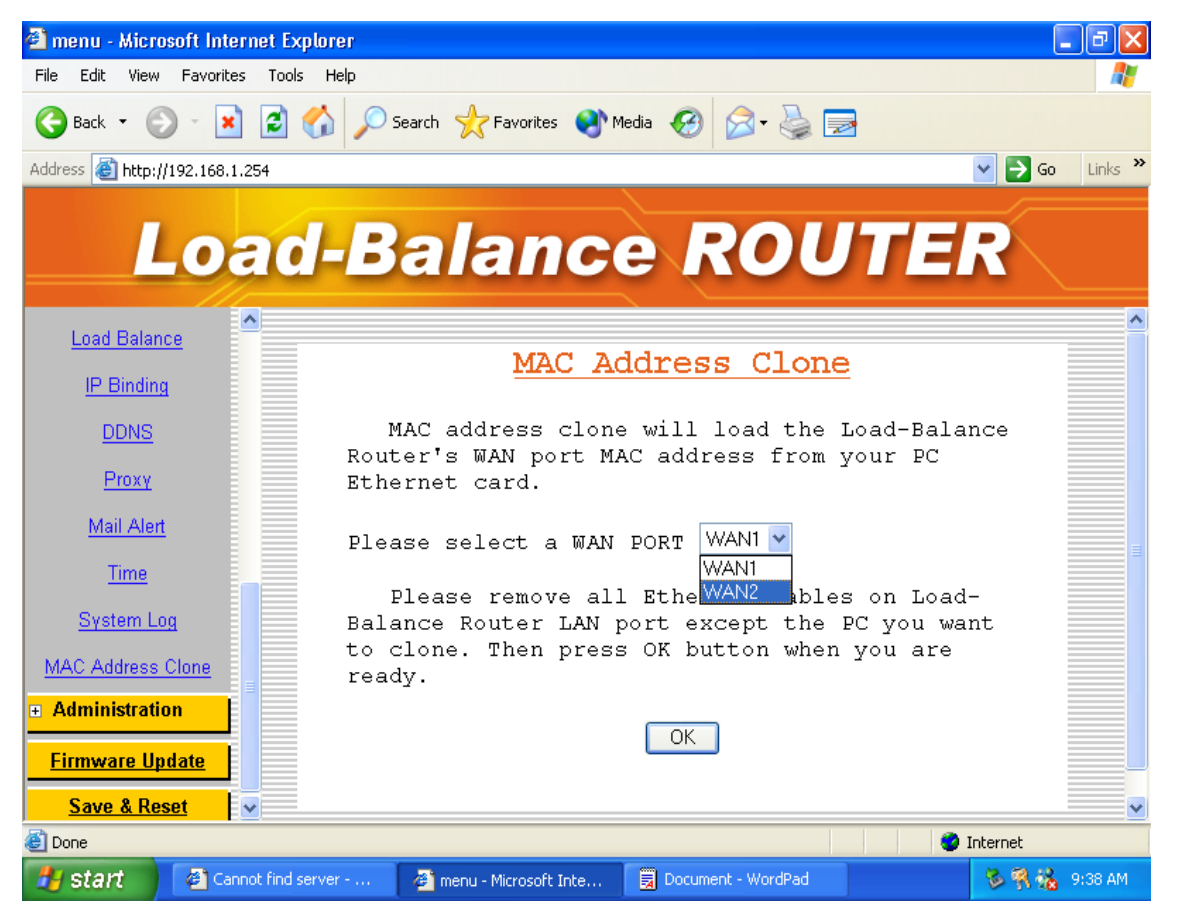

## MAC ADDRESS CLONE

## MAC ADDRESS CLONE

| 🕙 menu - Microsoft Internet Explorer |                                              | - 7 🛛            |
|--------------------------------------|----------------------------------------------|------------------|
| File Edit View Favorites Tools Help  |                                              | <b></b>          |
| 🚱 Back 🔹 📀 🕤 📓 🛃 🔎 S                 | Search 🤺 Favorites 🜒 Media 🥝 🔗 🍓 🚍           |                  |
| Address 🚳 http://192.168.1.254       | 2                                            | 🖌 🄁 Go 🛛 Links 🎽 |
| Load-B                               | alance ROUTEF                                | 2                |
| Load Balance                         |                                              |                  |
| IP Binding                           | Correct MAC Address                          |                  |
| DDNS                                 | PC MAC Address : 00.80.C8.78.DF.05           |                  |
| <u>Proxy</u>                         | WAN MAC Address : 00:80:C8:78:DF:05          |                  |
| <u>Mail Alert</u>                    | Ok Cancel                                    |                  |
| Time                                 |                                              |                  |
| System Log                           |                                              |                  |
| MAC Address Clone                    |                                              |                  |
| + Administration                     |                                              |                  |
| Firmware Update                      |                                              |                  |
| Save & Reset                         |                                              |                  |
| E Done                               | Ini                                          | ternet           |
| 🛃 start 🖉 🖉 Cannot find server       | 🚰 menu - Microsoft Inte 🗒 Document - WordPad | 🏷 👯 🍇 9:39 AM 👘  |

you need to **reboot** your Broadband Router after finished cloning to make new MAC address takes effects.

### 5.12 Firmware Update

Broadband Router allows you to easily update the embedded firmware. We will occasionally provide new firmware on the web site to help you updating the firmware of your Broadband Router.

Follow the procedure to update your firmware after downloaded the new code.

### Method 1:

Run a TFTP server program such as TFTPD32. (TFTPD32 is a shareware and you may download it or other TFTP server programs from Internet.)

### **FIRMWARE UPDATE**

| 👋 TFTPD32 by Ph.    | Jounin               |              |
|---------------------|----------------------|--------------|
| Base Directory      | C:\New Folder        |              |
| Server Address      | 192.168.1.13         | -            |
|                     |                      |              |
|                     |                      |              |
| -<br>Current Action | Listening on port 69 |              |
| About               | Settings             | <u>H</u> elp |

Make a base directory in this server.

## FIRMWARE UPDATE

| 🏘 Tftpd32: Settings                                    |                                                                          |              |  |  |  |
|--------------------------------------------------------|--------------------------------------------------------------------------|--------------|--|--|--|
| Security<br>None<br>Standard<br>High<br>Base Directory | Server configuration<br>Timeout (seconds)<br>Max Retransmit<br>Tftp port | 3<br>6<br>69 |  |  |  |
| C:\New Folder                                          |                                                                          |              |  |  |  |
| Advanced Options                                       |                                                                          |              |  |  |  |
| Hide Window at startup                                 |                                                                          |              |  |  |  |
| Size of anticipation window (Bytes)                    |                                                                          |              |  |  |  |
|                                                        | <u>H</u> elp                                                             | Cancel       |  |  |  |

Save the image file of firmware to the directory of TFTPD32.

## FIRMWARE UPDATE

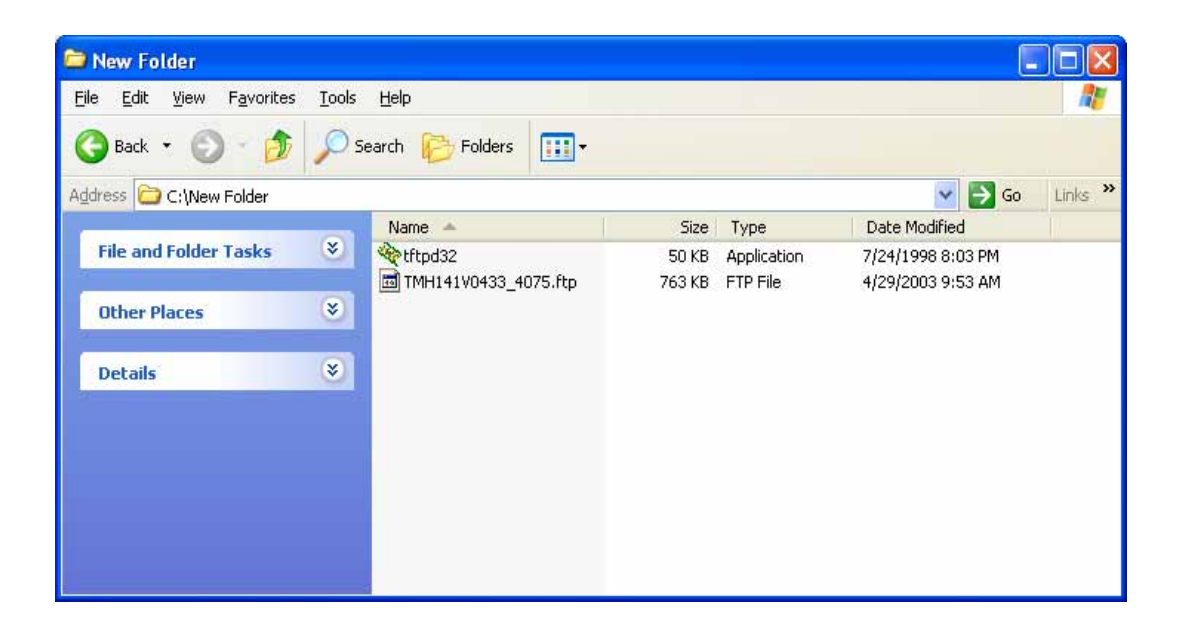

Enter the **Server Name** and **File Name** in the new folder fields of **Firmware Update** window and then click **Ok**.

| FIRMWARE UPDATE                |                                                    |                  |  |  |  |  |
|--------------------------------|----------------------------------------------------|------------------|--|--|--|--|
| 🕙 menu - Microsoft Internet Ex | plorer                                             | - 7 🛛            |  |  |  |  |
| File Edit View Favorites Tools | ; Help                                             |                  |  |  |  |  |
| 🕒 Back 🔹 🐑 💌 🗾                 | 🏠 🔎 Search 🤺 Favorites 🜒 Media 🚱 🔗 - 嫨 🚍           |                  |  |  |  |  |
| Address 🕘 http://192.168.1.254 |                                                    | 🔽 🄁 Go 🛛 Links 🌺 |  |  |  |  |
| Load                           | I-Balance ROUTE                                    | R                |  |  |  |  |
| Work Mode                      |                                                    |                  |  |  |  |  |
|                                |                                                    |                  |  |  |  |  |
| + WAN Configure                |                                                    |                  |  |  |  |  |
| + Bandwidth Usage              | Firmware Update : TFTP                             |                  |  |  |  |  |
| Configure LAN&DHCP             | Server Name :                                      |                  |  |  |  |  |
| • Routing Table                | File Name :                                        |                  |  |  |  |  |
| + Access Control               | Ok Cancel                                          |                  |  |  |  |  |
| + Advance                      |                                                    |                  |  |  |  |  |
| Administration                 |                                                    |                  |  |  |  |  |
| Firmware Update                |                                                    |                  |  |  |  |  |
| Save & Reset                   |                                                    |                  |  |  |  |  |
| Done Sinternet                 |                                                    |                  |  |  |  |  |
| 🐉 start 🛛 🚳 Cannot find s      | erver 🖉 menu - Microsoft Inte 🗒 Document - WordPad | 🍆 😵 👯 🍓 9:39 AM  |  |  |  |  |

You will see the updating processing. After finishing update procedure, you must **reboot** Broadband Router to run new code.

#### Method 2:

Double click the executable file (the file with exe extension file name) you downloaded. Here we take **v105.exe** as the example of new version file.

### **FIRMWARE UPDATE**

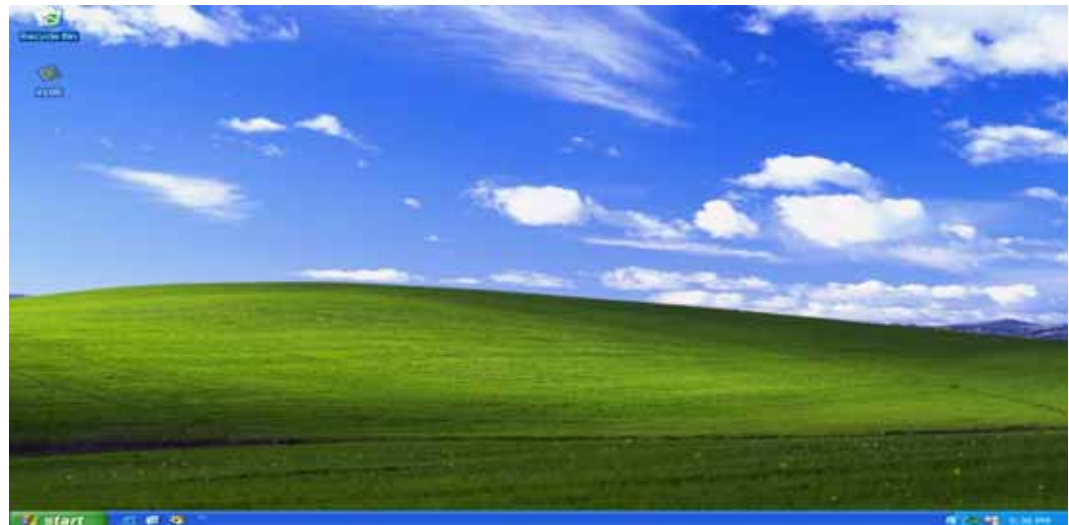

Click **Search** to find the IP of Broadband Router.
## **FIRMWARE UPDATE**

| SOHO Geteway Update Ver105 |            |   |      |   |  |
|----------------------------|------------|---|------|---|--|
| Address:                   | <b>□</b> . | - | -    |   |  |
| Search                     | Update     |   | Exit |   |  |
|                            |            |   |      | ~ |  |
|                            |            |   |      |   |  |
|                            |            |   |      |   |  |
|                            |            |   |      |   |  |
|                            |            |   |      | ~ |  |
| <                          |            |   |      | > |  |

The IP address of Broadband Router is 192.168.1.254 (default value).

# FIRMWARE UPDATE

| SOHO Geteway Update Ver105 |           |           |   |  |  |  |
|----------------------------|-----------|-----------|---|--|--|--|
| Address :                  | 192 . 168 | . 1 . 254 |   |  |  |  |
| Search                     | Update    | Exit      |   |  |  |  |
|                            |           |           |   |  |  |  |
|                            |           | >         | ~ |  |  |  |

Click Update to update the firmware.

#### FIRMWARE UPDATE

| SOHO Geteway U                                                                                                    | pdate Ver105                                                                                                    |         |   |  |  |  |
|----------------------------------------------------------------------------------------------------|----------------------------------------------------------------------------------------------------|---------|---|--|--|--|
| Address:                                                                                                    | 192.168.                                                                                                    | 1 . 254 |   |  |  |  |
| Search                                                                                                    | Update                                                                                                    | E×it    |   |  |  |  |
| Writing block:<br>Writing block:<br>Writing block:<br>Writing block:<br>Writing block:<br>Checking Writt<br>ChkLength is 3<br>Checksum ok.<br>Please Reboot | 8/12 done.<br>9/12 done.<br>10/12 done.<br>11/12 done.<br>12/12 done.<br>ten Data ok<br>91683<br>to run new code. |         | < |  |  |  |
|                                                                                                    |                                                                                                    |         |   |  |  |  |

#### 5.13 Save & Reset

In order to save the configuration changes that have been made to the Broadband Router you must save them to the Broadband Router's Flash memory. If you do not save the changes, the configuration settings will be lost in the event of a power loss or system reboot to the Broadband Router.

#### **SAVE & RESET**

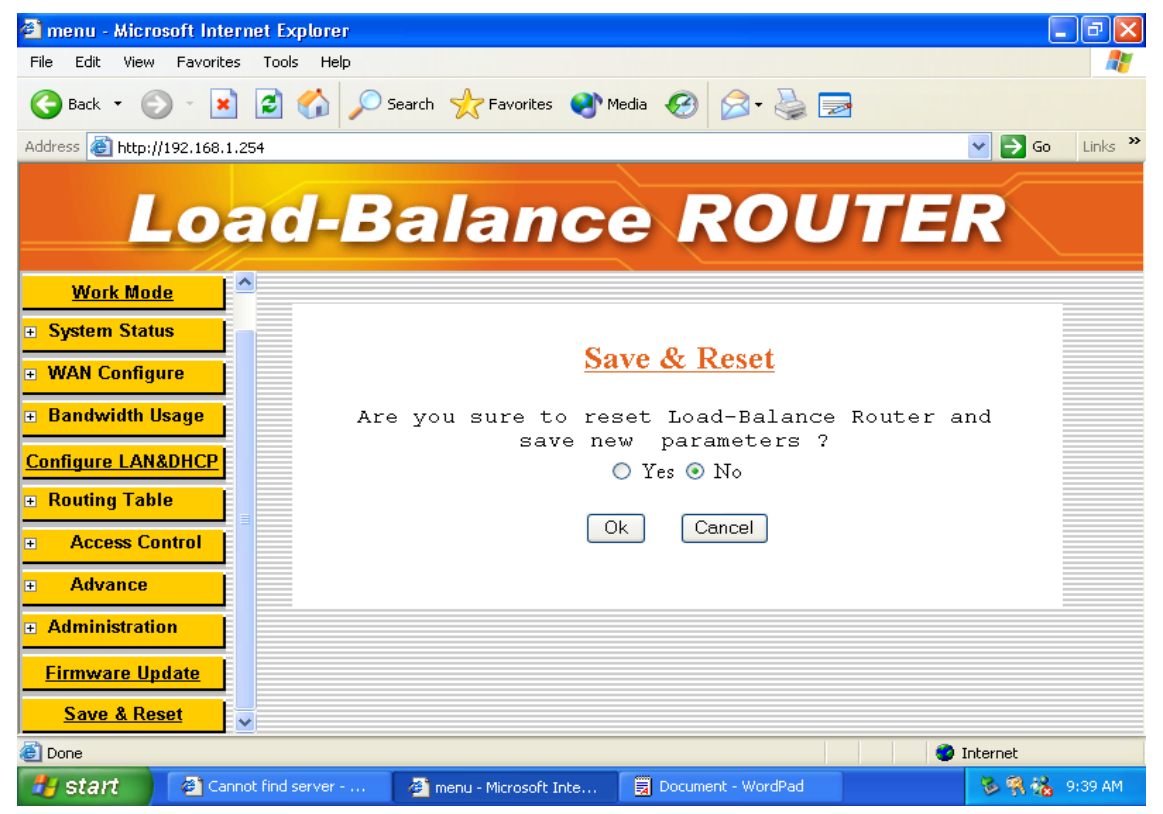

# CHAPTER 6 IN-BOUND FUNCTION

Authorities DNS is just a fancy term for the official IP address keeper/provider of particular Domain (or Internet) name, such as <u>www.example.com</u> is analogous to a telephone book where a person's name is associated with his telephone number. Wikipedia, the free encyclopedia has a good general discussion of DNS: <u>http://en.wikipedia.org/wiki/Domain\_Name\_System</u>

This IN-BOUND ROUTER DNS server contains the names and Internet addresses of servers that you wish to host. In order for all DNS requests for your domain names to be ultimately routed to your IN-BOUND ROUTER, it has to be setup at the registrar of your Internet name. In general, logon to your registrar site, and manage your domain name. For example, <u>www.example.com</u> Currently is located at a WEBhosting company: Domain servers in listed order:

NS0.DNSMADEEASY.COMNS1.DNSMADEEASY.COMNS2.DNSMADEEASY.COMNS3.DNSMADEEASY.COMNS4.DNSMADEEASY.COMWe need to change www.example .com to be hostedby IN-BOUND ROUTER; so we follow the registrar's instructions and delete:NS2,NS3, and NS4, and assign:NS4.DNSMADEEASY.COM

Domain servers:

Domain servers:

| Name            | IP address |
|-----------------|------------|
| NS0.EXAMPLE.COM | WAN1       |
| NS1.EXAMPLE.COM | WAN2       |

The name is arbitrary; what are important are the IP addresses. It is absolutely necessary for WAN1 to be a static address, and for redundant, fault-tolerant accesses, WAN2 should also be a static address. It would take approximately 24 - 48 hours for this change to take effect throughout the Internet. Below is the actual display of godaddy for Name Servers.

| lf you will be u:<br>select Custom Na<br>spaces provided.<br>Changes to Nai<br>hoi | sing other Name Server<br>me Servers and enter th<br><b>me Servers may take u</b><br>urs to take effect. | s, please<br>lem in the<br>up to 48 | All registrars have the same basic<br>name server facility. For<br>www.example.com, we use<br>godaddy.com, and the process is:<br>Login Manage domain Set Name |
|------------------------------------------------------------------------------------|----------------------------------------------------------------------------------------------------|-------------------------------------|----------------------------------------------------------------------------------------------------|
| O Default Hosti<br>O Default Parko<br>O Custom Nam                                 | ng Name Servers<br>ed Name Servers<br>ie Servers                                                         |                                     | Servers We enter WAN1 and<br>WAN2 for Custom Name Servers.                                                                                                    |
| Name Server 1:                                                                     | 61.66.15.195                                                                                             | *                                   |                                                                                                    |
| Name Server 2:<br>Name Server 3:                                                   | 219.91.110.55                                                                                            | *                                   |                                                                                                    |
| Name Server 4:                                                                     | J                                                                                                    |                                     |                                                                                                    |

Once the above change is in effect, let us consider:

# 1.1 Simple Load Balancing (2 WAN lines; Session 1:1)

Let us assume that the upload speed of WAN1 and WAN2 are the same; so we will use inbound load-balancing setting: Session with a load-balancing ratio of 1:1.

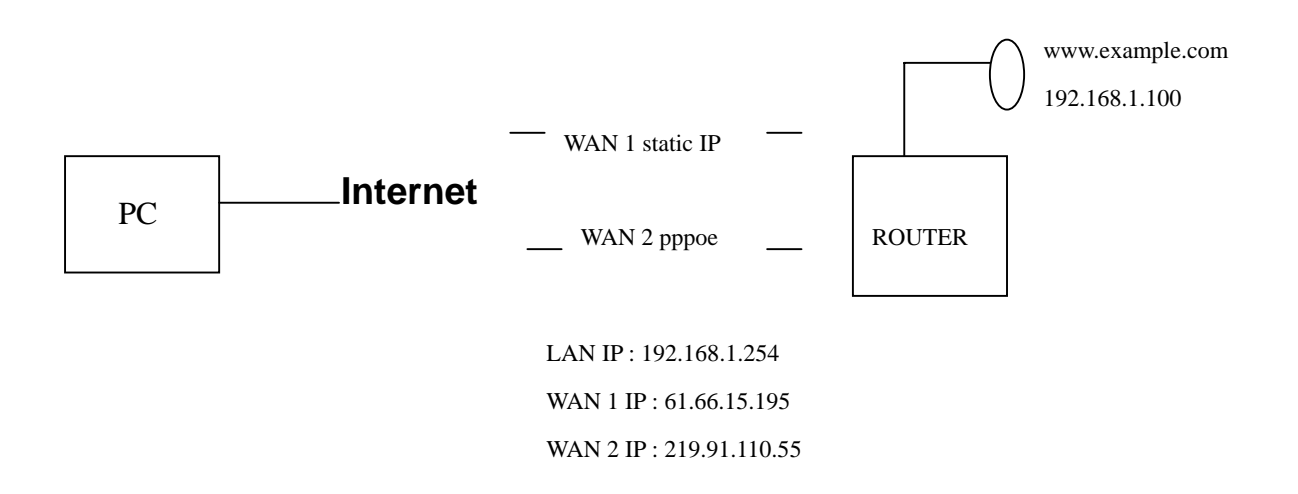

In the IN-BOUND ROUTER router configuration: Load Balance > Inbound

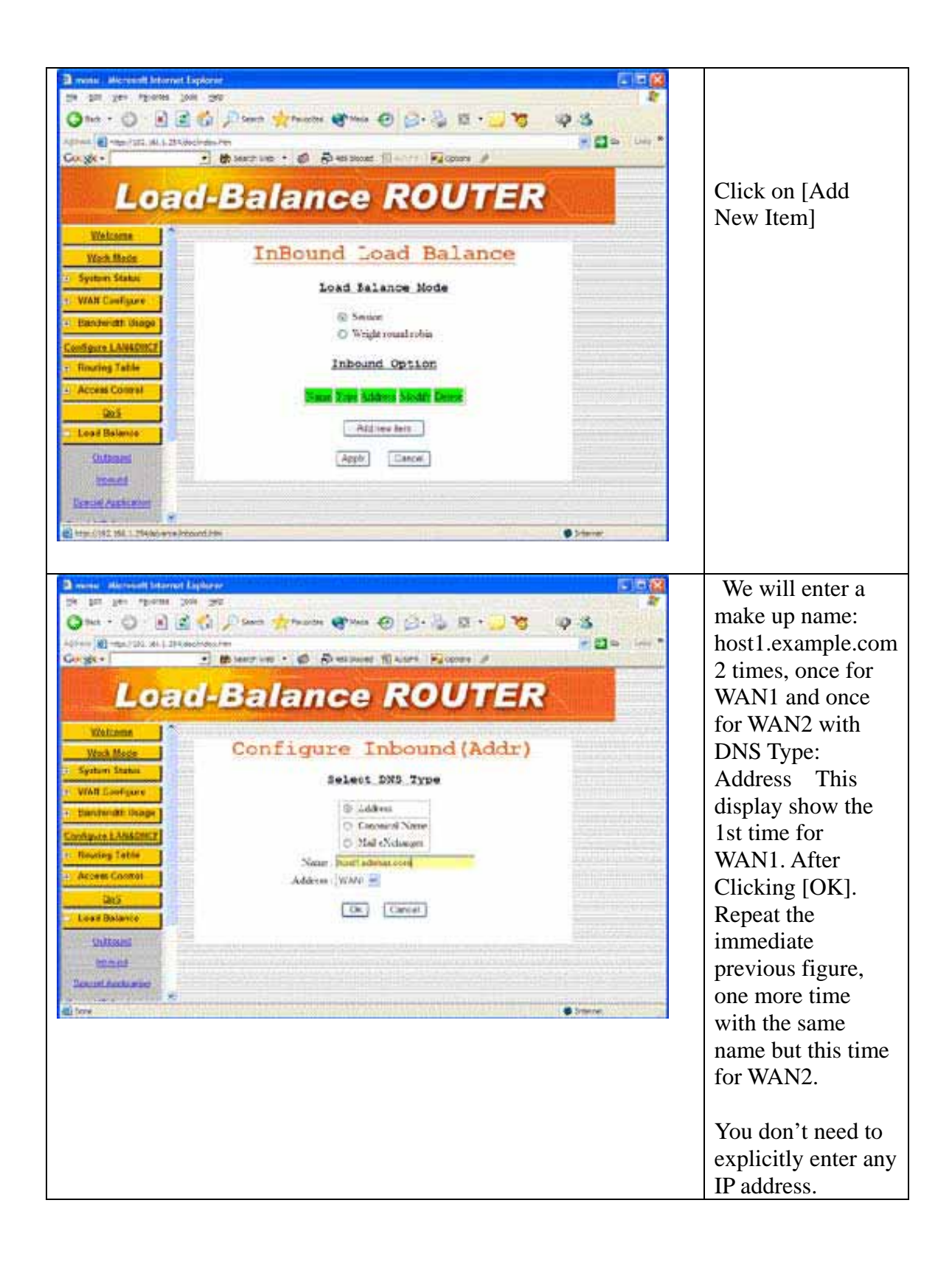

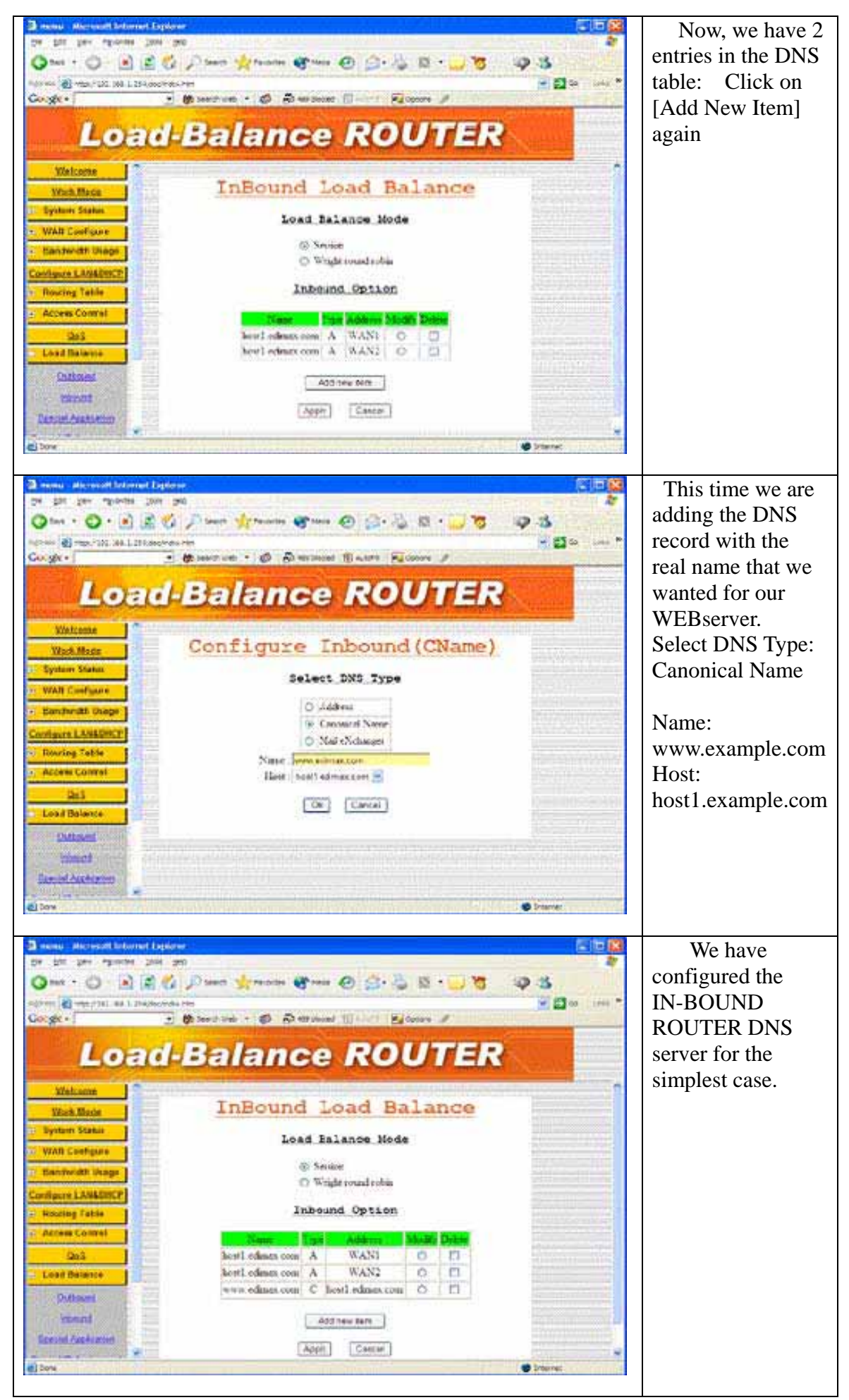

Now that the IN-BOUND ROUTER Inbound Load-balancing DNS Server is configured all requests from the Internet for www.example.com will return the IP address of either WAN1 or WAN2. We'll still need to configure the virtual server.

The port for www.example.com One • O 🖹 🖉 💋 Pres 👷 man 🚱 ma 🕘 🔂 • 🛄 🦉 10.15 is 80 and the IP - 20 - Al -++/341 ed.1.2++ - Charles - O Detrained () - --- Bittere / Google + address is: Load-Balance ROUTER 192.168.1.100 Enter: Global Virtual Server Spitzers Statut Port: 80 Local Port : 80 Local 192.163.1.100 IP • 192.168.1.100 Check enable Then Click on APPLY NAME VOTO DULT PROD EDAN BAAT 23 In order for the - 🔁 to 👘 Inbound Load Geoge+ Balancing to take Load-Balance ROUTER effect, we will need to do a Work Meda system reset. Save & Reset Select Yes and Are you sure to reset load Talambe Router and eave haw parameters 1 Click on Ok O Yes 2 No. -Dk Cancel

In the IN-BOUND ROUTER router configuration: Advance > Virtual Server

Now after the reset sequence in completed, you are configured for Inbound Load Balancing.

#### **1.2 Advanced Load Balancing**

- We will describe Inbound Load Balancing using "Weighted round robin" algorithm for: three Internet servers:
- 1. Web server, www.example.com, using WAN1 WAN2, with ratio of 1:2
- 2. FTP server, ftp.example.com, using WAN1 –WAN4, with ration of 1:2:3:4
- 3. Mail server, mail.example.com, using WAN3 & WAN4, with ratio of 3:4
- The ratio of 1:2, as in case 2 above means that for subsequent users' DNS request, for every return of IP address of WAN1, there will be two IP address of WAN2.
- For the Load Balancing "Weighted round robin" algorithm, you should specify the data rate of each individual WAN ports.

| 3 menu - Werosoft Internet Ex<br>File 521 View Periordes Tool | gilorer.                                            |                            |                   | 3                 | 8          |               |                                                           |
|---------------------------------------------------------------|-----------------------------------------------------|----------------------------|-------------------|-------------------|------------|---------------|-----------------------------------------------------------|
|                                                               | © Part ∳rens @ (<br>■ #terine + Ø Park<br>I-Balance | 8•3<br>₩ 8.0<br>• <b>R</b> |                   | s 🤿 s<br>,<br>TER | <u> </u>   | 1945 <b>*</b> | Main Page ><br>+Bandwidth<br>Usage Select<br>the WAN port |
| WAN Configure     Bandwidth Usage                             | WA                                                  | N Spe<br>MANI              | ed                |                   |            | *             | that you want to<br>enter the<br>bandwidth.               |
| WAID<br>WAIH<br>Coofigure LANSONCE                            | Bandwidth                                           | Usag<br>MAN1               | e Conti           | 01                |            |               | Enter the<br>Download &                                   |
| Routing Table     Access Control     QoS                      | Proceed<br>HTTP<br>POP3                             | Port<br>80<br>110          | Usage<br>Ra<br>Ra |                   |            |               | rate of the WAN<br>ports into their                       |
| Lood Balance     Advance     Advinietration                   |                                                     | 21                         |                   |                   |            |               | respective<br>fields.                                     |
| C Hop (/192, 188, 1.254) advance, buch                        | Livites                                             |                            |                   |                   | Ø Internet |               | Do the same for<br>the other WAN<br>ports.                |

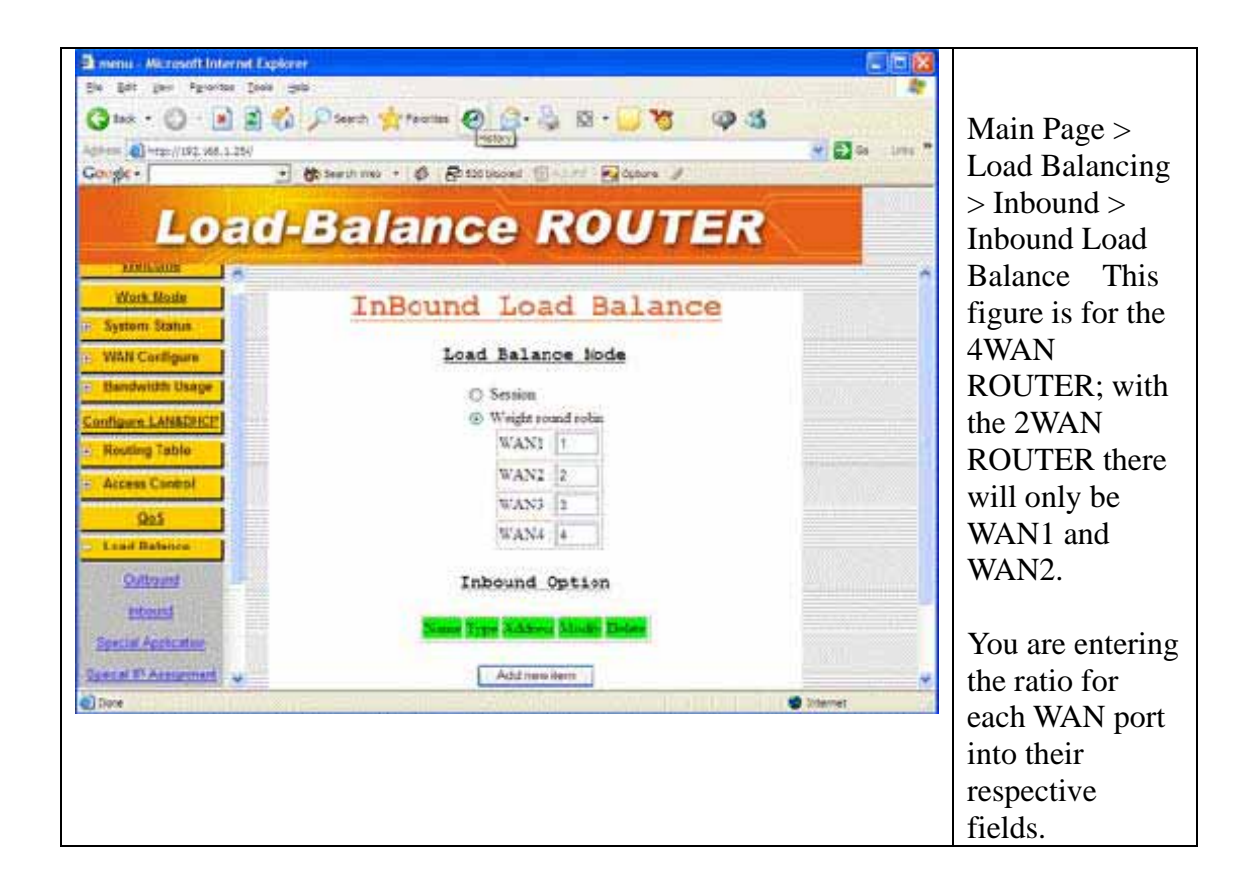

Add the appropriate entries into the Inbound Option table. The entries are similar to the entries for <u>www.example.com</u> in previous section 3.1. We will use host2 for

ftp.example.com , and here are the results so far.

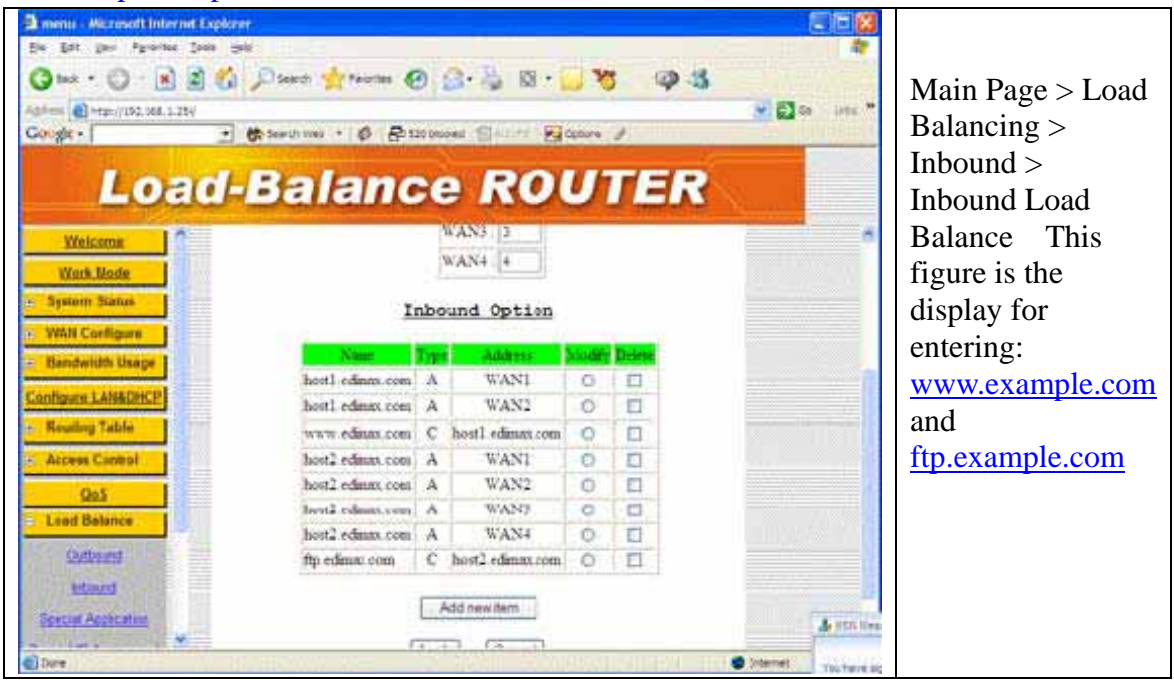

The mail server requires some additional steps.

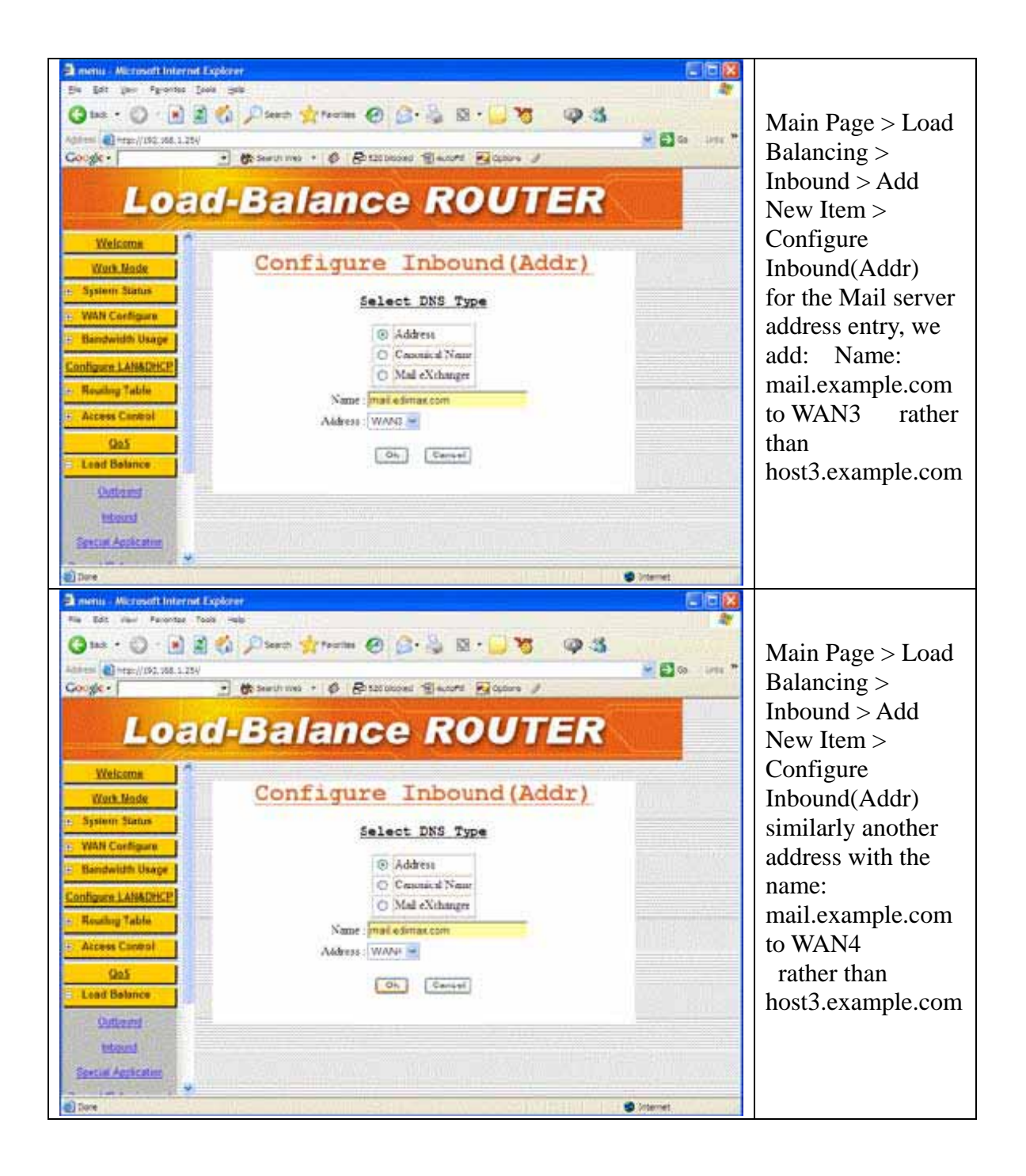

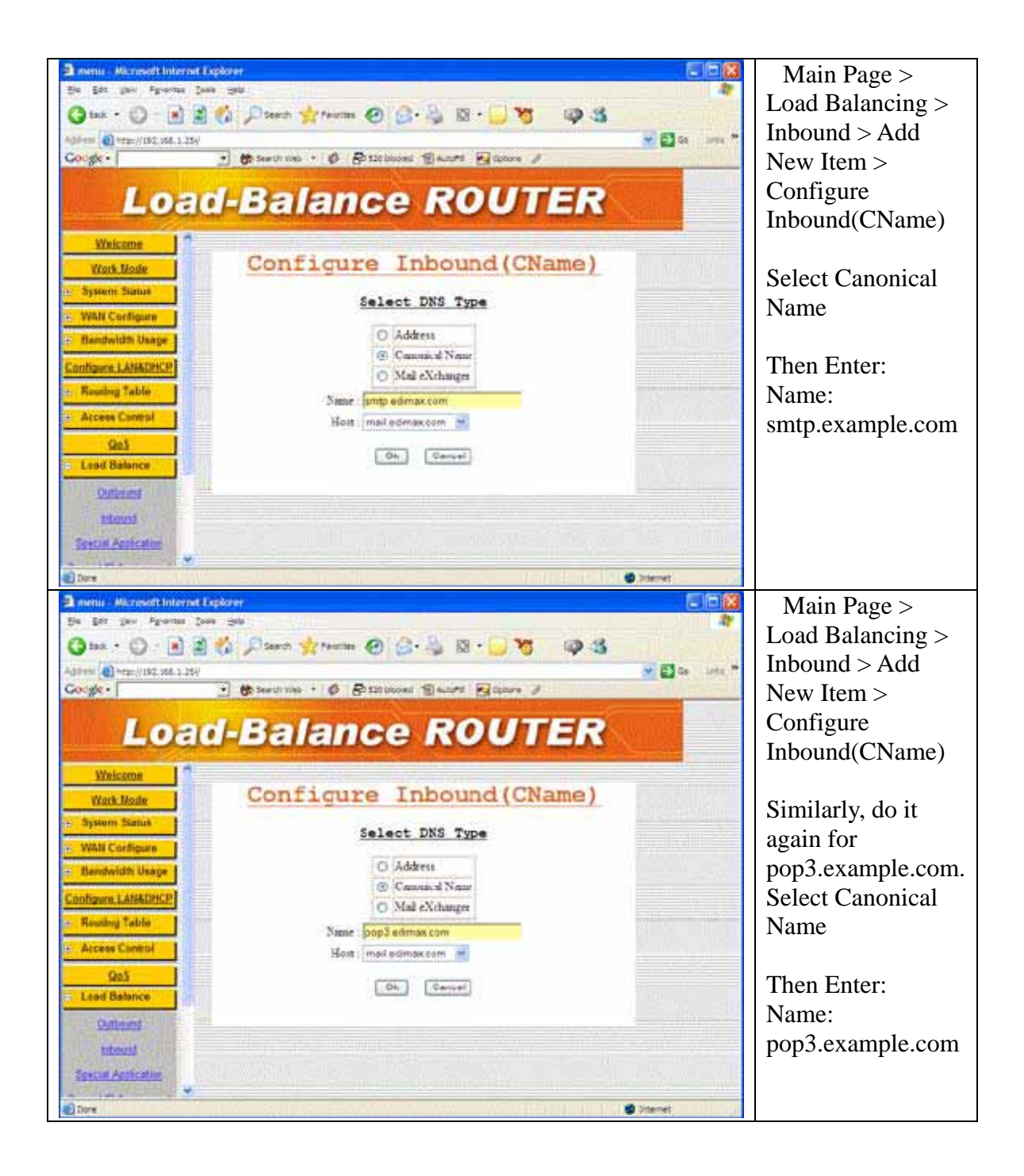

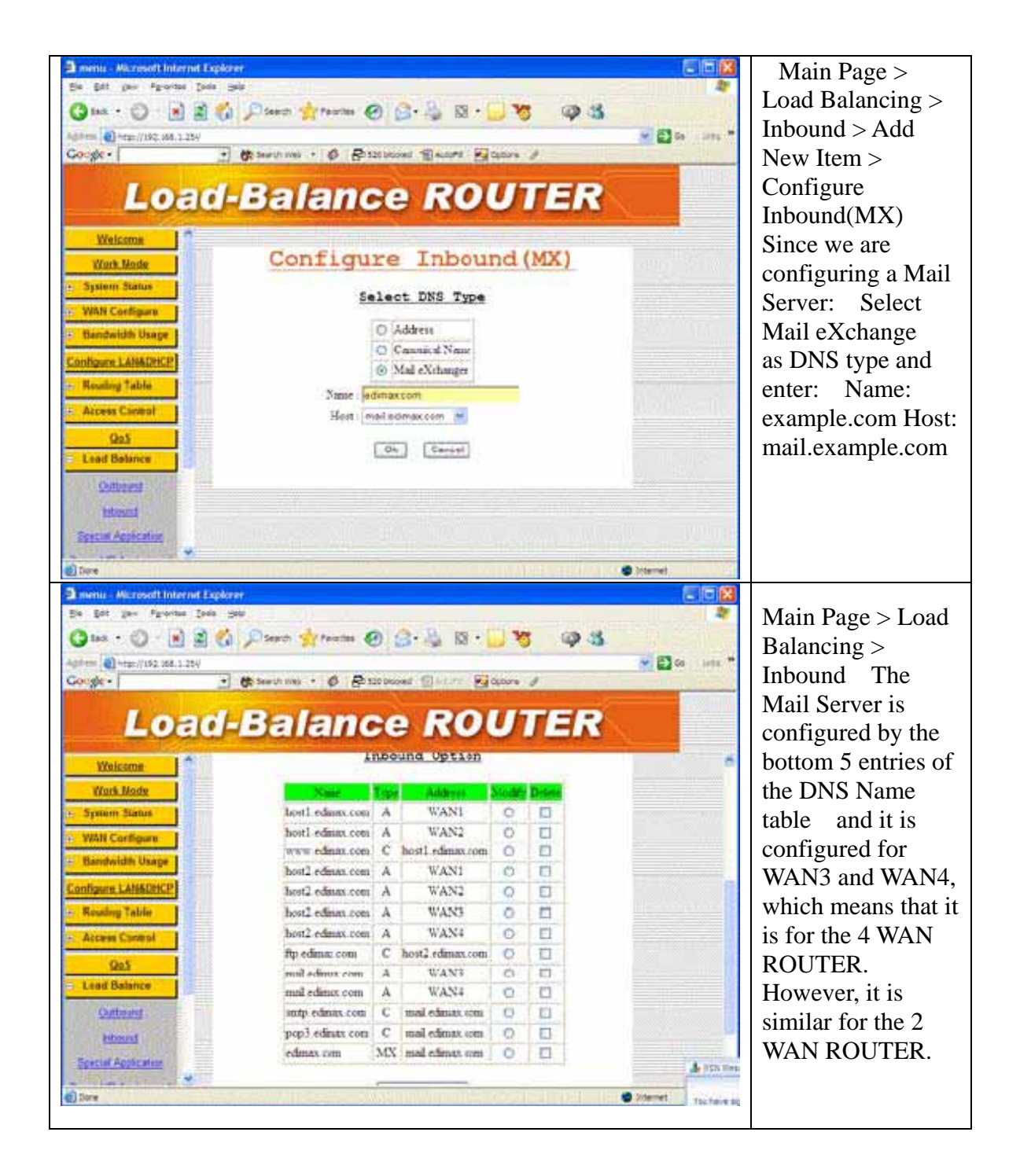

| Beau - Microsoft Internet Exp<br>植家の 編輯の 检惑(Y) 表出 | loner<br>6品受(J) 工具(D) 目 | (明)(E)      |               |                                       | Main Page           |
|---------------------------------------------------|-------------------------|-------------|---------------|---------------------------------------|---------------------|
| G⊥-π · ⊙ · 🖹 🕯                                    | 2 🚯 🔎 1940 ·            | 📩 和的最荣 🔿    | ## @ @· 🎍 🚍 · |                                       | Advance > Virtual   |
| 席址① 🕘 http://192.168.1.254.46cc/                  | index.htm               |             |               | · · · · · · · · · · · · · · · · · · · | Server              |
| Load                                              | l-Bal                   | anc         | e ROUT        | ER                                    |                     |
|                                                   |                         | unio        |               |                                       | Now that we get     |
| Regime Table                                      |                         | Vir         | tual Server   |                                       | the IN-BOUND        |
| Access Control                                    | TD Global P             | ort Local P | Local IP      | Enable                                | ROUTER DNS          |
| 0.6                                               | 1 21                    | 21          | 192.168.1.100 | 8                                     | server configured,  |
| <u>905</u>                                        | 2 80                    | 80          | 192.168.1.77  | 2                                     | we still have the   |
| Advance                                           | 3 25                    | 25          | 192.168.1.88  |                                       | link the WAN IP     |
| - Advance                                         | 4 110                   | 110         | 192.168.1.88  |                                       | addresses to the    |
| Remote Configure                                  | <b>3</b>                |             |               |                                       | addresses to the    |
| Virtual Server                                    | 6                       |             |               |                                       | Internal & local    |
| DMZ Host                                          | 7                       |             |               |                                       | LAN servers.        |
| Multi-NAT                                         | 8                       |             |               |                                       | This is done by the |
| IP Binding                                        | 2                       |             |               |                                       | Vertual Server.     |
| DDNS                                              | 10                      |             |               |                                       |                     |
| Proxy                                             | 12                      |             |               |                                       | Enter Global        |
|                                                   |                         |             |               |                                       | Port                |
|                                                   |                         |             |               |                                       | Local Port Local IP |
|                                                   |                         |             |               |                                       | Salact Enable       |
|                                                   |                         |             |               |                                       | Select Ellable      |

- www.example.com uses WAN1 and WAN2 with a ratio of 1:2 The IP addresses returned for the Web Server accesses, when the IN-BOUND ROUTER DNS server is queried are: WAN1, WAN2, WAN2, WAN1, WAN2, WAN2, etc <u>ftp.example.com</u> uses WAN1 WAN4 with a ratio of 1:2:3:4
- The IP addresses returned for the FTP Server accesses, when the IN-BOUND ROUTER DNS server is queried are: WAN1, WAN2, WAN2, WAN3, WAN3, WAN3, WAN4, WAN4, WAN4, WAN4, and the sequence will repeat. <u>Mail.example.com</u> uses WAN3 and WAN4 with a ratio of 3:4
- The IP addresses returned for the Mail Server accesses, when the IN-BOUND ROUTER DNS server is queried are: WAN3, WAN3, WAN3, WAN4, WAN4, WAN4, WAN4, and the sequence will repeat.
- Please note: For multiple Internet servers, if you have Multiple Public StaticIPs, you may use the Multiple DMZ to map public static IP address to each server. Or, if you are using Apache or Microsoft Windows Server, then you can use the Virtual Hosting and Virtual Servers function respectively.

## **CHAPTER 7. HARDWARE LOAD DEFAULT**

If you need to reset the settings of Broadband Router to factory default values or back to latest configuration file, please follow the description step by step to load the factory default settings or back to latest configuration file for the device. Please be careful. Do not press the **Factory Reset** button unless you want to clear the current data.

- 1. Plug in the power code and then press on the **Factory Reset** button 2 seconds
- 2. Release the Factory Reset button.
- 3. Broadband Router will load the default settings or back to latest configuration file and do self-test
- 4. Complete the reset procedure.

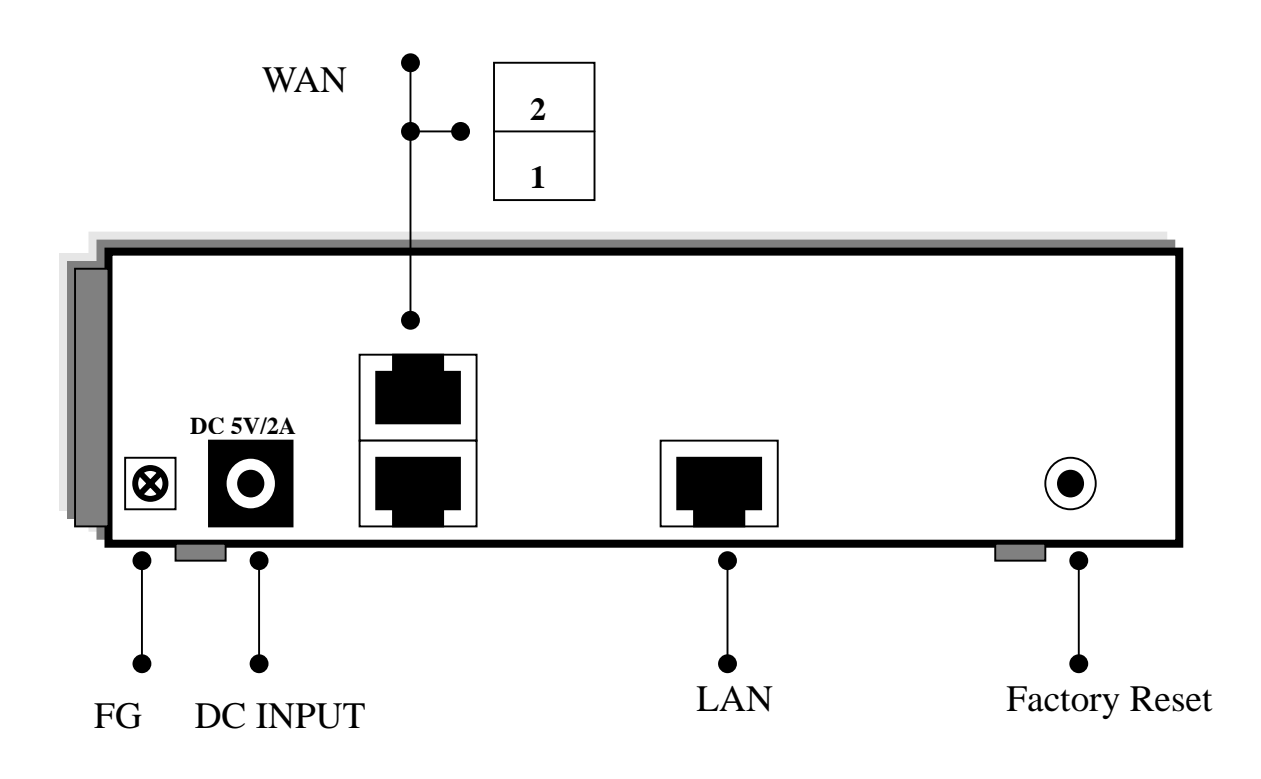

# **CHAPTER 8. ROUTER SPECIFICATION**

| Specification            | Features                                                                                                    |                                                          | Remark                                                                      |
|--------------------------|----------------------------------------------------------------------------------------------------|----------------------------------------------------------|-----------------------------------------------------------------------------|
| <u>Hardware</u>          |                                                                                                    |                                                          |                                                                             |
| WAN Port                 | - 4*10M/100M port<br>- 2*10M/100M port                                                                                     |                                                          | - Auto -sensing (RJ-45)<br>- 802.3/802.3u, auto MDI/MDIX                    |
| LAN Port                 | - 1 *10 M/100 M                                                                                                    |                                                          | - Auto -sensing (RJ-45)<br>- 802.3/802.3u, auto MDI/MDIX                    |
| CPU                      | - MIPS with 150MF                                                                                                    | łz                                                       |                                                                             |
| Memory                   | - Flash: 2M bytes<br>- SDRAM: 16M byt                                                                                      | es                                                       |                                                                             |
| Indicator (5 LEDs)       | 4*WAN<br>- LAN<br>- WAN1<br>- WAN2<br>- WAN3<br>- WAN4                                                                     | 2*WAN<br>- LAN<br>- WAN1<br>- WAN2<br>- POWER<br>- ALARM |                                                                             |
| Reset Switch             | - Push to load factor                                                                                                    | y default value                                          |                                                                             |
| Power                    | - DC 5V/2.8A                                                                                                    |                                                          | - External Switching Power<br>Adapter with full range<br>110v~220v AC input |
| Software                 |                                                                                                    |                                                          |                                                                             |
| Outbound<br>Load Balance | Provide 3 working r<br>- Session<br>- Weight round robin<br>- Traffic                                                      | node<br>n                                                |                                                                             |
| Protocol                 | - TCP/IP, UDP<br>- ARP, BOOTP<br>- ICMP<br>- Routing Protocol<br>- DHCP server/clien<br>- FTP, TFTP<br>- Telnet<br>- PPPoE | t                                                        |                                                                             |
| VPN pass through         | - IPSEC<br>- PPTP<br>- L2TP                                                                                                |                                                          |                                                                             |
| Routing Protocol         | - Static Route<br>- RIP 1<br>- RIP 2                                                                                       |                                                          |                                                                             |
| Dynamic DNS              | - Support dyndns.or                                                                                                    | g                                                        |                                                                             |

# Load Balance Broadband Router v654

| Working mode       | - Router mode                                                                                                    | <ul> <li>Work as a router with</li> <li>.5 different LAN</li> <li>.3 different LAN</li> <li>. Not support PPPoE</li> </ul> |
|--------------------|----------------------------------------------------------------------------------------------------|----------------------------------------------------------------------------------------------------|
|                    | - Gateway mode                                                                                                    | - All functions enable                                                                                                    |
|                    | - Basic NAT mode                                                                                                    | <ul> <li>All function except</li> <li>IP packet filtering</li> <li>DoS defense</li> </ul>                                  |
| Security           | <ul> <li>DMZ Host</li> <li>Multi NAT/NAPT</li> <li>PAP/CHAP</li> <li>Virtual Server Mapping support</li> <li>Internet Access Control <ul> <li>Packet filtering base on</li> <li>Port</li> <li>Address</li> </ul> </li> </ul>                                                                               | Support<br>- Net-meeting<br>- Messenger<br>- Real Audio<br>- Cu-See-Me.                                                    |
| IP Binding         | Specific dedicated destination IP address<br>through dedicated WAN port                                                                                                    |                                                                                                    |
| Firewall           | <ul> <li>DoS (Denial of Service) protection<br/>include</li> <li>Active ports scan,</li> <li>TCP SYNC flood</li> <li>ICMP flood</li> <li>IP source route option detection</li> <li>IP spoofing</li> <li>Ping of death</li> <li>IP fragment overlap</li> <li>UDP flooding</li> <li>PING oversize</li> </ul> |                                                                                                    |
| Mail Alert         | <ul> <li>WAN up</li> <li>WAN down</li> <li>DoS attack</li> <li>System Log full</li> </ul>                                                                                                    | - Support Proxy Server                                                                                                    |
| System Timer       | - NTP (Network Timer Protocol)<br>- Use PC local time                                                                                                    |                                                                                                    |
| System Log         | - Local event logging                                                                                                    |                                                                                                    |
| DHCP Server/Client | <ul> <li>DHCP Server can reserved up to 253 IP</li> <li>Support up to 512 users</li> </ul>                                                                                                    |                                                                                                    |
| SNMP v1/v2c        | - MIB1, MIB2, private MIB                                                                                                    |                                                                                                    |
| Configuration Show | - Router configuration can be save into computer.                                                                                                    |                                                                                                    |
| Firmware upgrade   | <ul> <li>HTTP web based download</li> <li>TFTP server</li> <li>TFTP client</li> </ul>                                                                                                    |                                                                                                    |

| Management_                     |                                                                                                    |                                                                                                    |
|---------------------------------|----------------------------------------------------------------------------------------------------|----------------------------------------------------------------------------------------------------|
| WAN Port                        |                                                                                                    |                                                                                                    |
| MAC address clone               | - Up to 4 WAN port<br>- Up to 2 WAN port                                                                    |                                                                                                    |
| WAN IP Convert                  | - WAN port can connect to different IP domain gateway                                                       |                                                                                                    |
| Dial on demand &                | - Up to 4 WAN port                                                                                          |                                                                                                    |
| Auto-Disconnection<br>(PPPoE)   | - Up to 2 WAN port                                                                                          |                                                                                                    |
| Link Fail-over<br>Healthy-check | - Up to 4 WAN port<br>- Up to 2 WAN port                                                                    | <ul> <li>Check WAN port link</li> <li>Check ADSL link</li> <li>Automatically switch packet to<br/>well-connect line from broken<br/>line</li> </ul> |
| Scheduling control              | - Up to 4 WAN port<br>- Up to 2 WAN port                                                                    | - Set up each WAN port Connect/<br>Disconnect automatically                                                                                         |
| IP Binding                      | specific destination IP address through<br>dedicated WAN port                                               |                                                                                                    |
| Bandwidth Control               | - Dynamic allocate bandwidth for each user                                                                  | - Avoid link congestion                                                                                                    |
| (QoS)                           | - Limit individual user bandwidth usage                                                                     |                                                                                                    |
| Link data monitor               | - Show each WAN port bandwidth usage<br>And traffic status                                                  |                                                                                                    |
| Management_                     |                                                                                                    |                                                                                                    |
| LAN Port                        |                                                                                                    |                                                                                                    |
| DMZ (De-Militarized Zone)       | - Support Multiple DMZ                                                                                      |                                                                                                    |
| Multi-NAT                       | <ul> <li>User definable</li> <li>Up to 10 different LAN segment<br/>IP can be define at LAN port</li> </ul> |                                                                                                    |
| Remote Configure                | - con configure ROUTER through<br>INTERNET                                                                  |                                                                                                    |
| Virtual Server                  | <ul><li>Bi-direction virtual server</li><li>Local virtual server pass through</li></ul>                     | -LAN user can use WAN<br>IP to reach virtual server                                                                                                 |
| Con-current user                | <ul> <li>Up to 200 users</li> <li>Tested by CHARIOT program</li> </ul>                                      |                                                                                                    |
| Temperature                     | - 0 ~ 40 C (operation)<br>10 ~ 60 C (storage)                                                               |                                                                                                    |
| Dimension                       | - small :180mm(W)*160mm(D)*50mm(H)<br>- big : 270mm(W)*180mm(D)*50mm(H)                                     |                                                                                                    |
| Weight                          | - small : Under 600g<br>- big : Under 800g                                                                  |                                                                                                    |
| Humidity                        | - 10 ~ 95% RH                                                                                               |                                                                                                    |
| ESD                             | - +/- 4 KV                                                                                                  |                                                                                                    |
| Certification                   | - CE /FCC                                                                                                   |                                                                                                    |
| Ordering Information            | - (2 WAN, 1 LAN Router)<br>- (4 WAN, 1 LAN Router)                                                          |                                                                                                    |

#### CHAPTER 9. APPENDIX

#### 9.1 TCP/IP Protocol Port Number List

#### Service Protocol Port no. Protocol Service Port no. ТСР FTP 21 TCP LADP 389 22 ТСР SSH TCP HTTPS 443 TCP UDP 500 TELNET 23 IKE ТСР SMTP 25 TCP RLOGIN 513 UDP DNS 53 UDP SYSLOG 514 UDP UDP TFTP 69 TALK 517,518 TCP GOTHER 70 UDP RIP 520 ТСР FINGER 79 TCP AFPOWERTCP 548 TCP ТСР HTTP 80 1503,1702 Net-Meeting ТСР TCP POP3 110 L2TP 1701 TCP PPTP UDP NFS 1723 111 ТСР TCP NNTP 119 AOL 5190~5194 PC Anywhere UDP NTP 123 UDP 5631~5632 XWINDOW ТСР 143 TCP IMAP 6000-6063 UDP **SNMP** 161 TCP IRC 6660~6669 TCP BGP 179 TCP 7070 Real-Media TCP TCP WAIS 6000-6063 210

#### **Protocol Port No. List**